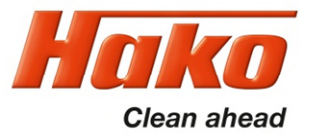

### Service-Handbuch Service Booklet

# Scrubmaster B 175 R

(7180.XX)

Schulung/Training Fehlersuche/Troubleshooting Einstelldaten/Adjustments

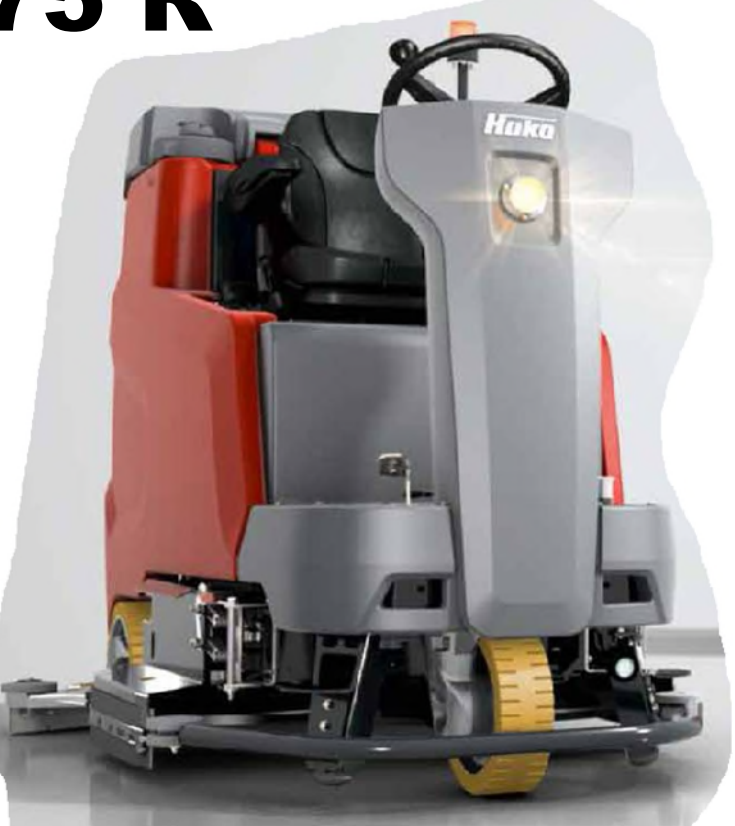

Hako GmbH · Technisches Produktmanagement · D-23840 Bad Oldesloe · Updated 06/2024 - Rev.1.08 Vertraulich – nur für den internen Gebrauch · **Confidential - For internal use only!** 

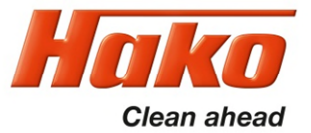

| 1 | Information                                          | 7  |
|---|------------------------------------------------------|----|
| 2 | General information                                  | 8  |
|   | 2.1 Settings                                         | 11 |
|   | 2.1.1 Control panel                                  | 12 |
|   | 2.1.2 Machine control unit                           | 13 |
|   | 2.2 Brief description                                | 14 |
|   | 2.2.1 Switching off suction / waste water tank full  | 15 |
|   | 2.2.2 Solution tank display                          | 16 |
|   | 2.2.3 Machine home position                          | 19 |
|   | 2.2.4 Seat contact switch (3.6.6.4.)                 | 20 |
|   | 2.3 Diagnostics and communications                   | 22 |
|   | 2.3.1 Prerequisites                                  | 22 |
|   | 2.3.2 Diagnostic software on the diagnostic computer | 23 |
|   | 2.3.3 Connecting to the diagnostic PC                | 24 |
|   | 2.3.4 Connection scheme with the diagnostic PC       | 26 |
|   | 2.3.5 Flashing the software                          | 27 |
|   | 2.3.6 Flashing the SD Card                           | 28 |

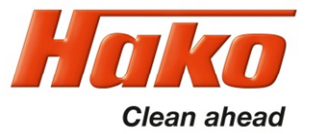

| 2.4 Configuration menu                                       | 30                                                                                                    |
|--------------------------------------------------------------|----------------------------------------------------------------------------------------------------|
| 2.4.1 Entering the configuration menu                        | 30                                                                                                    |
| 2.4.2 Time and Date setting menu                             | 33                                                                                                    |
| 2.4.3 Configuration setting menu                             | 34                                                                                                    |
| 2.4.4 Settings, that can be carried out without code         | 36                                                                                                    |
| 2.4.5 Settings, that can only be carried out with code       | 37                                                                                                    |
| 2.4.6 Resetting the last error and deleting the error memory | 38                                                                                                    |
| 2.4.7 Deleting the last error on the display panel           | 39                                                                                                    |
| 2.4.8 Deleting error entries                                 | 40                                                                                                    |
| Technical data                                               | 41                                                                                                    |
| Maintenance intervals                                        | 49                                                                                                    |
| 4.1 Hako system maintenance (customer)                       | 50                                                                                                    |
| 4.2 Hako system maintenance I                                | 52                                                                                                    |
| 4.3 Hako system maintenance II                               | 55                                                                                                    |
| 4.4 Hako system maintenance S                                | 56                                                                                                    |
| Cleaning programmes (FPV)                                    | 57                                                                                                    |
| 5.1 Cleaning programmes (SOW)                                | 60                                                                                                    |
|                                                              | <ul> <li>2.4 Configuration menu</li> <li>2.4.1 Entering the configuration menu</li> <li>2.4.2 Time and Date setting menu</li> <li>2.4.3 Configuration setting menu</li> <li>2.4.4 Settings, that can be carried out without code</li> <li>2.4.5 Settings, that can only be carried out with code</li> <li>2.4.6 Resetting the last error and deleting the error memory</li> <li>2.4.7 Deleting the last error on the display panel</li> <li>2.4.8 Deleting error entries</li> </ul> Technical data Maintenance intervals <ul> <li>4.1 Hako system maintenance (customer)</li> <li>4.2 Hako system maintenance I</li> <li>4.3 Hako system maintenance S</li> <li>Cleaning programmes (FPV)</li> <li>5.1 Cleaning programmes (SOW)</li> </ul> |

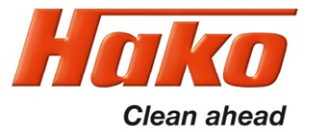

| 6 | Machine settings                                    | 62 |
|---|-----------------------------------------------------|----|
|   | 6.1 Basic settings                                  | 62 |
|   | 6.1.1 Cleaning units                                | 63 |
|   | 6.1.2 Battery and charger settings                  | 66 |
|   | 6.1.3 Battery setting (LDS)                         | 67 |
|   | 6.1.4 Charger                                       | 69 |
|   | 6.1.5 Charger characteristic curves                 | 71 |
|   | 6.1.6 Charging data table of the integrated charger | 72 |
|   | 6.1.7 All-wheel drive variant – X-AC                | 73 |
|   | 6.1.8 SD storage medium in control panel            | 74 |
|   | 6.1.9 Logo on the starting screen                   | 75 |
|   | 6.2 Customer-specific settings (PPV)                | 76 |
|   | 6.3 Special adjustments                             | 79 |
|   |                                                     |    |

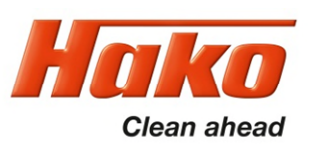

| 7 | Mechanical components                                         | 80  |
|---|---------------------------------------------------------------|-----|
|   | 7.1 Squeegee                                                  | 80  |
|   | 7.2 Rotating brush heads                                      | 86  |
|   | 7.3 Roller brush heads                                        | 87  |
|   | 7.4 Lifting element brush head                                | 88  |
|   | 7.4.1 Potentiometer in the lifting element for the brush head | 88  |
| 8 | Water pump                                                    | 89  |
|   | 8.1 Water supply – components on the water plate              | 90  |
|   | 8.2 Water quantities                                          | 91  |
|   | 8.3 Water pump standstill detection                           | 92  |
|   | 8.4 Suction-and spray tool; Spray nozzle                      | 93  |
| 9 | Drive system                                                  | 94  |
|   | 9.1 DMC drive control unit (front)                            | 95  |
|   | 9.1.1 Connection description - drive control unit (front)     | 95  |
|   | 9.1.2 Service codes - drive control unit (front)              | 97  |
|   | 9.1.3 Brake - manual release of the brake (front)             | 103 |
|   | 9.1.4 Brake – testing the brake function                      | 104 |

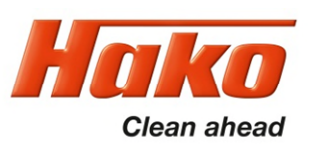

| 9.2 DMC drive control unit (rear)                        | 105                                                                                                    |
|----------------------------------------------------------|----------------------------------------------------------------------------------------------------|
| 9.2.1 Connection description - drive control unit (rear) | 105                                                                                                    |
| 9.2.2 Service codes - drive control unit (rear)          | 107                                                                                                    |
| 9.2.3 Brake at the rear axle                             | 112                                                                                                    |
| 9.2.4 Steering angle sensor                              | 113                                                                                                    |
| Service messages                                         | 117                                                                                                    |
| 10.1 Meaning of different switch on displays             | 122                                                                                                    |
| 10.2 Service alarm clock 3.3.1.1                         | 123                                                                                                    |
| Battery charger                                          | 124                                                                                                    |
| 11.1 Operating manual                                    | 124                                                                                                    |
| 11.2 Programming the charger                             | 128                                                                                                    |
| Options                                                  | 129                                                                                                    |
| Electrical Components                                    | 134                                                                                                    |
| 13.1 Machine control unit A01                            | 134                                                                                                    |
| 13.2 Dashboard A02                                       | 138                                                                                                    |
| Notes                                                    | 140                                                                                                    |
|                                                          | <ul> <li>9.2 DMC drive control unit (rear)</li> <li>9.2.1 Connection description - drive control unit (rear)</li> <li>9.2.2 Service codes - drive control unit (rear)</li> <li>9.2.3 Brake at the rear axle</li> <li>9.2.4 Steering angle sensor</li> </ul> Service messages <ul> <li>10.1 Meaning of different switch on displays</li> <li>10.2 Service alarm clock 3.3.1.1</li> </ul> Battery charger <ul> <li>11.1 Operating manual</li> <li>11.2 Programming the charger</li> </ul> Options <ul> <li>Electrical Components</li> <li>13.1 Machine control unit A01</li> <li>13.2 Dashboard A02</li> </ul> Notes |

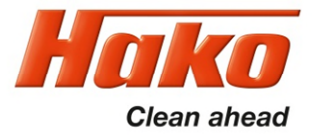

### **1. Information**

#### Caution:

- During all work at the machine, secure it against unintentional movement.
- Only carry out work at the machine when it has been de-energised (disconnect the battery plug), except for current and voltage measurements.
- After repairing electrical drives, measure the starting and operating currents to detect possibly still present errors.
- During all work at the machine, always observe the general safety and accident prevention regulations of the legislation.

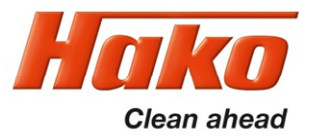

### 2. General information

The Scrubmaster B175 R is equipped with a multifunction display on which all machine statuses are displayed and machine settings can be made.

If a fault occurs, the wrench in the display lights up and the machine beeps. The current **service code** (four-digit alphanumerical code in the service indicator) is shown **with flashing dots between the characters.** 

In addition, a red open-ended spanner zero can be displayed above the icon of the affected unit.

The corresponding service code is then determined via the "Service information" menu, if not shown in the operating hours display.

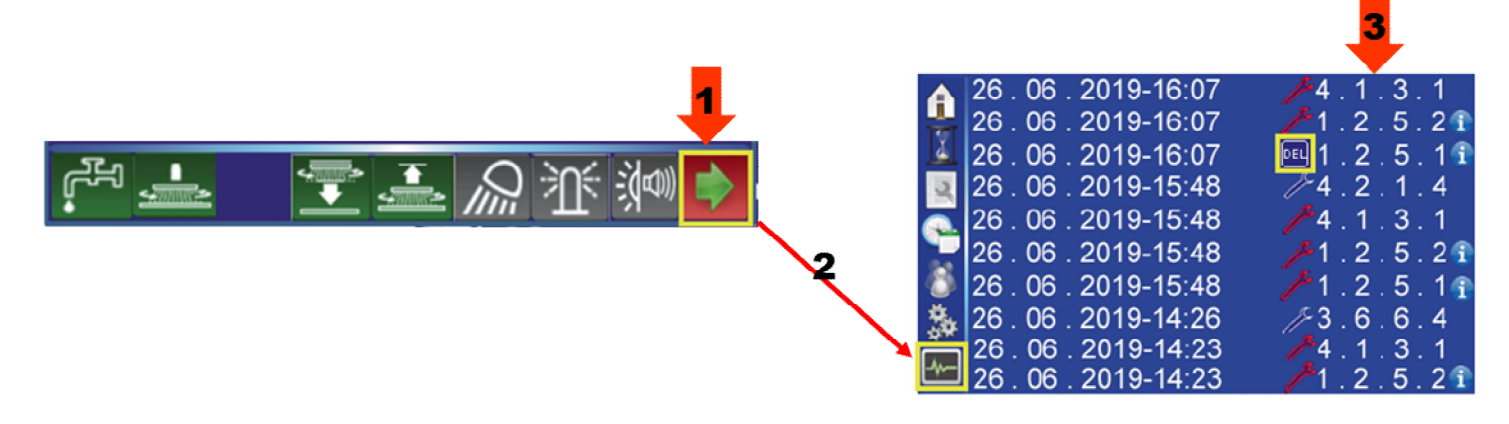

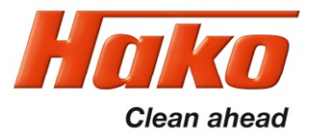

### **2. General information**

#### Scrubmaster B175 R

The Scrubmaster B175 R is available in working widths of between 85 cm (cylindrical brush) as well as 90 cm and 108 cm (plate brush).

The machines are delivered from the factory with batteries as standard; here it is possible to choose between a maintenance-free 36V/280Ah PzV trough battery and a 36V/320Ah PzS trough battery.

Furthermore, it is differentiated between edition machines and configuration machines. Edition machines are machines that have a clearly defined scope of equipment. In this context, only a limited scope of additional equipment features is available. Additional options are not installed in the factory but supplied loose with the delivery for installation on site at the customer's.

A separate operating manual, which describes the operating and service statuses of the charger, is available for the chargers and supplied together with the device. The charge indicator is shown on the machine display. Service messages of the charger are also shown on the machine display.

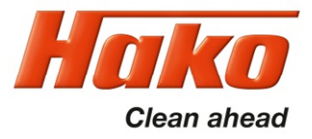

### 2. General information

Configuration machines are manufactured order-specifically according to customer wishes from a pool of available equipment features. Additional options (chemical dosing, working light, warning signal, etc.) are installed in the factory. For more details, see the relevant current price lists.

### Matrix for a ready-for-use machine

| Configurable<br>basic unit | + required equi<br>Working tools | pment | Solution/recovery | y 🛼      |
|----------------------------|----------------------------------|-------|-------------------|----------|
|                            | Drive                            | 6     | Battery           |          |
|                            | Charger                          |       | Power cable       | <b>F</b> |
|                            | Driver seat                      |       | Tyres             |          |
|                            | Cleaning tools                   |       | User manuals      | 3        |

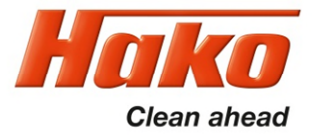

## **2.1 Settings**

Respective settings can be carried out via the machine's configuration menu. Currently, these settings are carried out via the machine display. There are settings which can also be carried out by the operator without restrictions (e.g. cleaning programmes in Chapter 3 and several settings in Chapter 2). This is always possible if a diskette is displayed next to the value (Chapter-Configuration-Content). However, if a lock is displayed a diagnostic connector with order number PN 03006790 is required to adjust this value, or a 4-digit PIN must be entered in the field above it. This is described in more detail in the Configuration chapter.

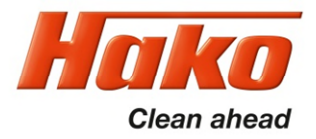

# **2.1 Settings**

### 2.1.1 Control panel - MFD

In order for the display of the control panel to work, a micro-SD card must be inserted on the PCB of the control panel containing a special image file. This is required to make the control panel work. A micro-SD card with the required image file can be written to using the Hako diagnostics. See chapter 2.3.6.

If the micro-SD card is missing, the display shows only a "Blue Screen" with time and working hours (figure 2.1). If the image file on the card is defective or missing, the control panel will show a "black screen" with or without a message (figure 2.3). If the display is showing the loading screen, the dashboard is activated, but there is no communication with the machine control unit (figure 2.2). This indication is identical with the messages 4.5.2.5. and / or 4.5.3.5.

The micro-SD card cannot be read by the usual computer operating systems (Windows, Linux, IOS, Android).

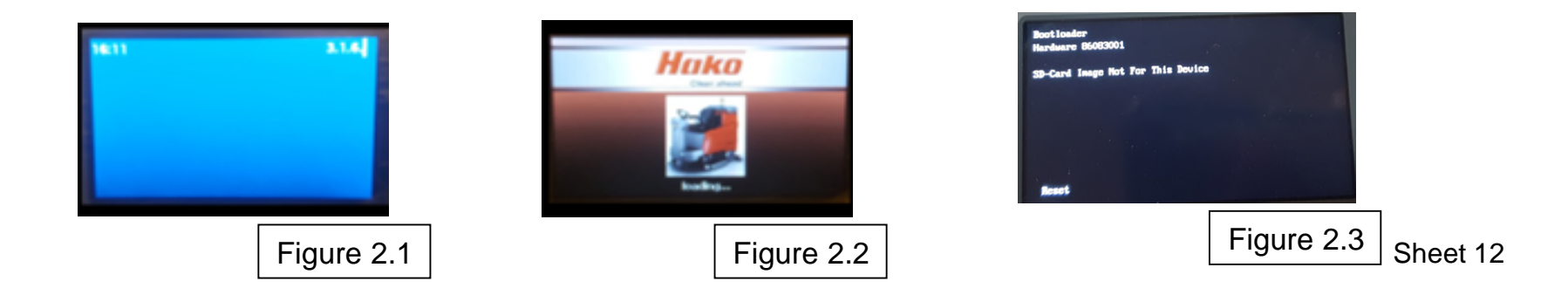

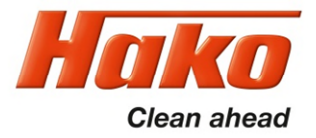

## **2.1 Settings**

### 2.1.2 Machine control unit

A new machine control unit is supplied without machine software ex spare parts warehouse. Following mechanical and electrical installation of the central control unit in a machine and switching on the key switch, the display will be in an indeterminate state, since no data has been transferred from the machine control unit to the control panel. ("Loading screen"; service code 4.5.2.5.; 4.5.3.5.).

Therefore, the machine software must be "flashed" onto the central control unit after mechanical installation and electrical connection of the central control unit. In connection with each regular service of the machine, check whether new machine software and / or control panel software is available. If so, install the latest software on the machine. If necessary, also update the control panel software on the SD card.

- Service PC on which the current Hako diagnostic software is installed. (Windows 10 or higher)
- 1 free USB 2.0 port
- CAN-FOX interface PN 03502430
- Alternatively, CANUSB interface PN 03501750
- Interface cable PN 03502750

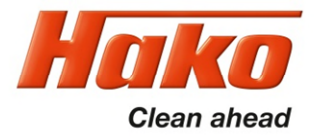

Machine control takes place with the following electronics:

- Central electronics (A01) CAN-Module
- Control and display panel (A02) (MFD) CAN-Module
- Drive control unit (A04) / All-wheel-drive-option 2. Drive control unit (A05) CAN-Module
- Chemical dosing (A101)
- Side brush control (A07) for machines of the first production period

The control electronics (A01) assumes all control and monitoring tasks in the machine except for the drive functions.

As well as the group messages of the drive control unit on the display of the machine, these are displayed as detailed flash codes on the drive control using flashing LEDs (see Chapter 9) and as additional information behind the "info"-icon in the service information list .

It is possible to toggle back and forth between the tip switches for scrubbing, suction and the green Hakomatic button for combined cleaning, thus ensuring that the selected function is activated. When pressing tip switch "boost", the brush pressure is increased and the water quantity set to max. as long as the tip switch is pressed.

Tool operation can only be switched on if the parking brake is applied and the seat contact switch is open.

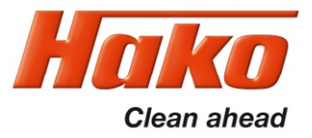

#### 2.2.1 Switching off suction / waste water tank full

Suction is switched off by the operator via the tip switch or automatically in case of the signal "waste water tank full" to protect the suction turbine.

#### Switching off by the operator:

- The squeegee is raised.
- The suction motor switches off with a delay (15 seconds).

#### Switching off because the tank is full:

The suction motors are shut off when the waste water tank is full via float switch S04, which is connected to the machine control unit A01:X15.4 and A01:X15.16.

A full recovery tank is indicated in the display by the symbol

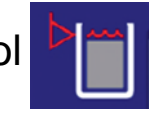

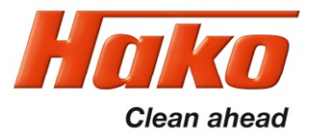

### 2.2.2 Solution tank display

The machine has a fill level indicator for the solution water tank in the MFD which displays the current fill level in steps of 20%.

If the filling level has left approx 10l, the display is signalling this

with this icon:

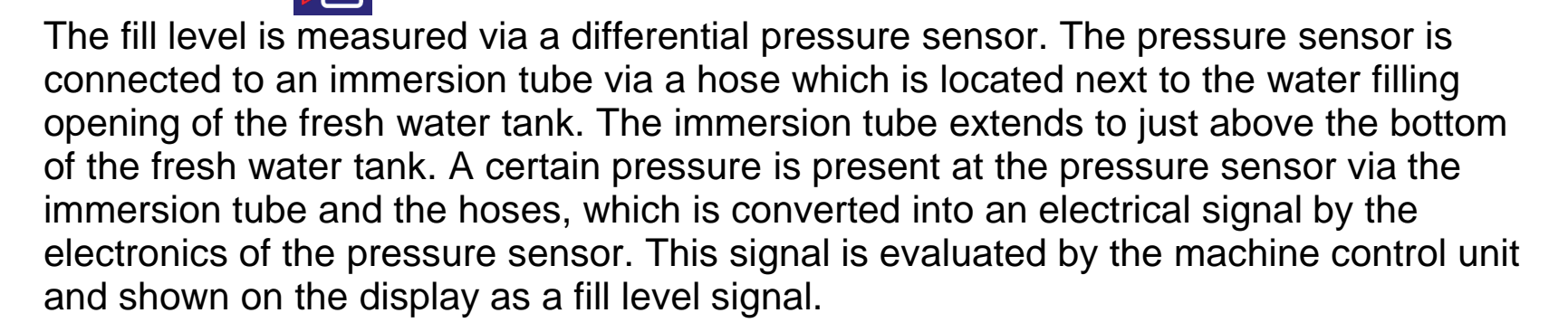

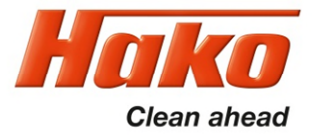

### 2.2.2 Solution tank display

(calibration of filling level indication)

The sensor is supplied with a voltage of 5V via A01:X14.5. The minus connection comes from A01:X15.15, and the analogue signal of the pressure sensor is present at A01:X15.3. If there is a water column in the immersion tube, this can result in falsification of the actual fill level on the display. The display is calibrated by completely draining the freshwater tank once. The immersion tube in the freshwater tank is completely emptied when this takes place. In this state, switch on the machine, so that the pressure sensor recognizes the reference pressure "tank empty".

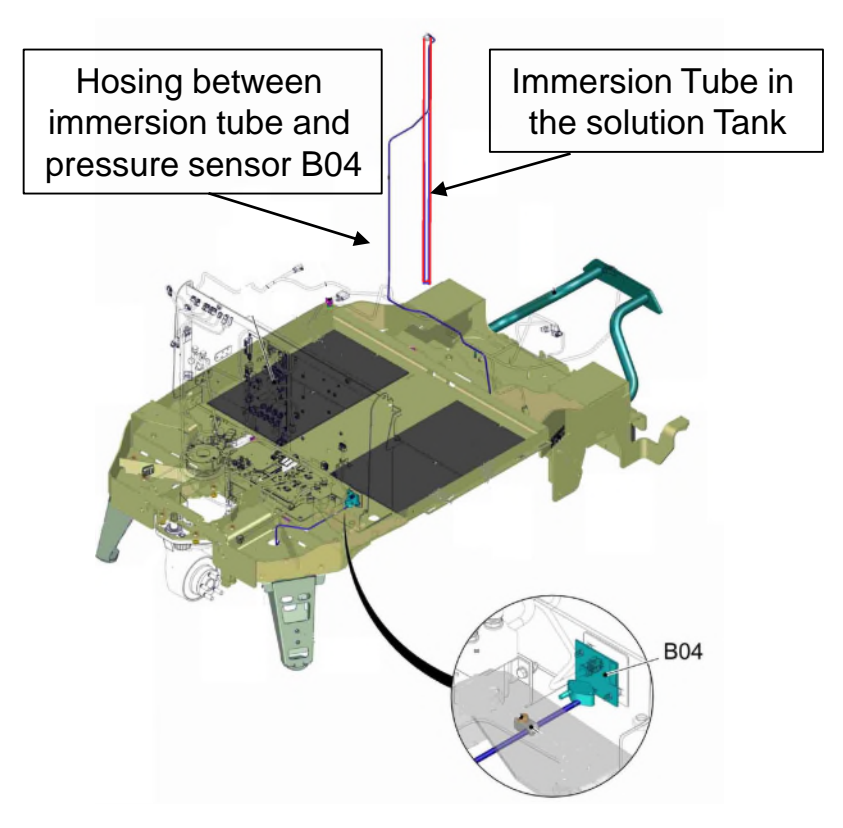

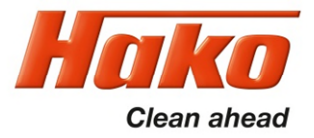

### 2.2.2 Solution tank display

(teaching the pressure sensor)

The minimum value of the pressure sensor must be between 0.16V and 0.63V at A01:X15.15 and A01:X15.3 when the tank is empty. This value corresponds to an empty tank.

The maximum voltage at A01:X15.15 and A01:X15.3 must not exceed 4.0V.

If the measured voltage value is outside the setpoint range (< 0.16V; or > 4.0V), a red spanner

is shown in the display above the icon for the freshwater tank. This also happens if no sensor is recognized by the controller or a new sensor has been connected to the controller.

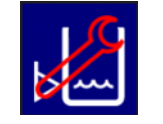

Since the pressure sensors have different "zero" values, a new sensor must be taught to the machine control; this process is also called "teaching". This is done automatically by the control unit and takes about 1 minute. During this time, the red open-ended spanner is shown in the display above the FW tank symbol. After teaching, the red spanner goes out automatically. There must be no water in the FW tank for teaching.

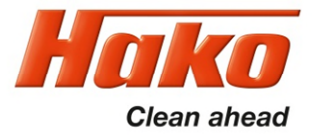

#### 2.2.3 Machine home position

After switching on the machine, all components are set to "home position" provided that the seat contact switch is actuated (closed).

The lifting elements will lift unless they have been switched off via the micro-switch for the upper end position integrated in the lifting element (squeegee) or the upper end position is detected by the control unit via the integrated potentiometer.

When removed, the spindle of the lifting element may not be twisted as otherwise the positioning of the lifting element is misaligned.

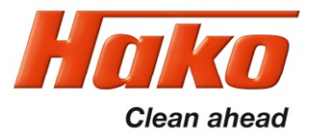

### 2.2.4 Seat contact switch (3.6.6.4.)

The seat contact switch (S05) is connected to the control electronics A1 at A1:X15.6+18 and A1:X15.7+19.

The control electronics (A1) responds to the relief of the seat with an approx. 2 second delay. This means: If the contact at A1:X15.6+18 is open for more than 2 seconds during machine operation, the motors stop.

If the switch is closed again within 2 seconds, the machine continues to operate without any interruptions.

If the seat contact switch is not actuated for > 6 hours while the key switch is switched on, the machine is locked in all functions (driving and cleaning). The same applies if both contacts of the seat contact switch have the same switch status for longer than a few seconds, i.e. both switches are detected as being open or closed by the machine (seat switch manipulation).

The service code 3.6.6.4. is shown in the operating hours meter. If the seat contact switch is actuated, only driving is now possible. If the key switch is switched off and then back on without the seat contact switch being relieved or actuated again, the driving function is also deactivated. The machine is blocked for use if the seat contact switch is not actuated.

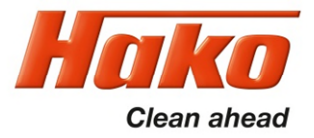

To reactivate the machine after triggering "seat switch manipulation", the machine control unit must "register" the change of the switch status or the change between 'operator is sitting on the machine' and 'operator has left the seat'. To achieve this, the seat contact switch must be opened and closed several times while the machine is on.

A seat contact switch that has been detected as "open" by the machine (no operator on the seat) is indicated on the control panel display via the "operator" in the top line of the MFD. If the seat contact switch is detected as "closed", i.e. the operator is on the seat, the operator symbol in the MFD will go off.

Seat contact switch closed means there is an operator on the seat; Seat contact switch **open** means there is **no** operator on the seat. The second seat contact switch always has the respective opposite switching status.

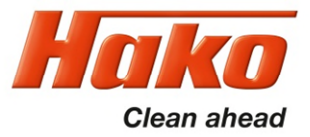

### 2.3.1 Prerequisites

# The following components are required to activate the control unit of the Scrubmaster B175 R after a replacement:

- Current Hako diagnostic software (via the Hako WebX download portal)
- Service PC (e.g. Panasonic CF20 / FZ55)
- Interface PN 03502430 \* (preferred variant) or alternatively also: PN 03501750 \*\*
- Diagnostic cable PN 03502750
- Diagnostic connector PN 03006790

#### See Chapter 2.3.4 for connections to the recommended interface

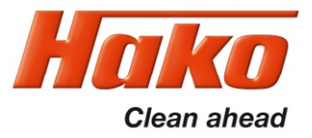

### 2.3.2 Diagnostic software on the diagnostic computer

# Download the "HakoDiagnostics" software as a zip file or as a folder from the Hako WebX download area.

Information on accessing the download server can be requested from Elisabeth Schmidt, e-mail: eschmidt@hako.com

#### To install the software on a service computer or for software updates:

Follow the steps in the "Instructions" for Hako diagnostics setup which is supplied with the diagnostic software.

The diagnostic software is then updated automatically during the current year via the Hako update tool.

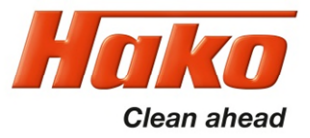

### **2.3.3 Connection to the diagnostic PC**

- Ensure that the –A01 control unit has been fully installed in the machine before activating the backup battery. To do this, remove the insulating strip between the battery (CR2032) and the battery holder on the control unit.
- Connect the interface (\* / \*\*) to a free USB port of the service PC.
- Establish a connection between the machine and the diagnostic computer using the diagnostic cable (PN 03502750) and the interface (PN 03502430 or 03501750).
- Connect the OBD connector (blue contact protection) of the diagnostic cable to the OBD contact of the machine (located behind the cover in the steering column).

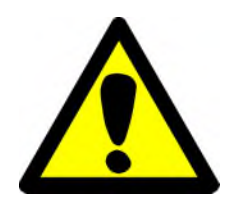

In case the machine is connected to the diagnosis computer via the serial communication cable at connector –A01.X20, the option Fleetrecorder is activated automatically. This will inhibit the machine, as long as no fleetrecorder is installed in the machine. In this case, the "Fleet recorder" option must then be deactivated (Chapter 12 - Options).

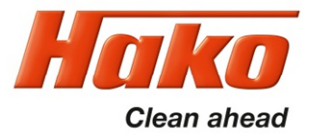

With CAN-FOX interface PN 03502430 (\*): (recommended variant – see Chapter 2.1.3)

Connect the D-Sub 9 connection of the diagnostic cable marked CAN1 (red marking) to the D-Sub 9 connection of the interface marked "CAN".

Caution: Do not use the D-Sub 9 connection with the designation RS232.

With CANUSB interface PN 03501750 (\*\*): (alternative connecting option)

Connect the D-Sub 9 connection of the diagnostic cable marked CAN1 (red marking) to the round jack of the interface using the adapter (D-Sub 9 to 7-pin round plug) included in the scope of delivery of the diagnostic cable.

- Carry out the settings for operative units, options, battery and parameters via the display according to the training documents.

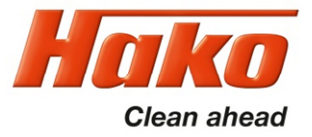

### 2.3.4 Diagram for connection between machine and the diagnostic PC

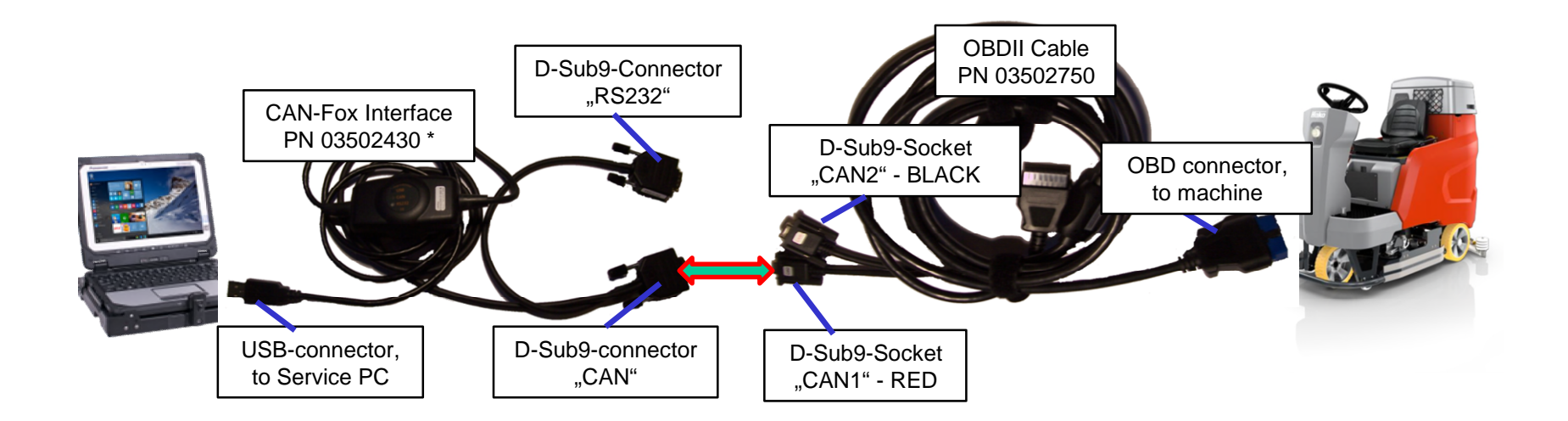

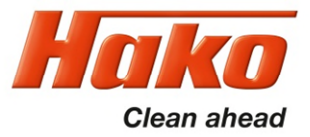

#### 2.3.5 Flashing the software:

- Turn on the machine.
- Start the Hako diagnostic software. Select the "HAKO" button, then click the "Scrubmaster B175 R" button. The application independently searches for a new, blank control unit.
- Follow the instructions of the programme. Do not turn off the machine or disconnect the connection before flashing has been completed.
- Carry out the settings for operative units, options, battery and parameters via the display according to the training documents.

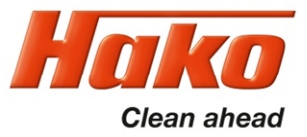

### 2.3.6 Flashing the SD-Card :

For installation of a new dash board software, remove the Micro-SD-Card from the SD-Slot of the dash board. Insert the micro SD-card in a empty SD-slot of your diagnosis computer (may a Micro-SD=>SD Adaptor is required). Alternative a USB-Micro-SD-Adaptor can be used.

- Switch on the machine (without a connected machine the diagnostic application can't be started).
- Start the Hako-Diagnostic-Software. Select the "HAKO"-button, then press the Button "\*\* B260R.
- Then select the tab "System"

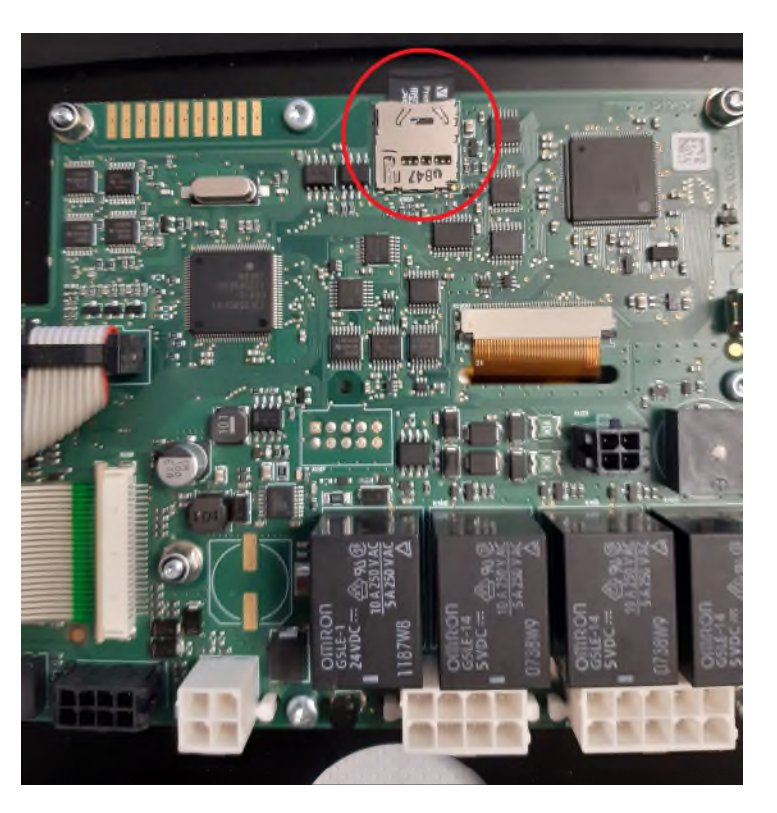

This picture indicates the position of the SD-card in the dash board.

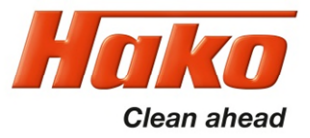

### 2.3.5 Flashing the SD-Card :

- Select the button "write micro-SD card", this will start the flashing process
- Now follow the instructions on the screen
- Switch off the machine and insert the SD-card in the SD-slot of the dash board.
- Switch on the machine
- A message "Bootloader" and two software version numbers will appear on the screen, if a new software version is available
- Two buttons appear in the bottom line: " Cancel" and "Update"
- The button "Update" is selected by pressing the "Turn-push-knob". All other activities will escape the software update.
- Now the initialising of the new dashboard software starts.
- Wait till the screen displays the "Loading" Screen.
- Switching off and on again the machine, will complete the software update of the dash board.

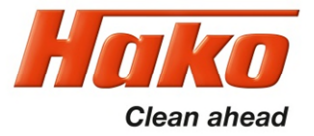

#### 2.4.1 Entering the configuration Menu

The turn-push knob can be used to access sub-menus in which it is possible to

-set machine configurations -set the clock -delete the last error in the display and the error overview

Select the sub-menus:

In the main display screen, use the turn-push knob to select the red button with the green arrow and actuate it by pressing the turn-push knob. The display screen jumps into the sub-menu on the operating hours meter page.

Use the turn-push knob to select the desired menu item and actuate it by pressing the turn-push knob.

- •Time/Date setting
- Configuration menu
- •Error memory for resetting the last error

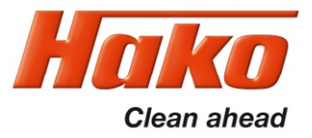

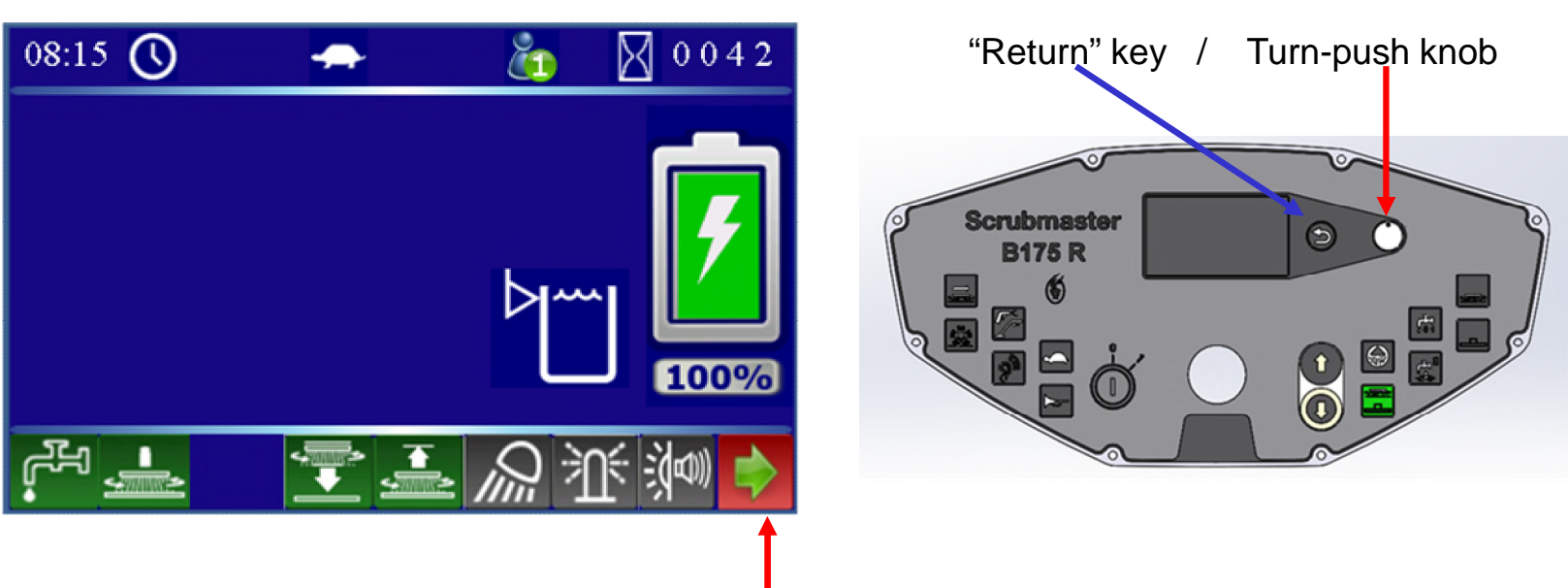

"Menu selection" softkey for selecting the sub-menus.

The sub-menu of the operating hours appears and the select buttons are displayed on the left-hand side (with yellow border for selection).

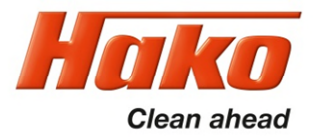

Go back to the main menu using

the return key on the keypad

or

• the home button (softkey) on the display panel

"Menu selection" softkey for selecting the sub-menus.

The sub-menu of the operating hours appears and the select buttons are displayed on the left-hand side (with yellow border for selection). The individual menus can be selected using the turn-push knob.

Time setting menu

Configuration setting menu

Service messages menu

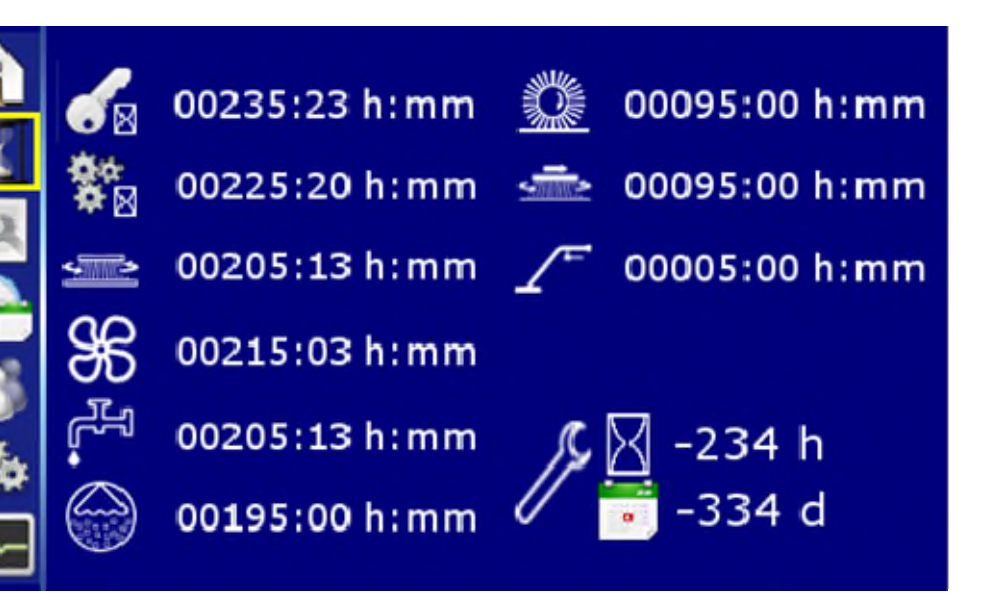

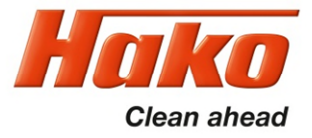

#### 2.4.2 Time and date setting menu

- Respective times and dates can be set in the time/date setting sub-menu.
- Time selection 12 h / 24 h in hours/minutes,
- Date in day/month/year
- Turn the turn-push knob to the adjustable parameters and press. If the border turns green, the parameter can be adjusted. Press again to save. Turn further to the next value to be adjusted.
- Values are saved automatically when exiting the menu item (turning the turn-push knob on the time setting menu item).

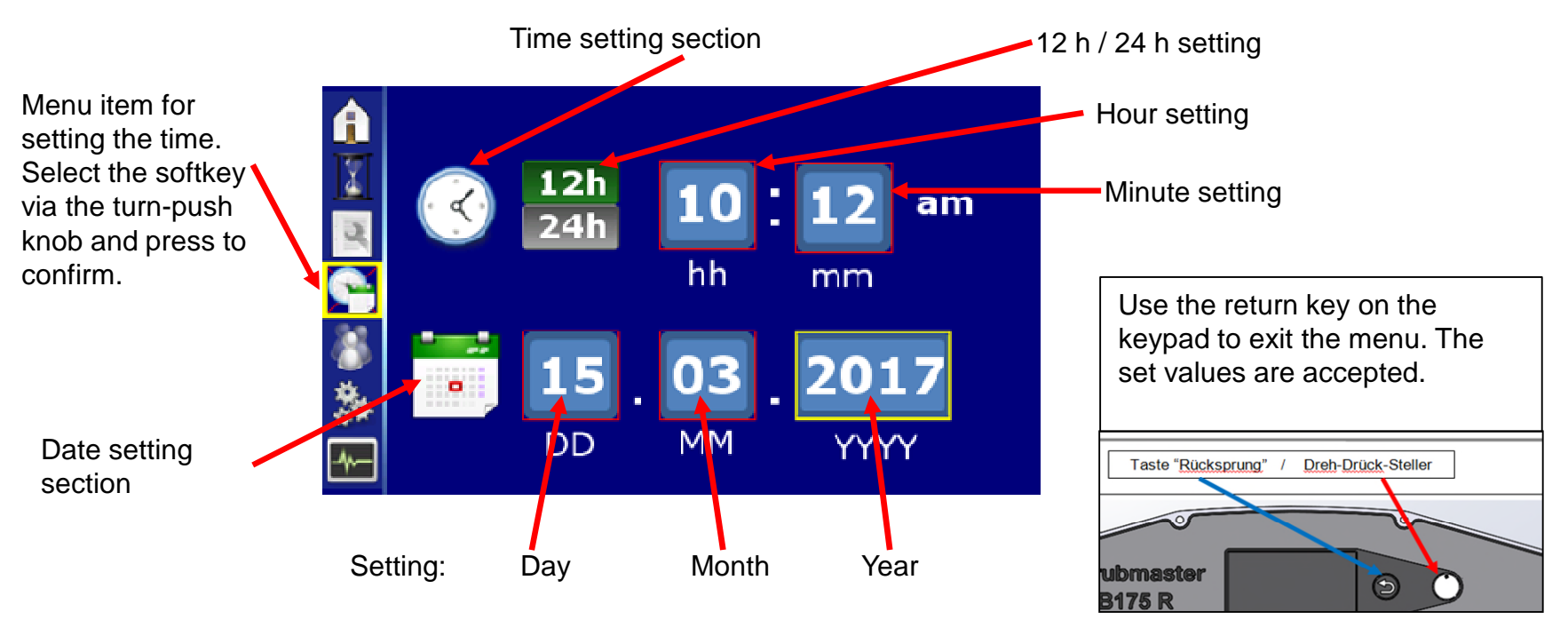

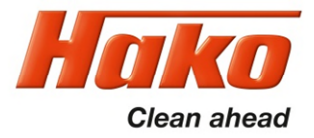

#### 2.4.3 Configuration setting menu

- Respective options and values can be adjusted in the system settings sub-menu "configuration menu".
- Adjustable values are divided into operator settings (can be changed by the operator), service settings (can only be changed by service staff using a password, diagnostics plug PN 03006790 or diagnostics device), and non-adjustable values (can only be changed via a software update).
- Turn the turn-push knob to the adjustable parameter and press. If the border turns green, the content can be adjusted.
   Save the value via the "disk" icon.

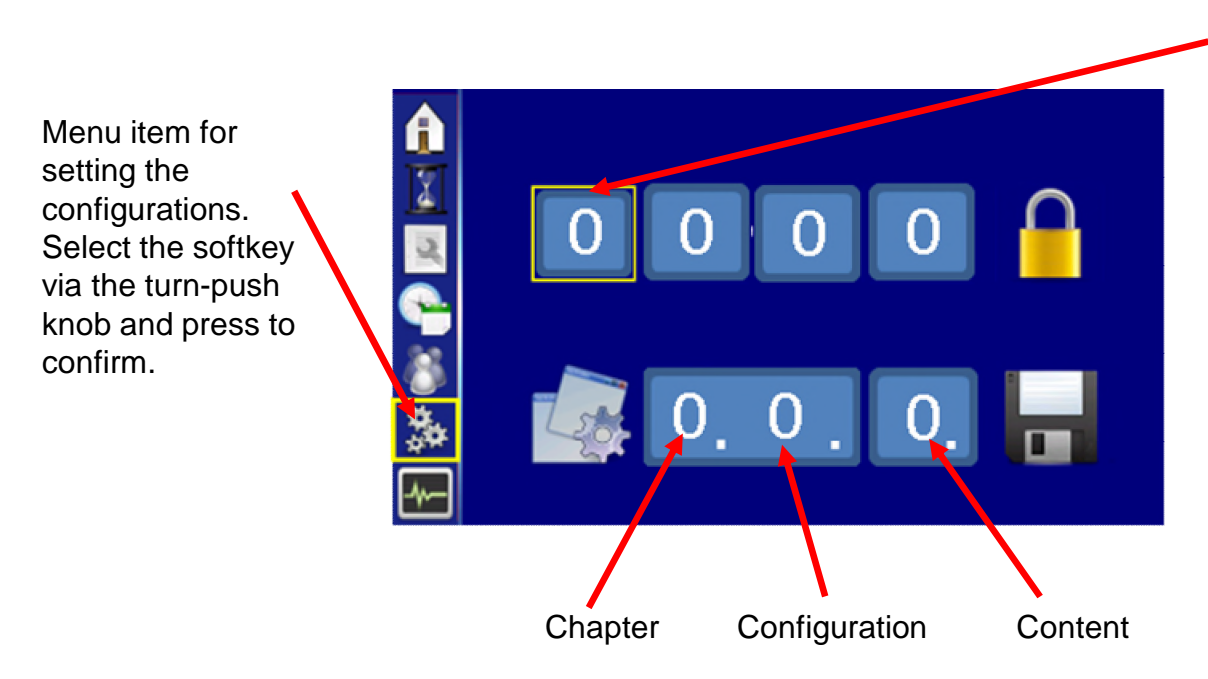

Enter the code here.

The code is calculated using the last 4 digits of the 12-digit serial number of the machine plus 1. These are the positions 9 to 12 of the serial number of the machine.

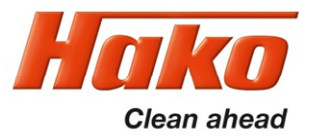

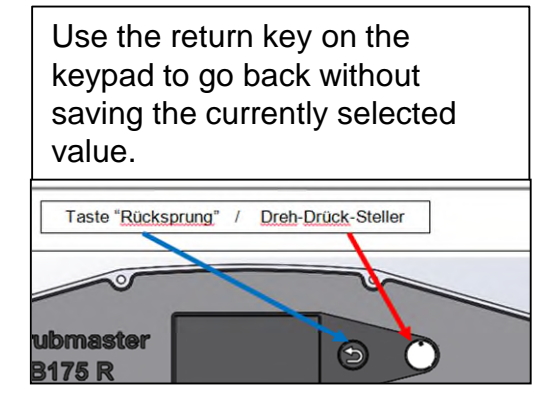

#### Menu operation:

- Turn the turn-push knob to access the field of the value to be changed.
- Press the turn-push knob to be able to adjust the value (the border turns green).
- Adjust by turning the turn-push knob.
- Press the turn-push knob to exit the field. Turn further to the disk to save the value.

 Connect the diagnostics plug PN 03006790 to –A01/X20 to change the protected parameters.

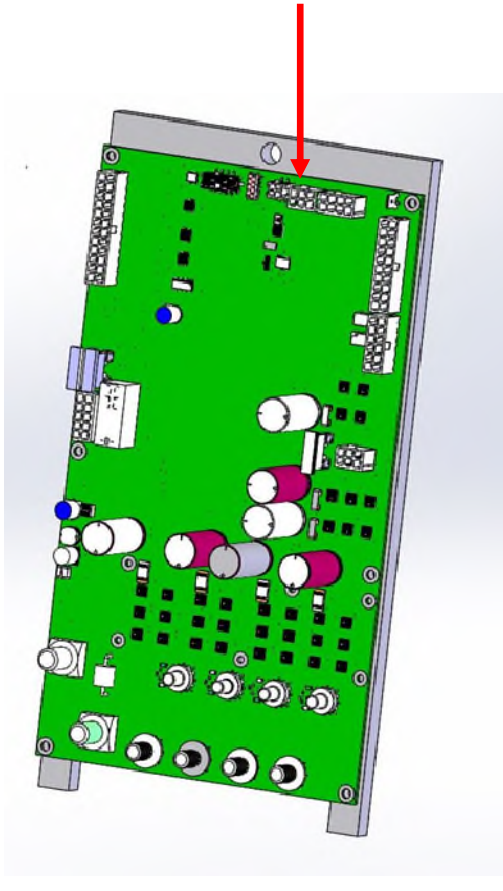

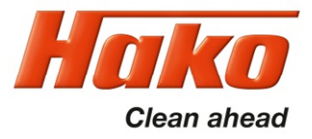

#### 2.4.4 Settings that can be carried out without code or diagnostics plug

Settings that can be carried out by the operator are indicated by not having to enter a code in the top field (or connecting a diagnostics plug) and by the disk displayed next to the configuration setting for saving. Without a code, all settings can be viewed but only released ones can be adjusted.

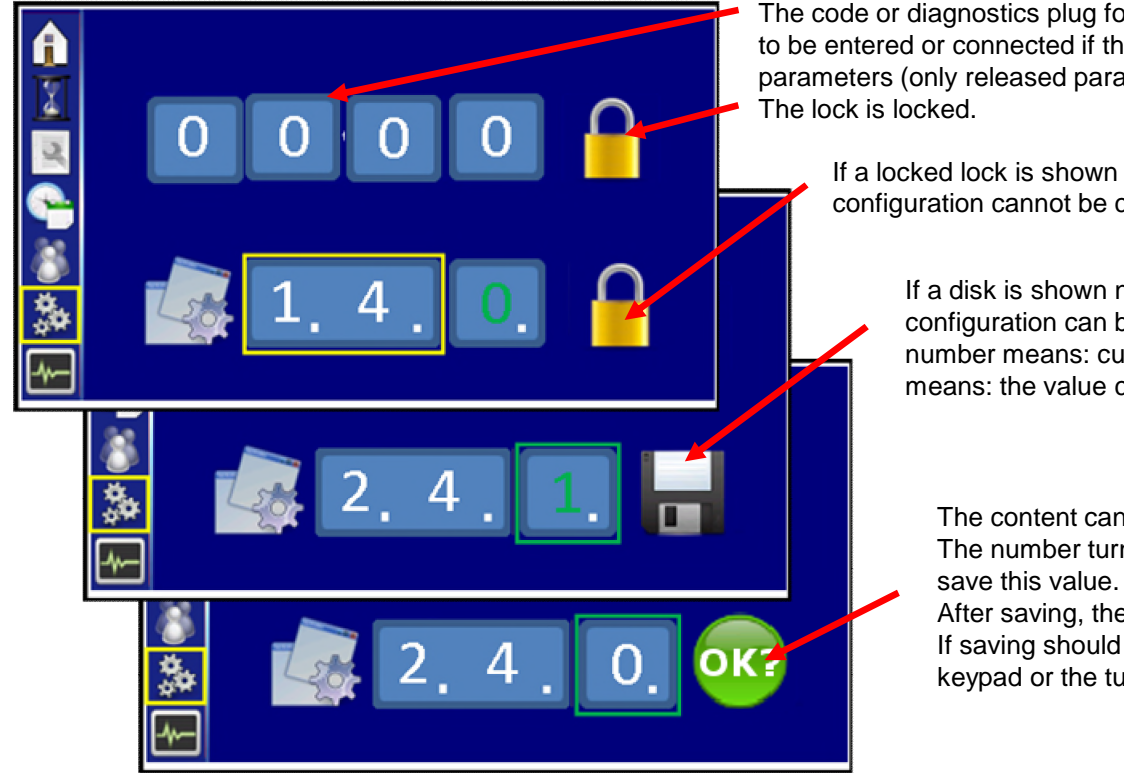

The code or diagnostics plug for setting parameters does not have to be entered or connected if the operator wants to adjust parameters (only released parameters can be adjusted). The lock is locked.

If a locked lock is shown next to the configuration setting, the configuration cannot be changed by the operator.

If a disk is shown next to the configuration setting, the configuration can be changed by the operator. A green number means: currently saved content. A green border means: the value can be adjusted.

The content can be adjusted by turning the turn-push knob. The number turns white and "OK?" appears as a prompt to save this value.

After saving, the disk appears and the number turns green. If saving should not take place, use the "return" key on the keypad or the turn-push knob to exit the setting.
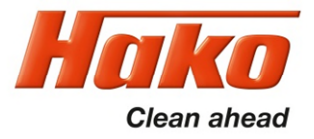

#### 2.4.5 Settings that can only be carried out with code or diagnostics plug

Settings that can be carried out by service staff are indicated by having to enter a code in the top field and by the disk displayed next to the configuration setting for saving.

To avoid having to enter a code, it is also possible to use the diagnostics plug PN 03006790 at connection – A01.X20 of the control unit.

The code is assigned by the HAKO Service during production at the assembly line or when installing a new control unit. The code is calculated from the running sequence number of the machine plus 1.

The running sequence numbers are the positions 9 to 12 of the serial number of the machine.

If no code has been assigned, release for adjusting the configuration can only take place via the service plug.

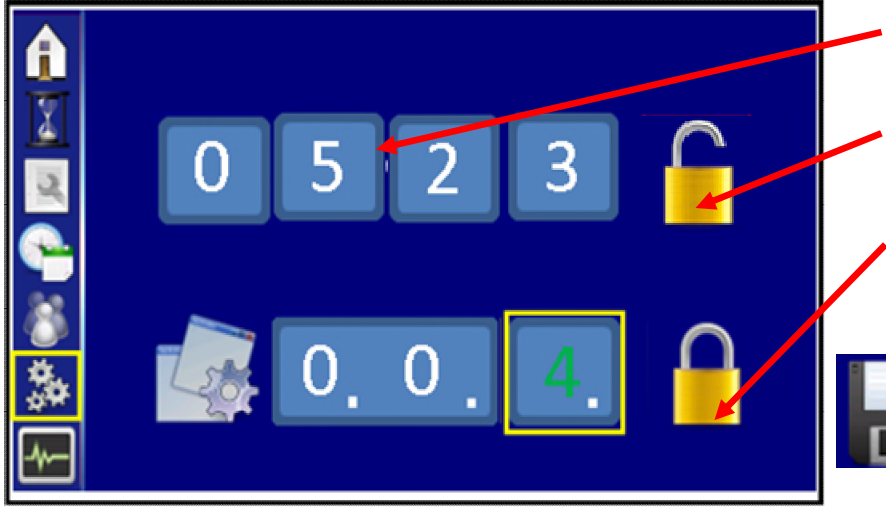

If parameters are to be changed, the code for setting parameters must be entered (alternatively, diagnostics plug).

The lock is unlocked.

If a locked lock is shown next to the configuration setting, the configuration cannot be changed by service staff.

If a disk is shown next to the configuration setting, the configuration can be changed by service staff. A green number means: the currently saved content.

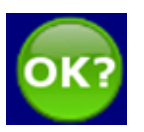

The content can be adjusted by turning the turn-push knob, the number then turns white and "OK?" appears as a prompt for saving the value. After saving, the disk appears and the number turns green. If saving should not take place, use the "return" key on the keypad to exit the setting.

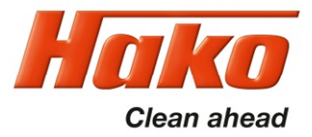

#### 2.4.6 Resetting the last error and deleting the error memory

- The last ten errors can be displayed with real time and date in the error information sub-menu.
- The last error can be deleted in the main display.
- The display of the last ten errors can be deleted. However, the diagnostics memory cannot be deleted.

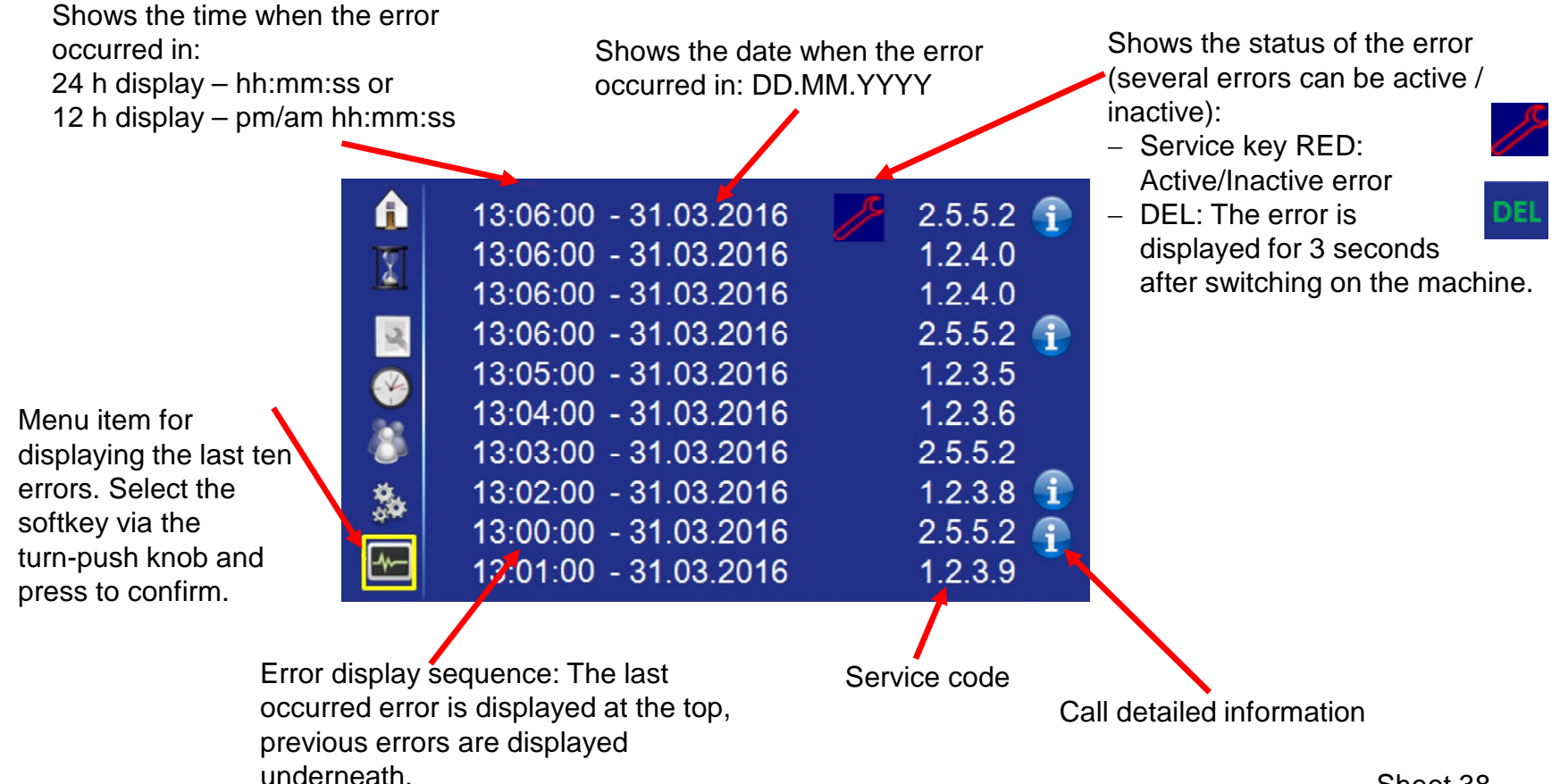

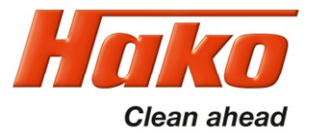

#### 2.4.7 Deleting the last error on the display panel

- Use the cursor to navigate to "DEL" between time / date and the error message of the last occurred error ("DEL" is only visible if the error has been reset, i.e. the service key has extinguished).
- Press and hold the turn-push knob for 3 seconds to reset the error indicators for the main display screen.
- "DEL" disappears from the display.

| Â         | 13:06:00 - 31.03.2016 | del 2.5.5.2 👔 |
|-----------|-----------------------|---------------|
| T         | 13:06:00 - 31.03.2016 | 1.2.4.0       |
|           | 13:06:00 - 31.03.2016 | 1.2.4.0       |
| 2         | 13:06:00 - 31.03.2016 | 2.5.5.2 👔     |
|           | 13:05:00 - 31.03.2016 | 1.2.3.5       |
|           | 13:04:00 - 31.03.2016 | 1.2.3.6       |
| Ö         | 13:03:00 - 31.03.2016 | 2.5.5.2       |
| <u>.</u>  | 13:02:00 - 31.03.2016 | 1.2.3.8 👔     |
| ×بد<br>ا  | 13:00:00 - 31.03.2016 | 2.5.5.2 👔     |
| <u>-~</u> | 13:01:00 - 31.03.2016 | 1.2.3.9       |

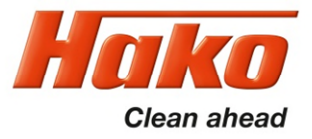

#### 2.4.8 Deleting error entries

- The entries in the display (not the diagnostics memory) can only be deleted via the HAKO diagnostics system.
- New error entries are saved chronologically (the last occurred error is displayed at the top position).

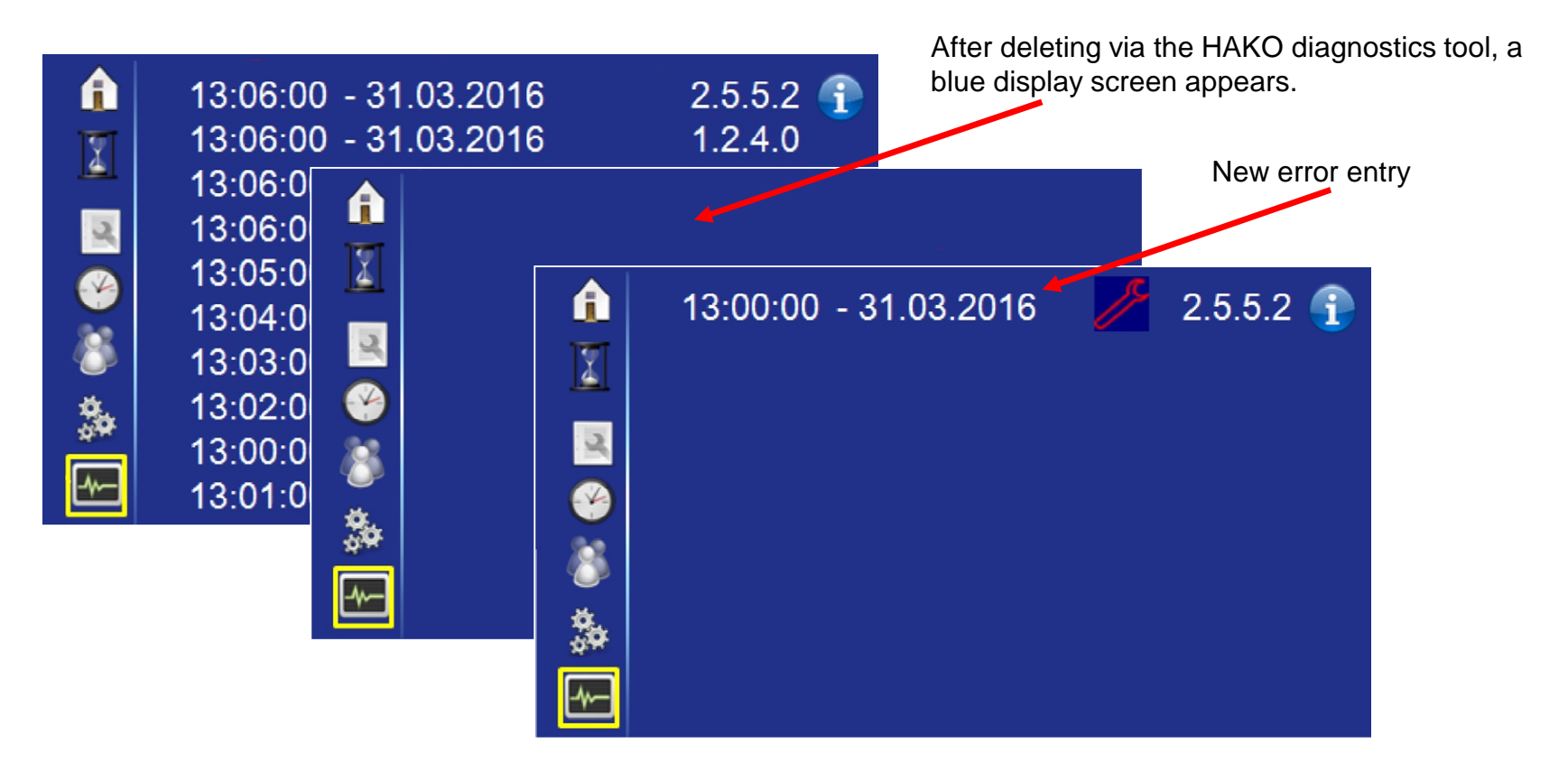

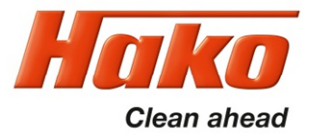

#### Dimensions

|                                                                   | St   | X-AC<br>drive |           |          |           |
|-------------------------------------------------------------------|------|---------------|-----------|----------|-----------|
| Name                                                              | Unit | TB 900        | TB 1080   | WB 850   | TB 900    |
| Length of machine with<br>squeegee without/with<br>pre-sweep unit | mm   | 1890/2670     | 1890/2670 | 1890     | 1890/2670 |
| Width of machine without/with squeegee                            | mm   | 940/1130      | 1120/1290 | 940/1130 | 940/1130  |
| Height of machine without/with overhead guard                     | mm   | 1450/2080     |           |          |           |

#### Working width

| Brush unit | mm | 900  | 1080 | 850  | 900  |
|------------|----|------|------|------|------|
| Squeegee   | mm | 1100 | 1260 | 1100 | 1100 |

#### Weights

| Weight (empty, without batteries) | kg | 450  | 455  | 440  | 480  |  |
|-----------------------------------|----|------|------|------|------|--|
| Total weight (ready for use)      | kg | 1010 | 1015 | 1100 | 1040 |  |
| Permissible total weight          | kg | 1310 |      |      |      |  |

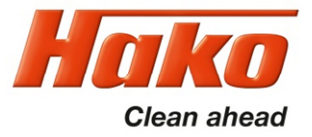

#### **Driving performance**

|                                                                        |      | Standard drive |         |        | X-AC<br>drive                  |
|------------------------------------------------------------------------|------|----------------|---------|--------|--------------------------------|
| Name                                                                   | Unit | TB 900         | TB 1080 | WB 850 | TB 900                         |
| Driving speed transportation<br>(forwards/reverse)                     | km/h | 8/4            |         |        |                                |
| Climbing capacity when cleaning                                        | %    | 6 (2 min)      |         |        | 15 (up to<br>5 min/<br>4 km/h) |
| Climbing capacity during<br>transport journey (ready for<br>operation) | %    | 10 (1 min)     |         |        | 18 (3 min/<br>4 km/h)          |
| Ramp angle/Slope angle                                                 |      | 16             |         |        |                                |
| Turning circle (with squeegee)                                         | mm   | 2960           | 2970    | 2960   | 2960                           |

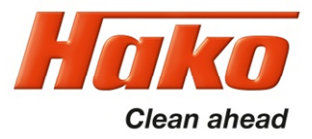

#### Wheels

|                                               |                   | St          | X-AC<br>drive |        |        |
|-----------------------------------------------|-------------------|-------------|---------------|--------|--------|
| Name                                          | Unit              | TB 900      | TB 1080       | WB 850 | TB 900 |
| Wheel diameter                                | mm                | 305         |               |        |        |
| Specific wheel contact<br>pressure front/rear | N/mm <sup>2</sup> | 2 0.66/0.65 |               |        |        |

#### Tank contents

| Solution tank    | Litre | 175 |
|------------------|-------|-----|
| Waste water tank | Litre | 175 |

#### Brush head

| Brush speed              | rpm | 210   | 210   | 850   | 210   |
|--------------------------|-----|-------|-------|-------|-------|
| Min./Max. brush pressure | kg  | 35/70 | 38/70 | 29/38 | 35/70 |

#### Vacuum system

| Air quantity 1/2 suction turbine | m <sup>3</sup> /h | 100/200      | 200 | 100/200 | 100/200 |
|----------------------------------|-------------------|--------------|-----|---------|---------|
| Vacuum (maximum)                 | mbar              | r approx. 50 |     |         |         |

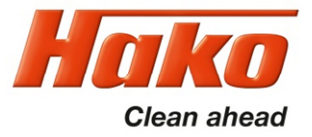

#### **Electrical system**

|                                                                  |     |   | S            | tandard dri | ve               | X-AC<br>drive |  |
|------------------------------------------------------------------|-----|---|--------------|-------------|------------------|---------------|--|
| Name                                                             | Uni | t | TB 900       | TB 1080     | WB 850           | TB 900        |  |
| Nominal voltage                                                  |     | ۷ |              | :           | 36               |               |  |
| Nominal output (max.) (P1)                                       |     | W |              | 74          | 470              |               |  |
| Power consumption drive motor (P1)<br>S2-120 min                 |     | W |              | 2335        |                  | 3365          |  |
| Power consumption of vacuum motor<br>(P1) 1/2 suction turbine    |     | w | 641/<br>1282 | 1282        | 641/1282         | 641/<br>1282  |  |
| Power consumption of brush motor<br>(P1) with/without side brush |     | W | 2x936        | 2x936       | 2x918<br>+ 2x115 | 2x936         |  |
| Power consumption water pump (P1)                                |     | W |              | approx. 67  |                  |               |  |
| Type of protection                                               |     |   |              | IPX 3       |                  |               |  |
| Protection class                                                 |     |   |              | III         |                  |               |  |

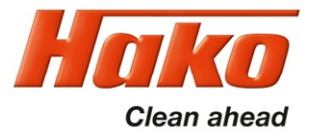

#### **On-board charger**

|                            |           | St     | andard driv | X-AC drive |        |  |
|----------------------------|-----------|--------|-------------|------------|--------|--|
| Name                       | Unit      | TB 900 | TB 1080     | WB 850     | TB 900 |  |
| Rated input/output voltage | V         | 230/36 |             |            |        |  |
| Nominal output             | w         | 1600   |             |            |        |  |
| Type of protection         | IPX 3/P20 |        |             |            |        |  |
| Protection class           | I         |        |             |            |        |  |

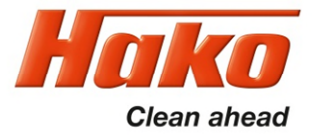

#### Pre-sweep suction unit

| Name                                    | Unit   |       |
|-----------------------------------------|--------|-------|
| Machine length                          | mm     | 800   |
| Height of machine                       | mm     | 660   |
| Machine width (above swivel bracket)    | mm     | 1220  |
| Working width                           | mm     | 1300  |
| Cylindrical brush width                 | mm     | 670   |
| Cylindrical brush, minimum diameter     | mm     | 200   |
| Cylindrical brush speed                 | rpm    | 500   |
| Sweeping level width                    | mm     | 45±10 |
| Side brush diameter                     | mm     | 400   |
| Side brush speed                        | rpm    | 92    |
| Theoretical sweeping capacity           | m²/h   | 10400 |
| Dirt hopper volume (maximum load 20 kg) | Litres | 16    |
| Filter area                             | m²     | 1.4   |
| Filter use category ZH 1/487            | KAT    | U     |
| Drive motor (P1)                        | w      | 756   |
| Nominal voltage                         | V      | 36    |
| Permissible total weight                | kg     | 115   |

Sheet 46

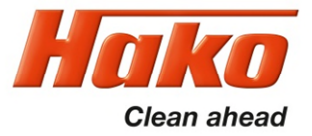

#### Noise emission value

|                                                                                                    | B175 R    | WZB                | B175 R TB        |                    |                  |
|----------------------------------------------------------------------------------------------------|-----------|--------------------|------------------|--------------------|------------------|
|                                                                                                    |           | Standard operation | Silent operation | Standard operation | Silent operation |
| The sound power level (L <sub>wAd</sub> ) measured under the customary conditions of use according to DIN EN 60335-2-72 is:                                          | dB<br>(A) | 85                 | 80               | 85                 | 80               |
| The sound pressure level (L <sub>pA</sub> )<br>(at the ear of the driver)<br>measured under the customary<br>conditions of use according to<br>DIN EN 60335-2-72 is: | dB<br>(A) | 68                 | 64               | 68                 | 64               |
| Measuring uncertainty (K <sub>pA</sub> )                                                                                                    | dB<br>(A) | 1.4                | 1.5              | 1.6                | 1.3              |

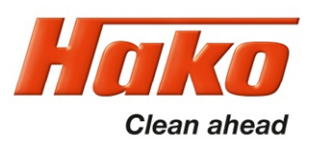

#### Vibration

| Under the customary conditions of use, the weighted effective value of the acceleration to which the upper limbs (hand-arm) are subjected to according to DIN EN ISO 5349 is: | m/s <sup>2</sup> | ≤ 2.5 |
|----------------------------------------------------------------------------------------------------|------------------|-------|
| Under the customary conditions of use, the weighted effective value of the acceleration to which the body (feet or seat surface) is subjected to DIN EN ISO 2631-1 is:        | m/s <sup>2</sup> | ≤ 0,5 |

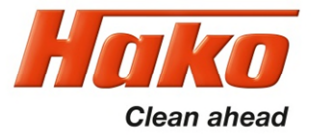

### 4. Maintenance

The Hako system maintenance specifies in single modules the special technical work to be done and the periods of time for the maintenance activities. Parts to be replaced for the individual maintenance tasks are determined.

Hako system maintenance:

• Assures the reliable readiness for use of the Hako cleaning machines (preventive maintenance).

- Minimises operating costs, repair costs, costs for maintenance.
- Assures long life and readiness for use of the machine.

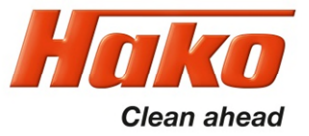

### **4.1 Hako-System Maintenance (customer)**

#### Hako system maintenance customer:

Work to be performed by the customer by reference to the servicing and maintenance instructions specified in the operating manual.

#### Daily

- Emptying the waste water tank
- Clean the waste water tank, drain hose, coarse dirt sieve and suction filter
- Check the cover seal of the waste water tank, clean if necessary
- Check the battery, charge if necessary
- Check the squeegee, clean if necessary
- Emptying the dirt hopper in the roller brush unit (optional)

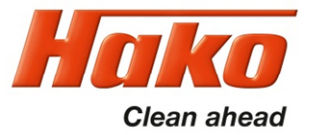

### **4.1 Hako-System Maintenance (customer)**

#### Weekly

- Clean the machine as required
- Clean the solution tank
- Check the sieve insert in the fresh water filter, clean or replace if necessary
- Check the scrubbing performance of the brushes/pads, clean if necessary
- Check the brushes and water retaining ring for proper fit and wear, replace if necessary
- Check the suction performance of the squeegee, clean or replace the sealing strips if necessary
- Check the fresh water supply to the brushes, clean if necessary
- Check the suction hose for tight fit and damage, clean if necessary
- Check the rubber of the lateral wiper, replace if necessary
- Pre-sweep unit (optional), check rotating cylindrical brush, clean if necessary
- Trial run and function test

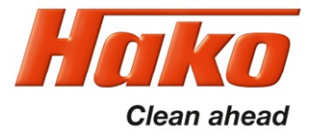

# 4.2 Hako-System Maintenance I

#### Hako system maintenance I:

Performance by an expert of an authorised Hako workshop by reference to the machine-specific system maintenance.

#### Every 250 hours

- Check the battery and the charger
- Check the battery acid level and acid density, refill demineralised water if necessary
- Check the air inlet grilles, air duct and filter mat of the on-board charger for contamination, clean or replace if necessary
- · Check steering for stiffness and play
- Check steering pinion and gear rim for damage, grease if necessary.
- Check the brake for proper functioning
- · Check the cover seal of the waste water tank, replace if necessary
- Check operation of float switch in waste water tank.
- Check the waste water and suction system, replace worn parts if necessary
- · Check the fresh water supply, replace worn parts if necessary
- Check the sealing strip/slot strip of the squeegee, turn or replace if necessary
- Check the deflecting bracket/deflecting rollers at the squeegee, replace if necessary
- Check the squeegee setting, reset if necessary

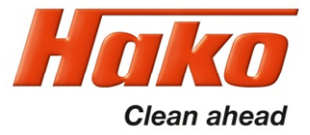

### **4.2 Hako-System Maintenance I**

#### Every 250 hours

- Check the sieve insert and cover seal of the fresh water filter for damage, replace if necessary
- Check the seal at the drain hose, replace if necessary
- Check the condition of tyres
- Check the rear wheel mounting screws, re-tighten if necessary (42 Nm)
- Check the electrical system (lighting, fuses and relays), replace parts if necessary
- Remove fluff and dirt from the air inlet grilles of the brush motors
- Check toothed belt and bearing of the roller brush unit, replace if necessary
- Check V-belt drive of pre-sweep unit (optional)
- Check the rotary brush setting, reset if necessary
- Check the side brush setting (optional), reset if necessary
- Check the front collision protection with deflecting roller for damage

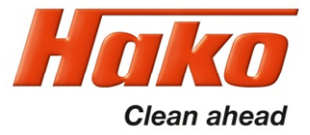

### **4.2 Hako-System Maintenance I**

#### Every 250 hours

Spray the following locations on the machine with penetrating lubricant:

- Hinges at the squeegee lift system
- Hinges at the side deflectors
- Hinge and joint locations of the brush lift system
- Check the optical condition of the machine (corrosion and labels)
- Trial run and function test

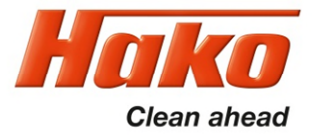

### **4.3 Hako-System Maintenance II**

#### Hako system maintenance II:

Performance by an expert of an authorised Hako workshop by reference to the machine-specific system maintenance.

#### Every 500 hours

- All maintenance work according to Hako system maintenance I
- Read out the error memory and evaluate the service information

Check the following electrical output:

- Drive motor
- Brush motors
- Suction turbines
- Pre-sweep unit (optional)
- Side brush unit (optional)
- Trial run and function test

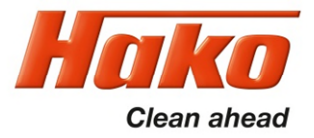

# 4.4 Hako-System Maintenance III/S (Safety Check)

#### Hako system maintenance III/S (safety check)

Performance by an expert of an authorised Hako workshop by reference to the machine-specific system maintenance. Performance of all legally stipulated safety-relevant tests according to the BGV specifications.

#### Every 1000 hours

- All maintenance work according to Hako system maintenance II
- Replace the backup battery of the electrical control and set a real-time clock
- Remove coal dust from the brush motors, the side brush unit motor and the pre-sweep unit motor and check the carbon brushes for ease of movement and wear, replace carbon brushes if necessary
- Trial run and function test

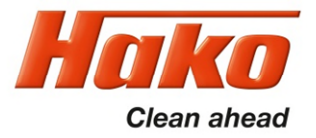

### 5. Cleaning Programs (FPV)

The cleaning programmes are used to control the behaviour of the water supply to the brushes, the brush motors with regard to the position of the driving direction switch and the speed control potentiometer (forwards, neutral, reverse) as well as the squeegee.

A GND signal is connected to input A04:A3 of the drive control unit via the speed control potentiometer switch in B03. This is the release signal for the drive control unit. When driving direction forwards is selected on the control panel, this signal is connected to input A04:A1 from A02:X109.3. When reversing is selected, the signal is connected to input A04:A2 from A02:X109.4. If these signals are missing at A04:A1 or A04:A2, the machine cannot be driven.

The "forwards" and "reverse" signals are transferred to the machine control unit via CAN-bus and the cleaning units are therefore activated. The behaviour of the cleaning functions is described in Table 5.1.

In order to select a cleaning programme, you must switch to the programming level as described in Chapter 2.4 Configuration (sub-chapters 2.4.3 and 2.4.4). The available cleaning programmes are listed in Table 5.2.

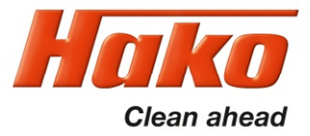

### 5. Cleaning Programs (FPV)

|                                                | Content |     |     |     |     |     |     |
|------------------------------------------------|---------|-----|-----|-----|-----|-----|-----|
| Function Content                               | 0       | 1   | 2   | 3   | 4   | 5   | 6   |
| Brush off when drive control is in neutral     | sow     | Yes | Yes | Yes | Yes | Yes | Yes |
| Brush off when drive control is in reverse     | SOW     | No  | No  | Yes | No  | No  | Yes |
| Lift brush when drive control is in neutral    | SOW     | No  | No  | No  | Yes | Yes | Yes |
| Lift brush when drive control is in reverse    | SOW     | No  | No  | No  | No  | No  | Yes |
| Water off when drive control is in neutral     | SOW     | Yes | Yes | Yes | Yes | Yes | Yes |
| Water off when drive control is in reverse     | SOW     | No  | Yes | Yes | No  | Yes | Yes |
| Lift squeegee when drive control is in neutral | SOW     | No  | No  | No  | No  | No  | No  |
| Lift squeegee when drive control is in reverse | SOW     | Yes | Yes | Yes | Yes | Yes | Yes |
| Speed reduction when brush on                  | SOW     | No  | No  | No  | No  | No  | No  |
| Speed reduction when suction on                | SOW     | No  | No  | No  | No  | No  | No  |
| Speed reduction when brush and suction on      | SOW     | No  | No  | No  | No  | No  | No  |
| Broom off,when drive control is in neutral     | SOW     | No  | No  | No  | No  | No  | No  |

Table 5.1

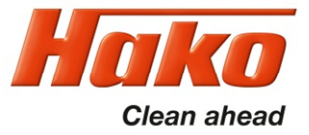

# 5. Cleaning Programs (FPV)

| Chapter | Configuration | Content | Description                             | B175R     |
|---------|---------------|---------|-----------------------------------------|-----------|
| 3       | 0             |         | Adjusted FPV                            |           |
| 3       | 0             | 0       | SOW Variante (see Configuration 3.13.d) | x         |
| 3       | 0             | 1       | Refer to FPV table                      | x         |
| 3       | 0             | 2       | Refer to FPV table                      | d         |
| 3       | 0             | 3       | Refer to FPV table                      | x         |
| 3       | 0             | 4       | Refer to FPV table                      | x         |
| 3       | 0             | 5       | Refer to FPV table                      | x         |
| 3       | 0             | 6       | Refer to FPV table                      | Х         |
|         |               |         |                                         | Table 5.2 |

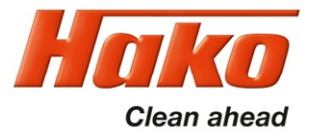

# 5.1 Cleaning Programs (SOW)

The following settings can only be made if the cleaning programme has previously been set to 3.0.0.

| Chapter | Configuration | Content | Description                                                 | B175R |
|---------|---------------|---------|-------------------------------------------------------------|-------|
| 3       | 1             |         | SOW: Brush off, when drive pedal neutral                    |       |
| 3       | 1             | 0       | No                                                          | x     |
| 3       | 1             | 1       | Yes                                                         | х     |
| 3       | 2             |         | SOW: Brush off, when drive pedal revers                     |       |
| 3       | 2             | 0       | No                                                          | х     |
| 3       | 2             | 1       | Yes                                                         | x     |
| 3       | 3             |         | SOW: Lift Brush, when drive pedal neutral                   |       |
| 3       | 3             | 0       | No                                                          | х     |
| 3       | 3             | 1       | Yes                                                         | х     |
| 3       | 4             |         | SOW: Lift Brush, when drive pedal revers                    |       |
| 3       | 4             | 0       | No                                                          | х     |
| 3       | 4             | 1       | Yes                                                         | х     |
| 3       | 5             |         | SOW: Water off, when drive pedal neutral (only information) |       |
| 3       | 5             | 1       | Yes                                                         | х     |
| 3       | 6             |         | SOW: Water off, when drive pedal revers                     |       |
| 3       | 6             | 0       | No                                                          | х     |
| 3       | 6             | 1       | Yes                                                         | x     |

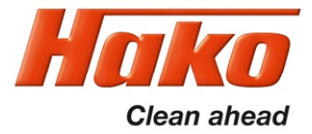

# 5.1 Cleaning Programs (SOW)

| Chapter | Configuration | Content | Description                                    |      | B175R   |
|---------|---------------|---------|------------------------------------------------|------|---------|
| 3       | 7             |         | SOW: Lift Squeegee, when drive pedal neutral   |      |         |
| 3       | 7             | 0       | No                                             |      | x       |
| 3       | 7             | 1       | Yes                                            |      | x       |
| 3       | 8             |         | SOW: Lift Squeegee, when drive pedal revers    |      |         |
| 3       | 8             | 0       | nein                                           |      | x       |
| 3       | 8             | 1       | ja                                             |      | x       |
| 3       | 9             |         | SOW: Reduce speed, when brushes on             |      |         |
| 3       | 9             | 0       | No                                             |      | х       |
| 3       | 9             | 1       | Yes                                            |      | x       |
| 3       | Α             |         | SOW: Reduce speed, when suction on             |      |         |
| 3       | А             | 0       | No                                             |      | x       |
| 3       | А             | 1       | Yes                                            |      | d       |
| 3       | В             |         | SOW: Reduce speed, when brushes and suction on |      |         |
| 3       | В             | 0       | No                                             |      | x       |
| 3       | В             | 1       | Yes                                            |      | d       |
| 3       | D             |         | SOW: pre sweep off, when drive pedal neutral   |      |         |
| 3       | D             | 0       | No                                             |      | x       |
| 3       | D             | 1       | Yes                                            |      | d       |
|         |               |         |                                                | Tabl | e 5.3 b |

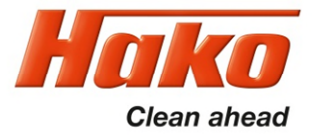

#### 6.1 Basic settings

The machine series Scrubmaster B175 R offers different equipment options and working widths. These can be set and adapted in the configuration menu. To check and change the setting, access the configuration menu as described in Chapter 2.4. The possible setting parameters are described in the following chapters.

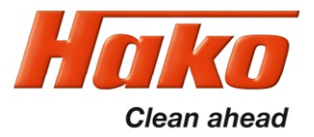

#### 6.1 Basic settings

6.1.1 Cleaning units

3 different brush units are used with the Scrubmaster B175 R.

Two plate brush units with a working width of 90 cm or 108 cm, and a cylindrical brush unit with a working width of 85 cm.

This setting is necessary for correct functioning of the overrange limits and water quantities.

To check and change the setting of the cleaning units, proceed as described in Chapter 2.4 Configuration. The possible setting parameters for the operative units are specified in Table 6.1.

For Machine control units on from Hardware version 11 (PN 01385160), a DIP switch (SW800) is present, which adapts the control unit to the brush deck type (plate brush or cylindrical brush). This switch setting must correspond to the brush deck setting in parameter 0.2.x.

In case of a mismatch between the hardware adjustment of SW800 and the software adjustment in 0.2.x, a service message is generated (1.2.6.b.).

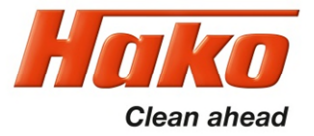

#### 6.1 Basic settings

6.1.1 Cleaning units

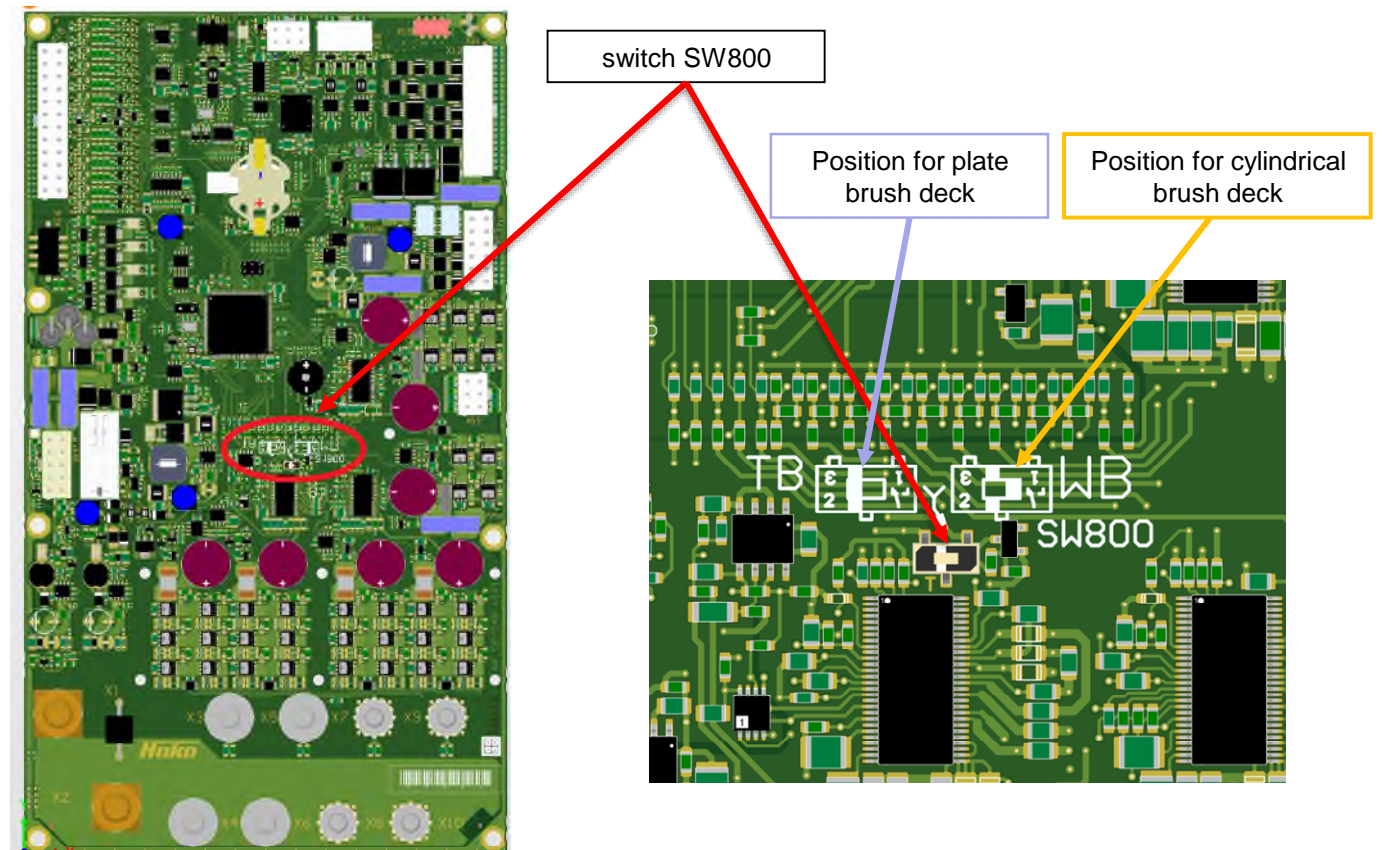

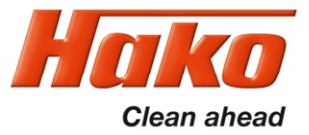

#### 6.1.1 Cleaning units

| Chapter | Configuration | Content | Description                  | B175R |
|---------|---------------|---------|------------------------------|-------|
|         |               |         |                              |       |
| 0       | 2             |         | Brush decks                  | 1     |
| 0       | 2             | 4       | Plate brush deck 900mm       | x     |
| 0       | 2             | 7       | Cylindrical brush deck 850mm | x     |
| 0       | 2             | A       | Plate brush deck 1080mm      | x     |
| Table 6 | 5.1           |         |                              |       |

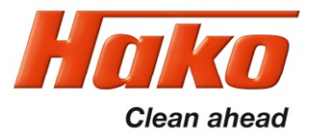

6.1.2 Battery and charger settings

In order to achieve optimum service life and performance of the batteries available for the machine, it is necessary to set the battery monitor, called LDS, and the charger to the correct battery type and capacity.

These settings are carried out in the menu items 0.3.X; 0.4.X and 0.5.X.

If the setting for a machine without charger (0.4.0), with charger and without communication (0.4.1) or for a charger with communication and free characteristic curve selection (0.4.2) is carried out in 0.4.x, the LDS must also be set correctly in 0.3.X.

With the charger settings 0.4.6 and 0.4.7, the LDS setting takes place automatically via the battery selection in 0.5.X.

Chapter 0.3.X is then not shown in the configuration menu.

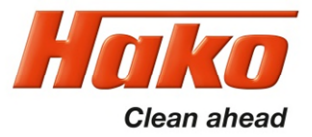

6.1.3 Battery settings (LDS)

PzS and PzV are batteries with tubular type plates.

GiV and Pzv are encapsulated, completely maintenance-free gel batteries.

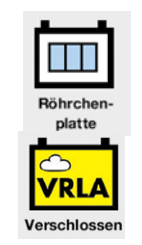

PzS are sealed, low-maintenance batteries containing liquid electrolyte.

Regular checking of the electrolyte as well as topping up with distilled water are required here.

AGM batteries have glass mat separators.

The following designations are also used for monobloc batteries:

GiV = GF-Y; GF-VPzS = FT

Trough batteries are available in the following versions: EPzS / EPzB and EPzV

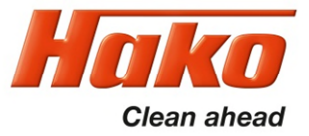

6.1.3 Battery settings (LDS)

| Chapter   | Configuration | Content | Description                                                     | B175R |
|-----------|---------------|---------|-----------------------------------------------------------------|-------|
|           |               |         |                                                                 |       |
| 0         | 3             |         | LDS Adjustment - Battery-Type (only for 0.4.0; 0.4.1 and 0.4.2) | 1     |
| 0         | 3             | 0       | Crown w/o Offset                                                | x     |
| 0         | 3             | 1       | Crown                                                           | х     |
| 0         | 3             | 2       | GIS, "Foreign"                                                  | х     |
| 0         | 3             | 3       | GiS                                                             | x     |
| 0         | 3             | 4       | PzS or PzB "Foreign"                                            | х     |
| 0         | 3             | 5       | PzS or PzB                                                      | d     |
| 0         | 3             | 6       | GiV                                                             | х     |
| 0         | 3             | 7       | PzV                                                             | х     |
| 0         | 3             | 8       | AGM - only for Hoppecke batteries                               | X     |
| 0         | 3             | 9       | Lilon Battery MicroPower -only with external charger            | x     |
| Table 6.2 |               |         |                                                                 |       |

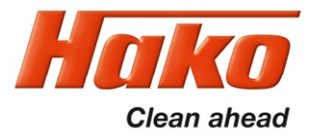

6.1.4 Battery Charger

In this menu item (0.4.X), it is specified whether the machine features an integrated charger and whether this charger communicates with the machine control unit via CAN bus.

With chargers that communicate with the machine, there are various selection options. If the charger with a free characteristic curve selection is selected, the correct characteristic curve must be determined using the charger documents and then set correctly under 0.5.X. The column under 0.4.2 in Table 6.4 then applies to this setting. When selecting the chargers PzV (0.4.6) PzS (0.4.7), only the characteristic curves that can be operated with these chargers are shown under 0.5.X (see table 6.4 in columns 0.4.6 and 0.4.7)

Check and change the setting as described in Chapter 2.4 Configuration. The possible setting parameters are specified in Table 6.4.

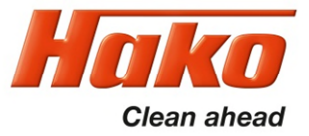

6.1.4 Battery Charger

| Chapter | Configuration | Content | Description                                                                    | B175R |
|---------|---------------|---------|--------------------------------------------------------------------------------|-------|
|         |               |         |                                                                                |       |
| 0       | 4             |         | Battery charger and Battery types                                              | 1     |
| 0       | 4             | 0       | w/o battery charger                                                            | x     |
| 0       | 4             | 1       | battery charger w/o communication                                              | x     |
| 0       | 4             | 2       | Battery charger with communication (manual charging characteristics selection) | x     |
| 0       | 4             | 6       | Battery charger with communication for PzV-batteries                           | x     |
| 0       | 4             | 7       | Battery charger with communication for PzS/PzB-batteries                       | x     |
| Table 6 | .3            |         |                                                                                |       |

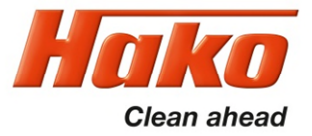

#### 6.1.5 Charging Characteristics

| Chapter | Configuration | Content | Description                  |                                        |             |   |  |  |  |
|---------|---------------|---------|------------------------------|----------------------------------------|-------------|---|--|--|--|
| 0       | 5             |         | Charging characteristic / Ba | Charging characteristic / Battery size |             |   |  |  |  |
|         |               |         | for 0.4.2                    | for 0.4.6                              | for 0.4.7   |   |  |  |  |
| 0       | 5             | 0       | LK0                          |                                        |             | x |  |  |  |
| 0       | 5             | 1       | LK1                          |                                        |             | x |  |  |  |
| 0       | 5             | 2       | LK2                          |                                        |             | x |  |  |  |
| 0       | 5             | 3       | LK3                          |                                        | 320Ah PzS   | x |  |  |  |
| 0       | 5             | 4       | LK4                          |                                        |             | x |  |  |  |
| 0       | 5             | 5       | LK5                          | 280Ah PzV                              |             | x |  |  |  |
| 0       | 5             | 6       | LK6                          |                                        |             | x |  |  |  |
| 0       | 5             | 7       | LK7                          |                                        |             | x |  |  |  |
|         |               |         |                              | Automatic                              | LDS setting | x |  |  |  |

Table 6.4

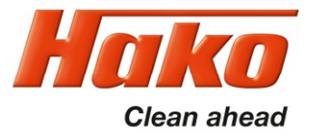

#### 6.1.6 Charging characteristics for integrated charger

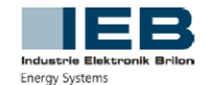

Industrie ELEKTRONIK Brilon GmbH Kennlinientabelle – Hako

Batterieladegerät 36V 35A

Filon Futur M

#### Typ: E 230 G 36/35 B45-FPO

| Programm                   | 0                             | 1<br>Werkseinstellung         | 2                             | 3                                         | 4                                         | 5                                         | 6                     | 7                             | 8                 |
|----------------------------|-------------------------------|-------------------------------|-------------------------------|-------------------------------------------|-------------------------------------------|-------------------------------------------|-----------------------|-------------------------------|-------------------|
| Batteriespannung           | 36V                           | 36V                           | 36V                           | 36V                                       | 36V                                       | 36V                                       | 36V                   | 36V                           | 36V               |
| HAKO-Batterie              | 240Ah PzS                     | 315Ah PzS<br>320Ah PzS        | 420Ah PzS                     | 180Ah GiV                                 | 240Ah GiV                                 | 280Ah PzV                                 | 198Ah AGM<br>Discover | Yellow Top 5,5<br>75Ah Optima | 240Ah Crown       |
| Batterietyp                | PzS / PzB                     | PzS                           | PzS                           | GiV                                       | GiV                                       | PzV                                       | AGM                   | AGM                           | Gel               |
| Kapazität<br>allgemein     | 240-300Ah                     | 315-393Ah                     | 420-525Ah                     | 180-270Ah                                 | 240-360Ah                                 | 240-291Ah                                 | 230Ah                 | 75Ah                          | 240Ah             |
| Kennlinie                  | IUIoIa                        | IUIoIa                        | IUIola                        | IUIoU                                     | IUIoU                                     | IUIoIa                                    | IUIoU                 | IUIoU                         | IUoU              |
| Ladevorschrift             | Herstellervorgabe             | Herstellervorgabe             | Herstellervorgabe             | Herstellervorgabe                         | Herstellervorgabe                         | Herstellervorgabe                         | Herstellervorgabe     | Herstellervorgabe             | Herstellervorgabe |
| Ladezeit                   | 9h                            | 12h                           | 12h                           | 10-11h                                    | 10-11h                                    | 13-14h                                    | 8-12h                 | 7-10h                         | 8-10h             |
| Hauptladung<br>I1          | 35,0A                         | 35,0A                         | 35,0A                         | 32,4A                                     | 35,0A                                     | 35,0A                                     | 35,0A                 | 15,0A                         | 35,0A             |
| U1                         | 43,2V                         | 43,2V                         | 43,2V                         | 42,3V                                     | 42,3V                                     | 42,3V                                     | 44,1V                 | 44,1V                         | 42,3V             |
| t ic max <sup>1)</sup>     | 7h                            | 9h                            | 10,5h                         | 9h                                        | 9h                                        | 9h                                        | 14h                   | 5,5h                          |                   |
| t HLmax <sup>2)</sup>      | 10h                           | 12h                           | 12h                           | 12h                                       | 12h                                       | 12h                                       | 19h                   | 11h                           | 16h               |
| lum                        | 12,0A                         | 15,7A                         | 21,0A                         | 2,9A                                      | 3,8A                                      | 3,8A                                      | 2,3A                  | 1,5A                          | 4,8A              |
| Nachladung<br>Iz           | 12,0A                         | 15,7A                         | 21,0A                         | 2,9A                                      | 3,8A                                      | 3,8A                                      | 2,3A                  | 1,5A                          |                   |
| U <sub>2</sub>             | 50,4V                         | 50,4V                         | 50,4V                         | 50,4V                                     | 50,4V                                     | 50,4V                                     | 50,4V                 | 44,1V                         |                   |
| t <sub>NL</sub>            | 1₋4h<br>0,6 * t <sub>н∟</sub> | 1₋4h<br>0,6 * t <sub>н⊾</sub> | 1₋4h<br>0,6 * t <sub>н⊾</sub> | 1₋4h<br>t <sub>NL</sub> = t <sub>HL</sub> | 1₋4h<br>t <sub>NL</sub> = t <sub>HL</sub> | 1₋4h<br>t <sub>NL</sub> = t <sub>HL</sub> | 4h max<br>U = 2,65V/Z | 1h 20min fix                  |                   |
| Ladeende<br>I <sub>3</sub> | 12,5A                         | 15,7A                         | 21,0A                         | 2,9A                                      | 3,8A                                      | 1,9A                                      | 35,0A                 | 1,5A                          | 35,0A             |
| U <sub>3</sub>             | 50,4V                         | 50,4V                         | 50,4V                         | 41,4V                                     | 41,4V                                     | 50,4V                                     | 40,5V                 | 44,1V                         | 40,5V             |
| t <sub>Aus</sub>           | 8h <sup>3)</sup>              | 8h <sup>3)</sup>              | 8h <sup>3)</sup>              |                                           |                                           | 12h                                       |                       |                               |                   |
| t <sub>Ein</sub>           | 15min <sup>3)</sup>           | 15min <sup>3)</sup>           | 15min <sup>3)</sup>           | unbegrenzt                                | unbegrenzt                                | 15h                                       | unbegrenzt            | unbegrenzt                    | unbegrenzt        |

<sup>1)</sup> Zwangsabschaltung / Fehlermeldung

HAKO#3635\_1\_SW0.85-2

<sup>2)</sup> Zwangsumschaltung auf Nachladen (l<sub>2</sub>)

3) Zyklisch

Das Ladegerät startet die Ladung, wenn die Batteriespannung mindestens 0,2V pro Zelle beträgt. Dies geschieht unabhängig von einer erfolgreich aufgebauten Kommunikation mit der Hako-Maschinensteuerung ("Notfallladung" ist aktiv).

Sobald die Kommunikation mit der Hako-Maschinensteuerung aufgebaut ist, wird die reguläre Kennlinie gestartet. Ist dabei die Spannung noch unter 1,5V pro Zelle, wird eine "Softstart"-Phase durchlaufen. Dauert diese Phase länger als 30 Minuten, schaltet sich das Ladegerät mit einer Fehlermeldung ab.

In beiden Phasen ("Notfallladung" und "Softstart") ist der Ladestrom auf 2A/100Ah begrenzt. Sind 1,5V pro Zelle erreicht, startet das Ladegerät die Hauptladung.

Table 6.5
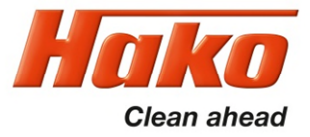

#### 6.1.7 Variant All wheel drive (X-AC)

The all-wheel drive variant must be activated here if it is present in the machine.

| Chapter | Configuration | comgananon | Content | Description                 | B175R |
|---------|---------------|------------|---------|-----------------------------|-------|
|         |               |            |         |                             |       |
| 0       | e             | 6          |         | All wheel drive installed   |       |
| 0       | 6             | 6          | 0       | only Front wheel drive      | d     |
| 0       | 6             | 6          | 1       | Front- and Rear wheel drive | х     |
| Table 6 | 6.6           |            |         |                             |       |

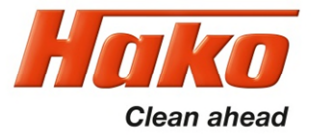

### 6. Machine Adjustments

#### 6.1.8 SD-storage medium in dash board

This parameter must not be adjusted. Can currently lead to a complete failure of the machine.

A missing SD-card in the dash board, leads to a "Blue-Screen", that only displays the clock and the software version of the machine control system. The machine is inoperable.

| Chapter | Configuration | Content | Description                      | B175R |
|---------|---------------|---------|----------------------------------|-------|
|         |               |         |                                  |       |
| 0       | 7             |         | additional memory at the display |       |
| 0       | 7             | 0       | not available                    | x     |
| 0       | 7             | 1       | available                        | d     |
| Table 6 | 6.7           |         |                                  |       |

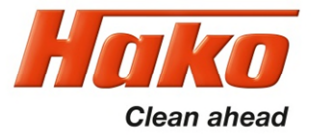

### 6. Machine adjustments

#### 6.1.9 Logo on the start screen

The start logo can be selected here when the machine is switched on. A choice can be made between the "Hako" logo and the "Powerboss" logo.

For special customer requirements, a specific logo can be installed and activated via the special workshop.

| Chapter | Configuration | Content | Description              | B175R |
|---------|---------------|---------|--------------------------|-------|
|         |               |         |                          |       |
| 0       | 8             |         | Logo on the start screen |       |
| 0       | 8             | 0       | Hako                     | d     |
| 0       | 8             | 1       | PowerBoss                | х     |
| 0       | 8             | F       | Specific Brand (SOW)     | х     |
|         |               |         |                          |       |

Table 6.8

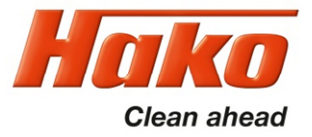

### 6.2 Customer-specific settings (PPV)

Different settings can be carried out at the machine using the programmable programme variants.

It can, e.g., be set whether the last error that occurred in the machine is shown when turning on the machine or not.

Check and change the setting as described in Chapter 2.4 Configuration. The possible setting parameters are specified in the following table.

Depending on the software revision of the machine, not all the parameters will be visible or adjustable.

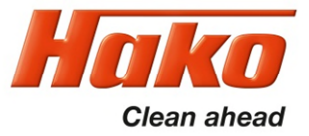

### 6.2 Customer-specific settings (PPV)

| Chapter | Configuration | Content | Description                                                                                  | B175R |
|---------|---------------|---------|----------------------------------------------------------------------------------------------|-------|
|         |               |         |                                                                                              |       |
| 2       | 0             |         | Last error indication after switching on machine                                             |       |
| 2       | 0             | 0       | Deactivate                                                                                   | x     |
| 2       | 0             | 1       | Activate                                                                                     | d     |
| 2       | 1             |         | Water level when switching on scrubbing                                                      |       |
| 2       | 1             | 0       | Last stage set                                                                               | d     |
| 2       | 1             | 1       | Preset level (4)                                                                             | x     |
| 2       | 3             |         | Water level when switching on TOOL (menu option only appears when TOOL option is activated!) |       |
| 2       | 3             | 0       | Last stage set                                                                               | d     |
| 2       | 3             | 1       | Preset level (4)                                                                             | x     |
| 2       | 4             |         | Speed-dependent water amount                                                                 |       |
| 2       | 4             | 0       | Deactivate                                                                                   | x     |
| 2       | 4             | 1       | Activate                                                                                     | d     |
| Table 6 | 6.9 a         |         |                                                                                              |       |

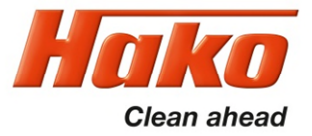

### 6.2 Customer-specific settings (PPV)

| Chapter | Configuration | Content | Description                                                                                          | B175R |
|---------|---------------|---------|----------------------------------------------------------------------------------------------------|-------|
| •       | -             |         |                                                                                                    |       |
| 2       | 5             |         | BlueSpot always On (drive pedal neutral)                                                             |       |
| 2       | 5             | 0       | Deactivate                                                                                           | d     |
| 2       | 5             | 1       | Activate                                                                                             | x     |
| 2       | 7             |         | Silence Mode Setting                                                                                 |       |
| 2       | 7             | 0       | Is not saved                                                                                         | x     |
| 2       | 7             | 1       | Is saved                                                                                             | d     |
| 2       | 8             |         | Acoustic Alarm Tone Interval (menu option only appears when the Acoustic Alarm option is activated!) |       |
| 2       | 8             | 0       | Standard                                                                                             | d     |
| 2       | 8             | 1       | Alternative                                                                                          | x     |
| 2       | В             |         | Highest water stage independent from machine speed                                                   |       |
| 2       | В             | 0       | No                                                                                                   | d     |
| 2       | В             | 1       | Yes                                                                                                  | x     |

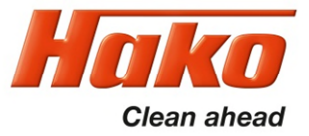

### 6.3 Special adjustments

| Chapter | Configuration | Content | Description          | B175R |
|---------|---------------|---------|----------------------|-------|
| 4       | D             |         | Speed Transport ride |       |
| 4       | D             | 5       | 50%                  | х     |
| 4       | D             | 6       | 60%                  | х     |
| 4       | D             | 7       | 70%                  | х     |
| 4       | D             | 8       | 80%                  | х     |
| 4       | D             | 9       | 90%                  | х     |
| 4       | D             | A       | 100%                 | d     |
|         |               |         |                      |       |
| 4       | Е             |         | Speed Cleaning Ride  |       |
| 4       | Е             | 5       | 50%                  | х     |
| 4       | Е             | 6       | 60%                  | х     |
| 4       | E             | 7       | 70%                  | х     |
| 4       | E             | 8       | 80%                  | x     |
| 4       | E             | 9       | 90%                  | x     |
| 4       | E             | A       | 100%                 | d     |

Table 6.10

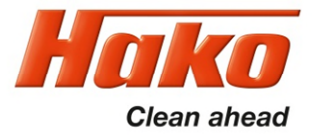

#### 7.1 Squeegee

**Squeegee connection** 

#### Installation note:

- 1. Hook squeegee connection into chassis.
- 2. Align parallel to floor and tighten bolts.

#### Squeegee connection default setting:

- 1. For default setting of adjusting bushing see figure 7.1 (dimensions 9 and 8 mm).
- 2. Screw on the squeegee which is intended for the machine and align via the adjusting bushing so that the sealing strips are vertical against the floor (lift slightly and allow to fall).
- 3. Align castors using the method shown and adjust them so that they are 7 mm above the ground.
- 4. If necessary, adjust the squeegee inclination to the ground conditions.

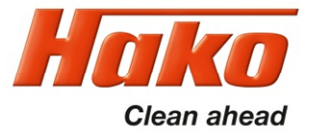

7.1 Squeegee

#### **Squeegee connection**

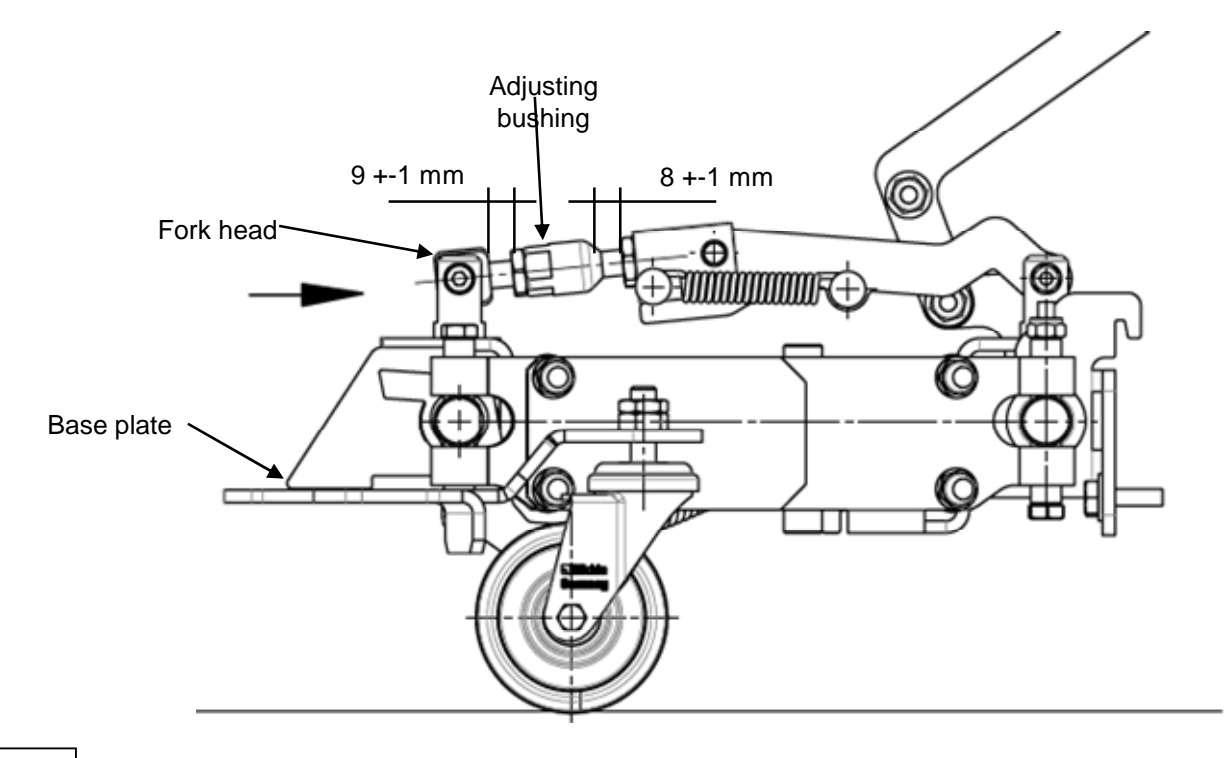

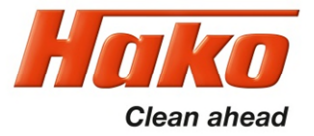

### 7.1 Squeegee

#### Adjusting the sealing strips / inclination

The correct inclination adjustment is decisive for:

- ensuring that the sealing strips of the squeegee are lying evenly on the ground over their contact surface
- ensuring that the squeegee runs quietly and evenly during the suction process.

1.Place the machine on a level surface and lower the squeegee using the squeegee key figure 7.2b -46.

2. Loosen the lock nuts (figure 7.2a-A) and adjust the squeegee by turning the adjusting bushing (figure 7.2a-B) so that the ends of the sealing strips are just about touching the ground.

#### Turning the adjusting bushing clockwise:

The distance between the sealing strip and the ground increases at the ends figure 7.2a. **Turning the adjusting bushing counter-clockwise:** 

The distance between the sealing strip and the ground decreases at the ends figure 7.2b.

3. Turn on the machine and check the suction pattern. When driving, the sealing strips must be turn over evenly everywhere (centre and outside).

4. Tighten the lock nuts.

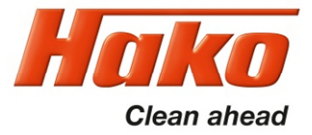

### 7.1 Squeegee

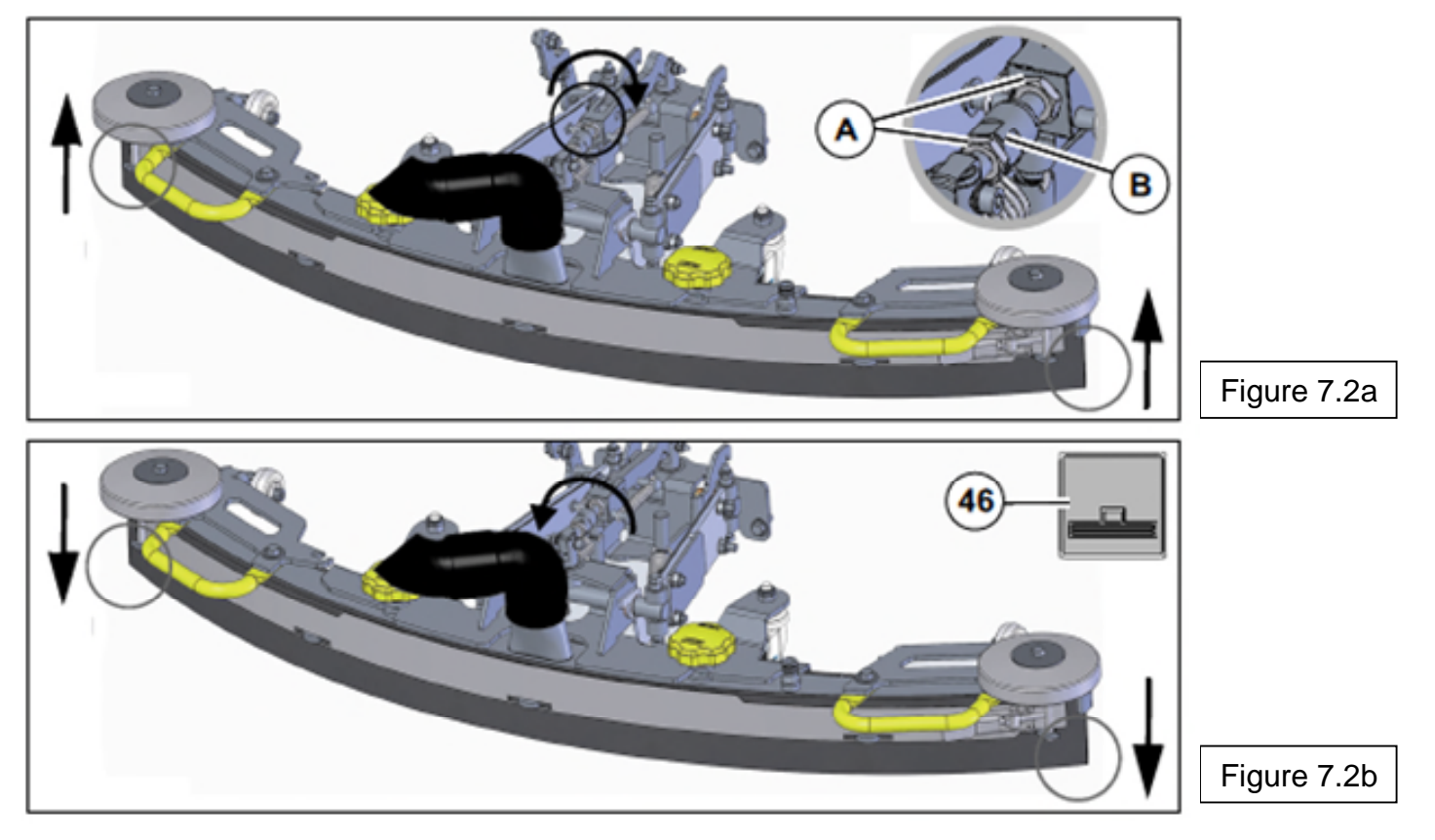

Sheet 83

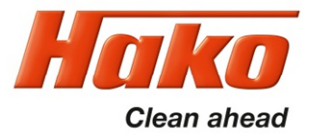

### 7.1 Squeegee

#### Height adjustment

The height adjustment (X) of the supporting rollers Fig. 7.4 has been set to 7 mm in the factory. If striping still occurs despite optimum inclination adjustment, readjust the distance between the supporting rollers and the lower edge of the sealing strip.

1.Place the machine on a level surface.

2.Lower squeegee. The sealing strips must now be resting vertically onto the floor. 3.Loosen nuts (figure 7.4 B) and adjust distance between supporting roller and ground as per the table.

4. Tighten nuts.

| Distance from floor (X) | Use                                                                           |
|-------------------------|-------------------------------------------------------------------------------|
| <7 mm                   | Very smooth floor surfaces, e.g. coated screed, PVC, linoleum                 |
| 7 mm                    | Standard setting                                                              |
| >7 mm                   | Very uneven floor surfaces, e.g. poorly laid tiles (water does not drain off) |
|                         |                                                                               |

Figure 7.3

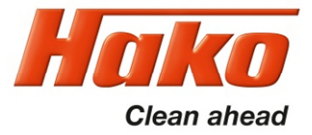

#### 7.1 Squeegee

#### Height adjustment

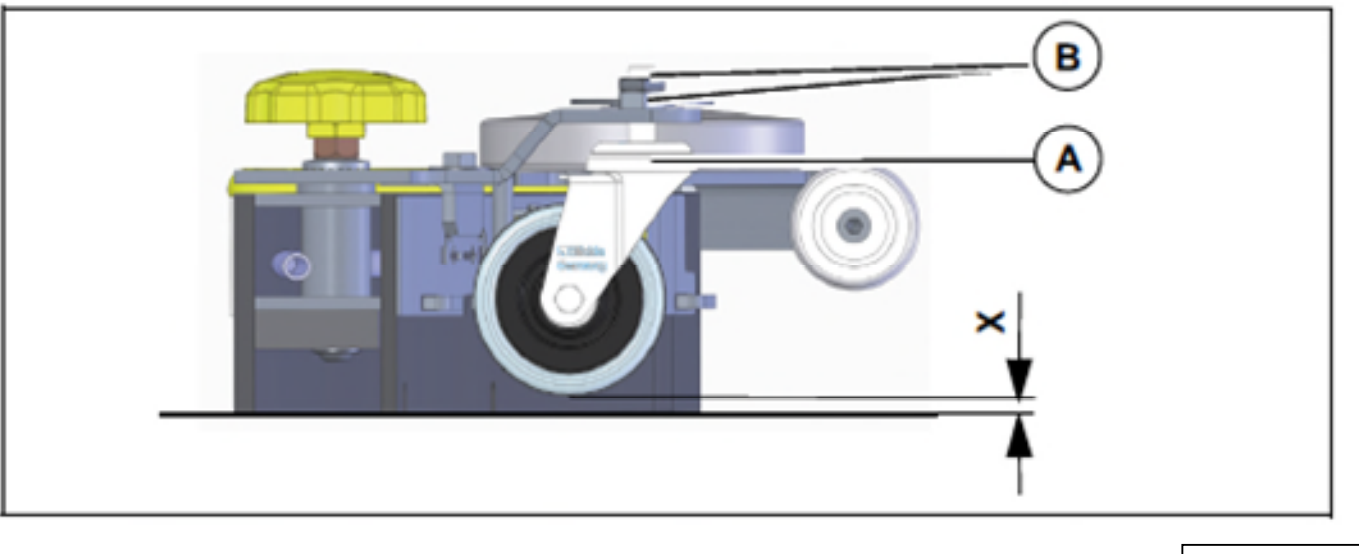

Figure 7.4

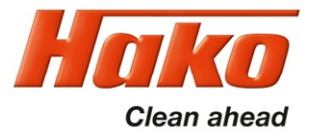

#### 7.2 Plate brush heads

Plate brush heads in two working widths (90 cm and 108 cm) are used with the Scrubmaster B175 R. Both brushes are driven by a separate motor.

The left and right brushes on the plate brush unit both rotate clockwise. This is needed for automatic brush decoupling and automatic threading.

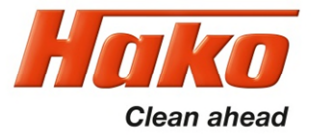

#### 7.3 Cylindrical brush heads

A deck with a working width of 85 cm is used as the cylindrical brush unit for the Scrubmaster B175 R.

The cylindrical brush unit can also be extended with a side broom unit.

Use the guide rail to adjust the dirt hopper ensuring the brush strip is positioned all-round on the housing and the dirt hopper can still be slightly inserted.

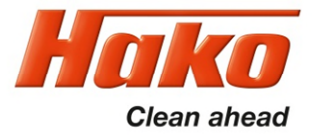

### 7.4 Brush head lifting

7.4.1 Potentiometer in the lifting element for the brush head

The lifting element for the brush head features integrated position detection. The position detection is supplied with 24V via the machine control unit A01.X13:1 (+) and A01.X13:7 (-). The reference signal for the brush head position can be measured against supply plus or minus at the central control unit at A01.X15:5.

This Signal must be between 0.3V and 2.3V. Voltage values outside this value range are recognised as errors and output with message 1.2.6.3. This message is also output if the "ACTUAL" signal of the position detection does not correspond to the "SET" value within a defined time.

The power output of the lifting element is A01.X11:1 and 4.

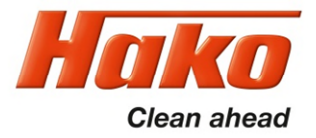

The water pump for supplying the operative units is connected at the central control unit at A01.X12:1 + 11. It is operated via a clocked voltage to deliver different quantities of water for the stages. The voltage values measured here depend on numerous factors; it is therefore not possible to specify exact values. Decisive is that the voltage values differ considerably from the lowest to the highest stage.

Checking of the actual water quantities is preferable.

During the voltage measurement it must be taken into consideration whether the dependence of the water quantity on the travel speed has been activated. This can be activated by the operator in menu item "Maintenance".

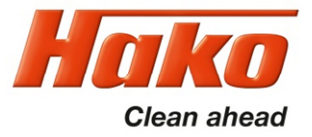

8.1 Water supply – Position of the components on the water plate

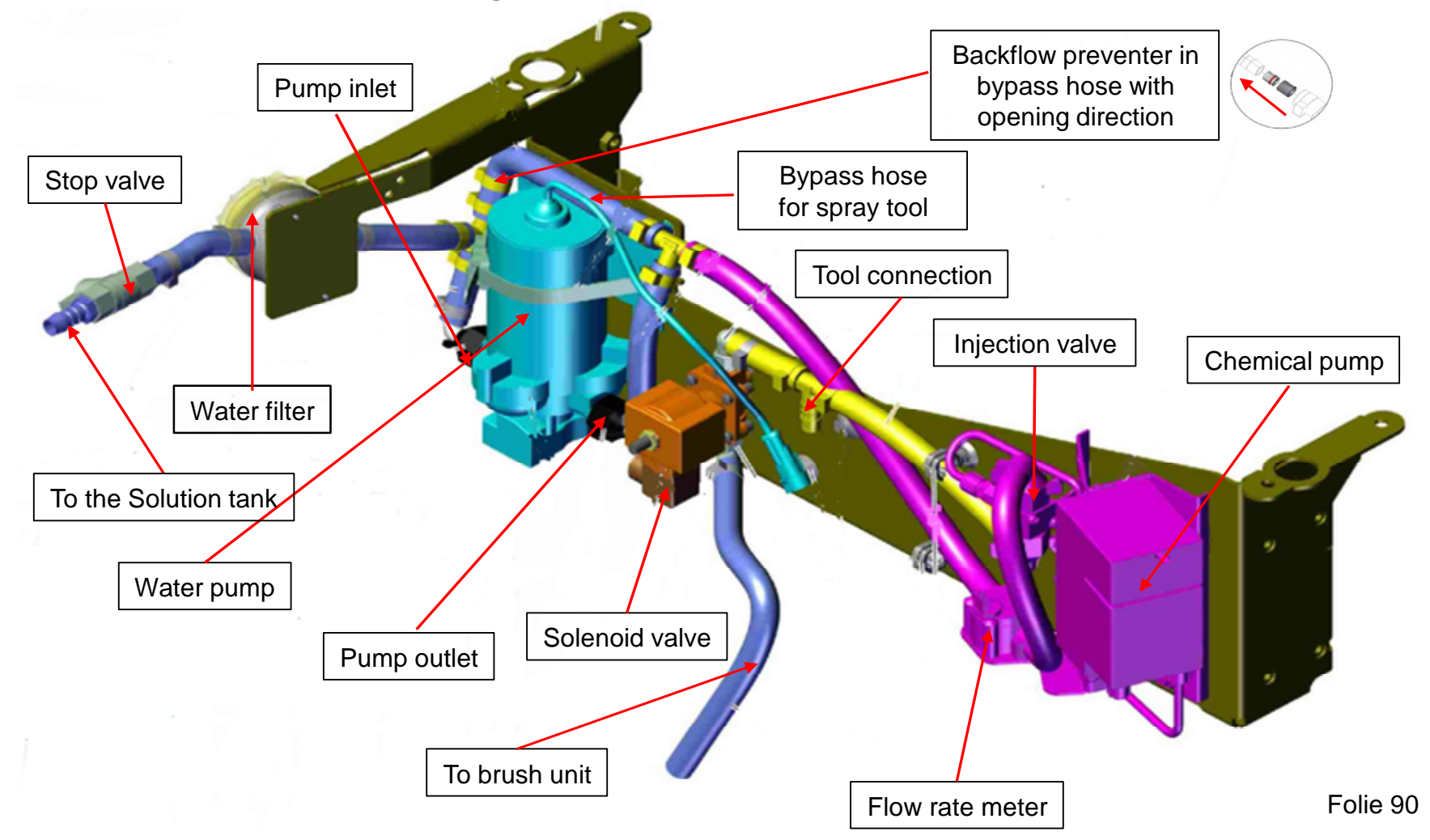

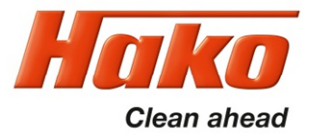

#### 8.2 Water quantities

The water quantities in the 5 water stages for the three brush units are listed in the following table.

|         | Water quantities (I per min) |                        |                        |
|---------|------------------------------|------------------------|------------------------|
|         |                              |                        |                        |
|         |                              |                        |                        |
|         | Plate brush<br>900 mm        | Plate brush<br>1080 mm | Roller brush<br>850 mm |
|         |                              |                        |                        |
| Stage 1 | 1.6                          | 1.6                    | 1.3                    |
| Stage 2 | 3                            | 3                      | 2.4                    |
| Stage 3 | 4.5                          | 4.5                    | 3.6                    |
| Stage 4 | 5.9                          | 5.9                    | 4.7                    |
| Stage 5 | 7.3                          | 7.3                    | 5.8                    |

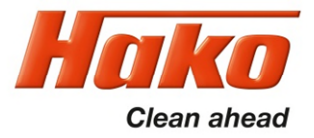

#### 8.3 Water pump standstill detection

If the pump cannot delivery freely because the water cannot run freely through the hoses to the brush, so-called water pump standstill detection comes into effect.

#### Automatic water pump standstill detection:

The electronics offers the option to protect the water pump if the pump can no longer convey freely.

This means: If the pump sucks water from the tank but cannot further convey the water to the brushes, pressure builds up behind the pump.

Without protection from the electronics, the pump will now continue to pump against this pressure and may be damaged.

The electronics detects that the pump cannot convey freely and automatically switches the pump OFF for 2 seconds.

After these 2 seconds have expired, the pump is briefly switched back on while simultaneously measuring whether the pump can now convey freely again or whether the water supply to the brushes is still blocked.

If the pump can convey freely, it remains switched on in the selected stage.

If there is, however, still counter pressure, the pump is switched off again for 2 seconds. This is repeated until the error has been eliminated.

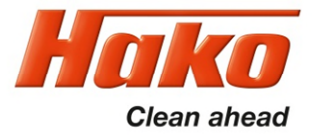

#### 8.4 Scrubbing/suction tool and spray tool

The scrubbing/suction tool and the spray tool are options which can be installed in the machine and then must be activated in the machine control unit. The spray tool requires a greater quantity of water so that a sufficient jet of water comes out of the spray nozzle. In order to do this, the water pump is actuated with a high voltage in order to obtain a sufficient delivery quantity. This can lead to the system pressure increasing so much that the solenoid valve is opened by the water pressure. To prevent this, a bypass must be installed between the water pump outlet and the inlet which contains a valve which opens at a pressure of about 2 bar. The tools are available only, if the parking brake is activated and the seat is not occupied.

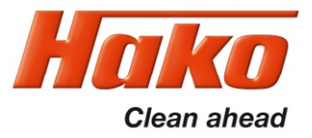

The drive control features its own diagnostics and a self-test.

Therefore, the function of the drive control unit is locked when turning on the machine if the speed control potentiometer isn't in neutral or is not recognised as being in neutral position.

The same behaviour applies after the seat contact switch has opened and is closed again.

The speed control potentiometer must also be in neutral when the seat contact switch is closed, or to be more precise it must be detected as being in neutral by the drive control unit.

If the drive control unit does <u>not</u> recognise that the speed control potentiometer is in neutral, it shows flashing signals (LED) at the drive control unit.

These messages are transferred to the machine control unit via the CAN bus, where they are evaluated. For front- and Rear drive motor, different drive control modules are used. The drive control units must not be mixed up.

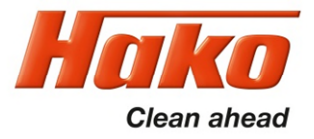

#### 9.1 DMC drive control unit - Front

The DMC drive control unit features a diagnostic input. Unless clearly noted in the service documents, changes to the preset values and parameters is generally **not** permitted. Currently, the diagnostics with flash codes for the LED indicator or the Sub-Codes in the machine display is used.

#### 9.1.1 Connection description:

- M1; M2; M3 motor connections
- B+; B- battery power supply
- A control connections (16-pole)
- B programming plug CAN bus (8-pole)
- C motor feedback (6-pole)

(encoder and temperature)

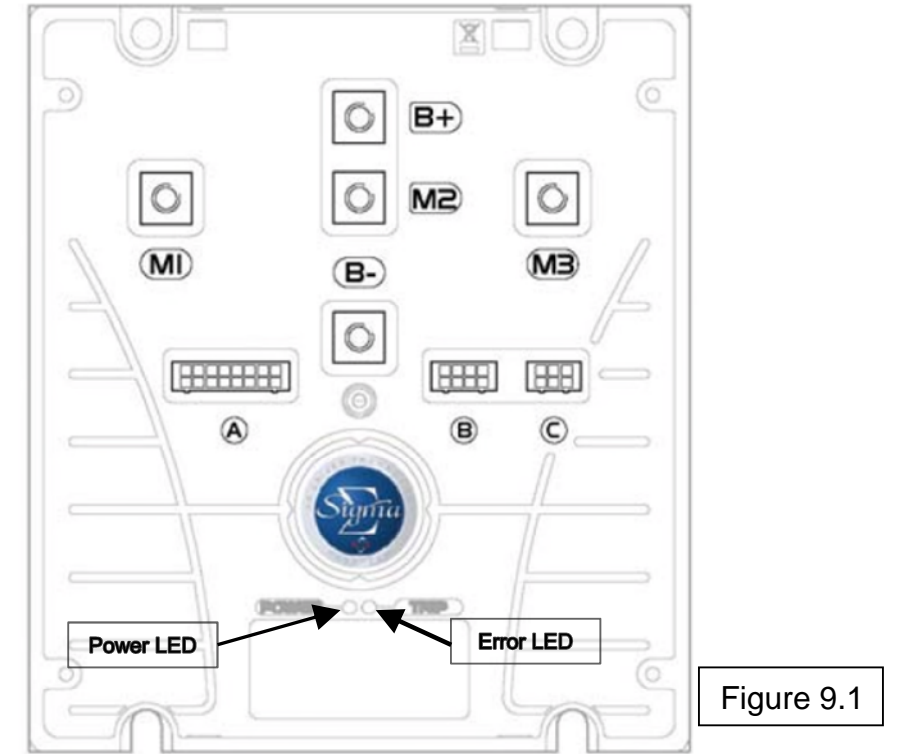

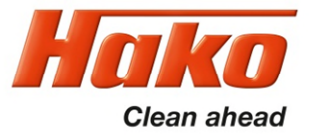

#### 9.1.1 Connection description – drive control unit Front

- A1 forwards (active when B- is connected) from A02:X109.3
- A2 reverse (active when B- is connected) from A02:X109.4
- A3 release for driving from speed control potentiometer switch B03 (active when B- is connected)
- A4 release from machine control unit (active when B- is present) from A01/X13.11

A5 - not used

A6 - with single wheel drive at battery minus via bridge on X11/ not used for all-wheel drive

A7 – foot brake input from switch S10;machine is operable, if B- is present at the input; if B- is interrupted, the machine is slowed down until standstill. With missing signal at this input, the drive control unit is blocked.

- A8 supply speed control B03 (negative)
- A9 setpoint from speed control B03
- A10 control voltage from key switch (36V)
- A11 control power supply for small consumers (max. 3A) (e.g. K02 and brake)
- A12 main relay release (B-) -K02 power supply for drive control unit
- A13 brake release (B-)
- A14 not used for single wheel drive / safety control from A05:C3 with all-wheel drive
- A15 12 V supply for encoder
- A16 5 V supply for speed control B03

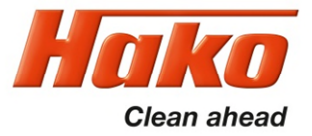

| Code | Error description                                          | Cause                                                                        | Remedy                                                                                |  |  |  |  |  |
|------|------------------------------------------------------------|------------------------------------------------------------------------------|---------------------------------------------------------------------------------------|--|--|--|--|--|
|      | Warning - reduces the output, resets itself (if possible). |                                                                              |                                                                                       |  |  |  |  |  |
| 1    | Not used                                                   |                                                                              |                                                                                       |  |  |  |  |  |
| 2    | Low voltage                                                | Low battery voltage (<18 V)                                                  | Charge the battery                                                                    |  |  |  |  |  |
| 3    | Not used                                                   |                                                                              |                                                                                       |  |  |  |  |  |
| 4    | High voltage                                               | High battery voltage (usually during braking) (U> 60 V)                      | Extreme downwards travel (pay attention to machine specifications) defective battery? |  |  |  |  |  |
| 5    | Hot drive motor                                            | Vehicle used outside the specification?<br>Is the motor OK?                  | Let the motor cool down                                                               |  |  |  |  |  |
| 6    | Hot control unit                                           | Vehicle used outside the specification? Are the control unit and cooling OK? | Allow drive control unit to cool down                                                 |  |  |  |  |  |
| 7    | Parameters outside the permissible range                   | One or several parameters are outside the valid range                        | Replace the control unit                                                              |  |  |  |  |  |
| 8    | Standard parameters loaded                                 | Standard parameters have been loaded                                         | If error persists, replace drive control unit.                                        |  |  |  |  |  |

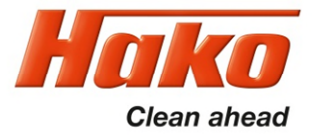

| Code   | Name                                                                                                    | Description                                                   | Remedy                                                                                                    |  |  |  |  |  |
|--------|----------------------------------------------------------------------------------------------------|---------------------------------------------------------------|----------------------------------------------------------------------------------------------------|--|--|--|--|--|
| D      | Drive error faults -Commences gracefull neutral brake - requires a neutral recycle action to reset fault |                                                               |                                                                                                    |  |  |  |  |  |
| 9      | Memory chip fault                                                                                        | Memory not accessible                                         | Internal voltage <12V; replace Drive Control Unit                                                         |  |  |  |  |  |
| 10     | 2 directions active                                                                                      | forward and Reverse direction active                          | Check the wiring of the direction switch (-A02.X6 and -A04.A1/A2)                                         |  |  |  |  |  |
| 11     | Seat switch not closed or timed out                                                                      | No release signal from Machine Control Unit                   | Check the wiring from -A01.X13:11 to -A04.A4<br>(should be connected to battery minus)                    |  |  |  |  |  |
| 12 S01 | Wrong Power Up sequence                                                                                  | Forward, Reverse or FS1 (-A04.A3) active before key switch on | Pay attention to the starting sequence: key switch / seat switch, direction switch, potentiometer switch. |  |  |  |  |  |
| 12 S02 | Wrong Power Up sequence                                                                                  | Rear Controller Anti Roll back at ramp and active brake       | Check the EM brake of teh rear axle                                                                       |  |  |  |  |  |
| 12 S03 | Wrong Power Up sequence                                                                                  | Rear controller micro switch on EM brake is active            | Check deactivation of rear motor EM brake                                                                 |  |  |  |  |  |
| 13     | Accelerator signal is active<br>at Power Up                                                              | Speed signal is >50% at power up                              | Check potentiometer and it's wiring                                                                       |  |  |  |  |  |
| 14     | CAN-Bus                                                                                                  | Stop via CAN                                                  | Machine Control unit send Stop Signal via CAN-Bus e.g. machine is blocked, when seat switch is open       |  |  |  |  |  |

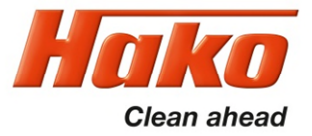

| Code                                                                                             | Name                                                           | Description                   | Remedy                                             |  |  |  |
|--------------------------------------------------------------------------------------------------|----------------------------------------------------------------|-------------------------------|----------------------------------------------------|--|--|--|
| Soft error faults - immediately stops pulsing - Requires a neutral recycle action to reset fault |                                                                |                               |                                                    |  |  |  |
| 15                                                                                               | Low voltage                                                    | internal 12V supply too low   | Check charging level of the battery                |  |  |  |
| 16                                                                                               | Not used                                                       |                               |                                                    |  |  |  |
| 17                                                                                               | Low voltage                                                    | Battery voltage too low       | Check charging level of the battery                |  |  |  |
| 18                                                                                               | High Side Mosfet short circuit                                 | Short circuit to battery plus | Check Motor insulating; Faulty Drive Control Unit. |  |  |  |
| 19                                                                                               | Front Controller has no error, but rear controller has a fault |                               | Check service message of the rear controller       |  |  |  |

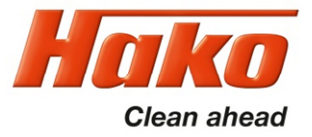

| Code   | Name                                                                                                    | Description                                                           | Remedy                                                                                                    |  |  |  |  |
|--------|----------------------------------------------------------------------------------------------------|-----------------------------------------------------------------------|----------------------------------------------------------------------------------------------------|--|--|--|--|
| Hard E | Hard Error Faults - Immediately stops pulsing and open line contactor - Cannot be reset (only by a key switc recycle) |                                                                       |                                                                                                    |  |  |  |  |
| 20     | Hardware over current trip                                                                                            | Motor Over current                                                    | Check Motor and Motor wiring                                                                                                    |  |  |  |  |
| 21     | Contactor Coil driver fault                                                                                           | Coil of Line Contactor or Magnetic Brake short circuit                | Check Line contactor (-K02) and Magnetic Brake(-M01)                                                                                                    |  |  |  |  |
| 22     | Battery Voltage is too high                                                                                           | Voltage > 67V                                                         | Excessive downhill ride?                                                                                                    |  |  |  |  |
| 23     | Mosfet short circuit in neutral                                                                                       | Low side Mosfet short ciionrcuit in neutral position                  | Check Motor Insulation, if OK, replace drive Control Unit                                                                                                    |  |  |  |  |
| 24     | Hardware Fail safe fault                                                                                              | Hardware safty problem                                                | Check wiring. Replace Drive Control Unit.                                                                                                    |  |  |  |  |
| 25     | Line Contactor failure                                                                                                | Relais Contacts of -K02 are not closed within it s time Specification | Check the wiring of the line contactor (-K02)<br>Battery Voltage too low?<br>E-stop in Key switch circuit is active<br>Difference in the voltage between A04.B+ and A04.A10<br>during start up check<br>Open circuit from B+ to B- (Fuse -F03) |  |  |  |  |

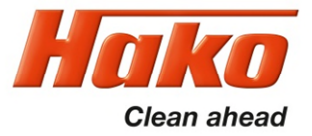

| Code                                                                                                    | Name                                   | Description                                                               | Remedy                                                               |  |  |  |
|----------------------------------------------------------------------------------------------------|----------------------------------------|---------------------------------------------------------------------------|----------------------------------------------------------------------|--|--|--|
| Hard Error Faults - Immediately stops pulsing and open line contactor - Cannot be reset (only by a key switch recycle) |                                        |                                                                           |                                                                      |  |  |  |
| 26                                                                                                    | Not used                               |                                                                           |                                                                      |  |  |  |
| 27                                                                                                    | Mosfet shortcircuited to battery minus | Mosfet shortcircuited to battery minus<br>before Line Contactor is closed | Check insulating of the motor. If ok, replace the Drive Control Unit |  |  |  |
| 28 S01                                                                                                    | Wire off                               | Motor Phase Connection                                                    | Check Wiring -A04 <=> -M01                                           |  |  |  |
| 28 S02                                                                                                    | Wire off                               | Magnetic Brake short circuit                                              | Check Wiring                                                         |  |  |  |
| 28 S03                                                                                                    | Wire off                               | Magnetic Brake wire off                                                   | Check Wiring                                                         |  |  |  |
| 28 S04                                                                                                    | Wire off                               | Speed sensor wire off                                                     | Check Wiring                                                         |  |  |  |
| 28 S05                                                                                                    | Wire off                               | Accelerator Wire off                                                      | Check Wiring of Hall Sensor -B03                                     |  |  |  |
| 28 S06                                                                                                    | Wire off                               | Motor Thermistor Wire off                                                 | Check Wiring                                                         |  |  |  |

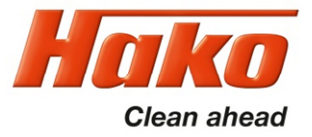

| Code                                                                                                    | Name            | Description                                     | Remedy                                                        |  |  |
|----------------------------------------------------------------------------------------------------|-----------------|-------------------------------------------------|---------------------------------------------------------------|--|--|
| Hard Error Faults - Immediately stops pulsing and open line contactor - Cannot be reset (only by a key switch recycle) |                 |                                                 |                                                               |  |  |
| 29                                                                                                    | CAN Error Front |                                                 |                                                               |  |  |
| 29 S01                                                                                                    | CAN Fehler      | Front controlller Timeout                       | Check CAN-Bus connection                                      |  |  |
| 29 S02                                                                                                    | CAN Fehler      | Front controller security bit error             | Check CAN-Bus connection                                      |  |  |
| 29 S03                                                                                                    | CAN Fehler      | Timeout Front Controller and Machine controller | Check CAN-Bus Drive controller                                |  |  |
| 29 S04                                                                                                    | CAN Fehler      | Data error machine control unit                 | Check CAN-Bus Drive controller front and machine control unit |  |  |
| 29 S05                                                                                                    | CAN Fehler      | Data error machine control unit                 | Check CAN-Bus Drive controller front and machine control unit |  |  |
| 30                                                                                                    | Over speed      | Overspeed or Speed sensor failure               | Check the speed sensor                                        |  |  |

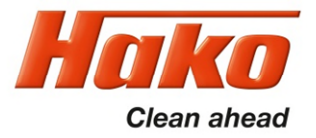

#### 9.1.3 Brake – manual release of the brake - Front

In order to also move the machine without a power supply (no battery installed or other drive problems), the magnetic brake can be released manually.

In order to push the machine, carry out the following steps:

- 1. Loosen the bolts of the cover to the drive using the supplied socket wrench and remove the cover.
- 2. Remove the pin Fig. 9.2-A from the holder and screw it into the ring Fig. 9.2-B.
- 3. In order to unlock the parking brake, slightly pull the pin upwards **Fig. 9.2-C** and simultaneously push the machine.
- 4. Disassembly is in reverse order.

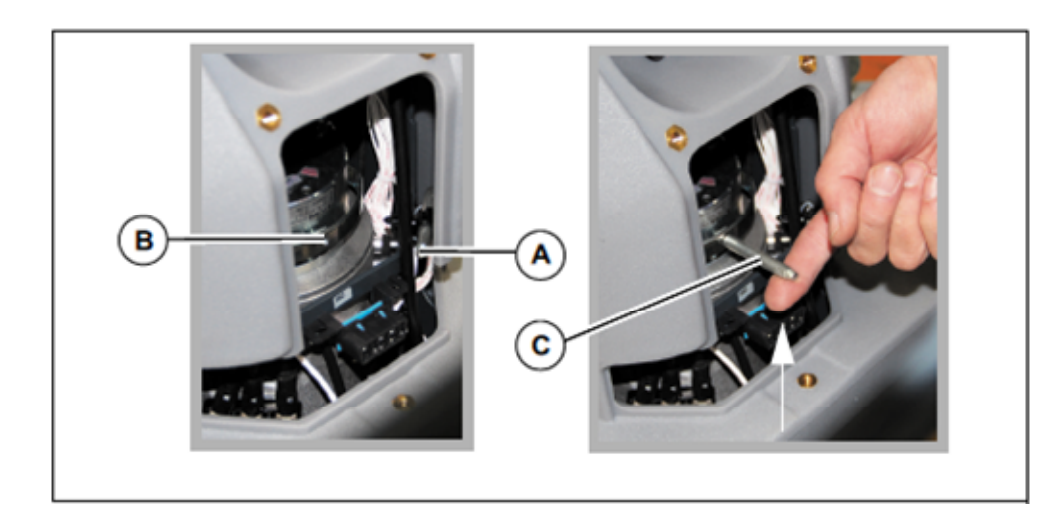

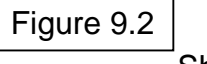

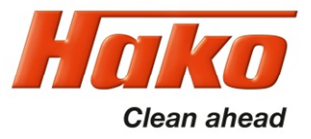

#### 9.1.4 Brake – testing the brake function

The brake must be capable of stopping the machine on a level road within 0.19 m per km/h.

At a maximum speed of 8 km/h, this means that the maximum braking distance must not exceed 1.52 m. Check this after carrying out work at the brake system and as part of regular maintenance.

This value must be achieved when actuating the brake tip switch S10.

The service brake function of the SCM B175R is realised exclusively via the drive control unit.

The magnetic brake on the motor is only the parking brake.

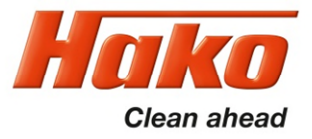

# 9. Drive9.2 DMC drive control unit - Rear

The communication between the drive control unit Front (-A04) and the drive control unit Rear (-A05), is only via CAN-Bus. The two drive control unit have different parameter sets, Therefore the never have to be exchanged.

- 9.2.1 Connection description:
- M1; M2; M3 motor connections
- B+; B- battery power supply
- A control connections (16-pole)
- B programming plug CAN bus (8-pole)
- C motor feedback (6-pole)

(encoder and temperature)

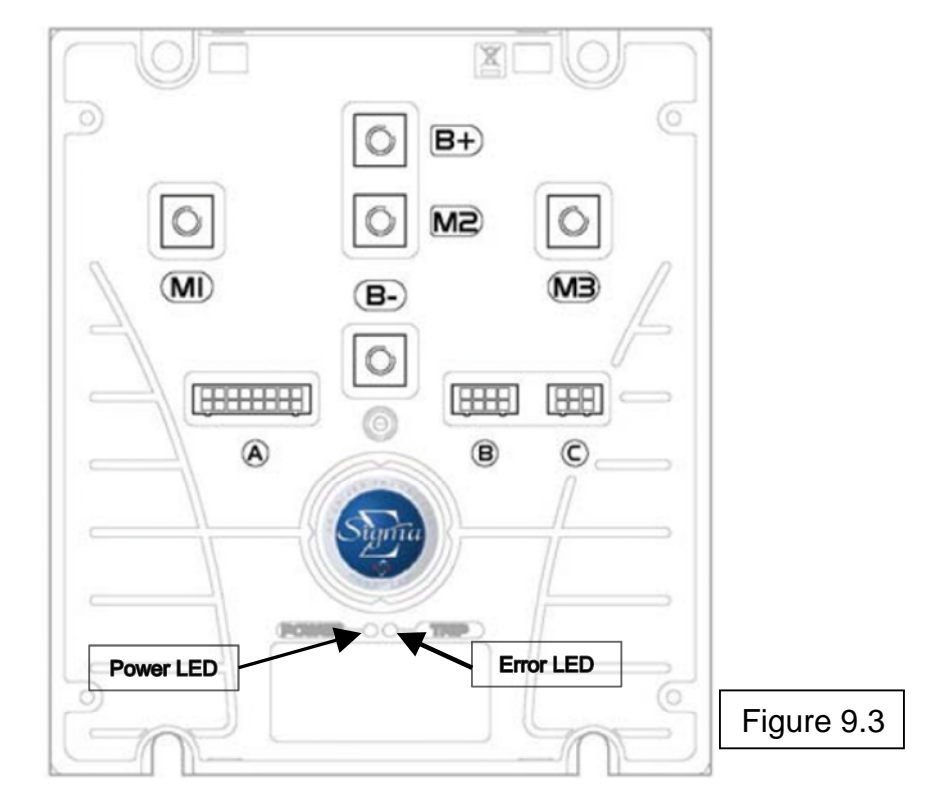

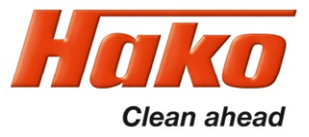

#### 9.2.1 Connection description – drive control unit Rear

- A1 not used
- A2 not used
- A3 not used
- A4 release from machine control unit (active when B- is present) from A01/X13.11
- A5 not used
- A6 micro switch from magnetic brake;

Drive control unit is deactivated, if the brake is manually released (active, if B- is present)

- A7 not used
- A8 supply steering angle sensor R20 (negative)
- A9 setpoint from steering angle sensor R20
- A10 control voltage from key switch (36V)
- A11 control power supply for small consumers (max. 3A) (e.g. K03 and brake)
- A12 main relay release (B-) -K03 power supply for drive control unit
- A13 brake release (B-)
- A14 not used
- A15 12 V supply for encoder
- A16 5 V supply for steering angle sensor R20

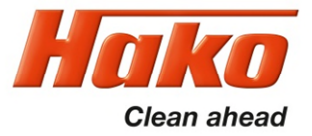

#### 9.2.2 Service codes DMC control unit - Rear

| Code                                                                                         | Name                            | Description                                                                          | Remedy                                         |  |  |
|----------------------------------------------------------------------------------------------|---------------------------------|--------------------------------------------------------------------------------------|------------------------------------------------|--|--|
| Controller warning faults - Reduces only performance - Fault will reset itself (if possible) |                                 |                                                                                      |                                                |  |  |
| 1                                                                                            | Not used                        |                                                                                      |                                                |  |  |
| 2                                                                                            | Low Voltage                     | Low Battery voltage (U < 18V)                                                        | Charge battery                                 |  |  |
| 3                                                                                            | Not used                        |                                                                                      |                                                |  |  |
| 4                                                                                            | High Voltage                    | High Battery Voltage (typically during braking) (U > 60V)                            | Defective Battery? Excessive downhill ride?    |  |  |
| 5                                                                                            | Drive Motor overheated          | Machine is used outside it's specification?                                          | Cool down the drive motor                      |  |  |
| 6                                                                                            | Drive Control Unit overheated   | Machine is used outside it's specification? Cooling of the<br>Drive Control Unit ok? | Cool down the Drive Control Unit               |  |  |
| 7                                                                                            | Parameters out of specification | One or more parameters out of it's specification                                     | Replace the Drive Control Unit                 |  |  |
| 8                                                                                            | First Power Up                  | Default parameters restored in FRAM                                                  | If permanent error, replace Drive Control Unit |  |  |

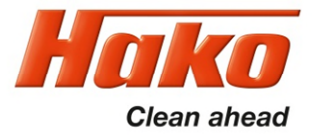

### 9.2.2 Service codes DMC control unit - Rear

| Code                                                                                                    | Name                                        | Description                                                   | Remedy                                                                                                    |  |  |  |
|----------------------------------------------------------------------------------------------------|---------------------------------------------|---------------------------------------------------------------|----------------------------------------------------------------------------------------------------|--|--|--|
| Drive error faults -Commences gracefull neutral brake - requires a neutral recycle action to reset fault |                                             |                                                               |                                                                                                    |  |  |  |
| 9                                                                                                    | Memory chip fault                           | Memory not accessible                                         | Internal voltage <12V; replace Drive Control Unit                                                         |  |  |  |
| 10                                                                                                    | 2 directions active                         | Forward and Reverse direction active                          | Check the wiring of the direction switch<br>(-A02.X6 and -A04.A1/A2)                                      |  |  |  |
| 11                                                                                                    | Seat switch not closed or timed out         | No release signal from Machine Control Unit                   | Check the wiring from -A01.X13:11 to -A05.A4<br>(should be connected to battery minus)                    |  |  |  |
| 12                                                                                                    | Wrong Power Up sequence                     | Forward, Reverse or FS1 (-A04.A3) active before key switch on | Pay attention to the starting sequence: key switch / seat switch, direction switch, potentiometer switch. |  |  |  |
| 13                                                                                                    | Accelerator signal is active<br>at Power Up | Speed signal is >50% at power up                              | Check potentiometer and it's wiring                                                                       |  |  |  |
| 14                                                                                                    | Not used                                    |                                                               |                                                                                                    |  |  |  |
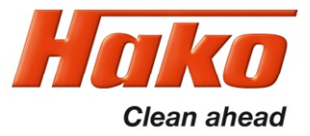

### 9.2.2 Service codes DMC control unit - Rear

| Code | Name                                                                                             | Description                   | Remedy                                                   |  |  |
|------|--------------------------------------------------------------------------------------------------|-------------------------------|----------------------------------------------------------|--|--|
|      | Soft error faults - immediately stops pulsing - Requires a neutral recycle action to reset fault |                               |                                                          |  |  |
| 15   | Low voltage                                                                                      | internal 12V supply too low   | Check charging level of the battery                      |  |  |
| 16   | Safety line error                                                                                | Drive control rear is ok      | Error from drive control front;<br>(-A04.A14 => -A05.C3) |  |  |
| 17   | Low voltage                                                                                      | Battery voltage too low       | Check charging level of the battery                      |  |  |
| 18   | High Side Mosfet short circuit                                                                   | Short circuit to battery plus | Check Motor insulating; Faulty Drive Control Unit.       |  |  |
| 19   | Not used                                                                                         |                               |                                                          |  |  |

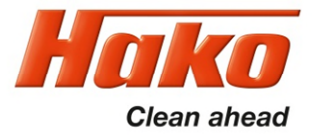

### 9.2.2 Service codes DMC control unit - Rear

| Code     | Code Name Description                                                                                                  |                                                                       | Remedy                                                                                                    |  |  |  |
|----------|----------------------------------------------------------------------------------------------------|-----------------------------------------------------------------------|----------------------------------------------------------------------------------------------------|--|--|--|
| Hard Err | Hard Error Faults - Immediately stops pulsing and open line contactor - Cannot be reset (only by a key switch recycle) |                                                                       |                                                                                                    |  |  |  |
| 20       | Hardware over current trip                                                                                             | Motor Over current                                                    | Check Motor and Motor wiring                                                                                                    |  |  |  |
| 21       | Contactor Coil driver fault                                                                                            | Coil of Line Contactor or Magnetic Brake short circuit                | Check Line contactor (-K03) and Magnetic Brake (-M02) and it's wiring                                                                                                    |  |  |  |
| 22       | Battery Voltage is too high                                                                                            | Voltage > 67V                                                         | Excessive downhill ride?                                                                                                    |  |  |  |
| 23       | Mosfet short circuit to Batt minus                                                                                     | Low side Mosfet short circuit in neutral position                     | Check Motor Insulation, if OK, replace drive Control Unit                                                                                                    |  |  |  |
| 24       | Hardware Fail safe fault                                                                                               | Hardware safty problem                                                | Check wiring. Replace Drive Control Unit.                                                                                                    |  |  |  |
| 25       | Line Contactor failure                                                                                                 | Relais Contacts –K03 are not closed within it´s<br>time Specification | Check the wiring of the line contactor (-K03)<br>Battery Voltage too low?<br>E-stop in Key switch circuit is active<br>Difference in the voltage between -A05.B+ and -A05.A10<br>during start up check<br>Open circuit from B+ to B- (Fuse -F04) |  |  |  |

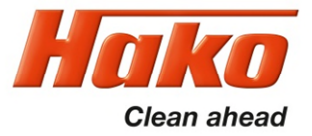

### 9.2.2 Service codes DMC control unit - Rear

| Code              | de Name Description                       |                                                                                         | Remedy                                              |
|-------------------|-------------------------------------------|-----------------------------------------------------------------------------------------|-----------------------------------------------------|
| Ha                | ard Error Faults - Immediately            | be reset (only by a key switch recycle)                                                 |                                                     |
| 26                | Not used                                  |                                                                                         |                                                     |
| 27                | Mosfet shortcircuited to<br>battery minus | Low sided Mosfets shortcircuited during power up<br>and before Line Contactor is closed | Check Line contactor<br>Check Motor for open Phase. |
| 28 S01            | Wire off                                  | Motor Phase Connection (Rear)                                                           | Check Wiring -A05 <=> -M02                          |
| 28 S02            | Wire off                                  | Magnetic Brake short circuit (Rear)                                                     | Check Wiring                                        |
| 28 S03            | Wire off                                  | Magnetic Brake wire off (Rear)                                                          | Check Wiring                                        |
| 28 S04            | Wire off                                  | Speed sensor wire off (Rear)                                                            | Check Wiring                                        |
| 28 S06            | Wire off                                  | Motor Thermistor Wire off (Rear)                                                        | Check Wiring                                        |
| 28 S07            | Wire off                                  | Steerr pot Wire off (Rear - R20)                                                        | Check Wiring of the ster-pot -R20                   |
| 29 CAN Error Rear |                                           |                                                                                         |                                                     |
| 29 S01            | CAN Error Rear                            | Rear controller Time Out                                                                | No response from Drive control; Check wiring        |
| 29 S02            | CAN Error Rear                            | Rear controller security bit error                                                      | Check the CAN-Bus                                   |
| 30                | Overspeed                                 | Overspeed or sensor fault                                                               | Check Parameters and the speed sensor               |

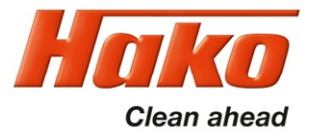

9.2.3 Brake at the Rear axle

If the machine is equipped with the X-AC-Drive system, additionally the brake at the rear axle has to be unlocked. Lift the lever on the right side of the machine, next to the rear wheel, till it snaps into place (Figure 9.4 A).

When the rear brake is disengaged, a indication in the MFD is displayed (Figure 9.4 B).

Now the machine is out of operation. To reactivate the machine, lower the brake lever.

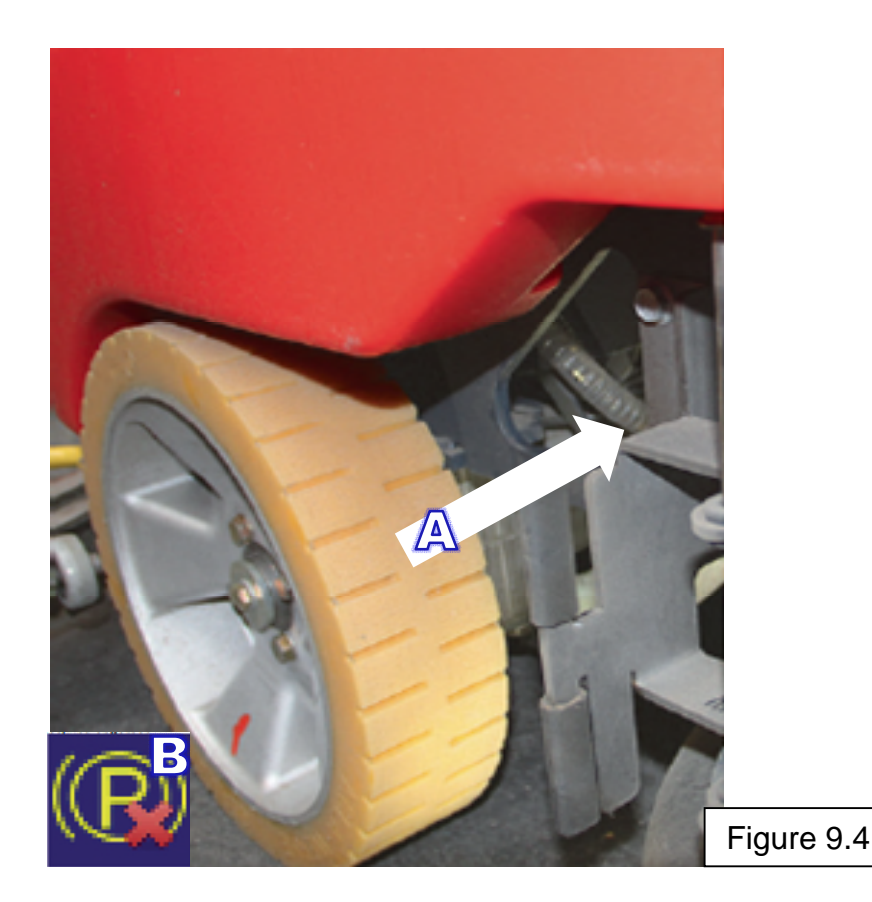

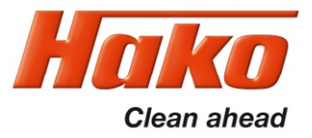

9.2.4 Steering angle sensor

In All wheel drive mode, the speed of the rear axle has to be adapted to the steering angle of the front wheel drive.

For this reason a rotary sensor is installed at the front wheel drive. After the sensor is replaced, the sensor may need accurate adjustment.

The procedure is described on the following page.

Figure 9.5 indicates the positions of all components; Table 9.1 is a list of this components.

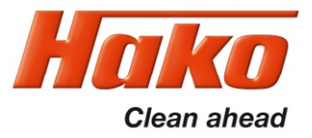

### 9.2.4 Steering angle sensor

### Steps for adaption of the steering angle sensor (PN 01372660) to the drive motor (PN 01371270)

#### Instruction

Bring the front wheel to center position.

Install the Bushing pos. 100 in the Flange plate.

Put the shaft pos. 20 in the bushing pos. 100.

Align the key grove of the shaft transverse to the driving direction.

Press the washer pos.150; spur gear pos.110 und washer pos.170 to the shaft. (with a threaded rod or a long screw)

Fit Screw pos.130 and washer pos.180. (with threadlocker e.g. Loctite 243) (Tightening torque 9.3 Nm) Install the feather key pos.200 and grease the upper end of the shaft as a corrosion protection. (e.g. Mobilgrease MB2)

Install the potentiometer (PN 01372660) at the Base plate (Pos. 10) and screw togeter. Attention! Install the sensor shaft in center position (2.5 turns in both direction possible)! Tighetening torque 1,5 Nm. Install the base plate (pos.10) with the potentiometer and fix it with the screw pos.120. (with threadlocker e.g. Loctite Tightening torque 9.3 Nm)

Check Ohms resistance at Pin 2 and Pin 3 of the plug of the potentiometer (2,5 kOhm)

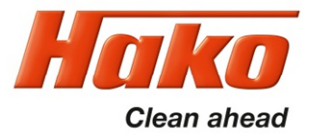

### 9.2.4 Steering angle sensor

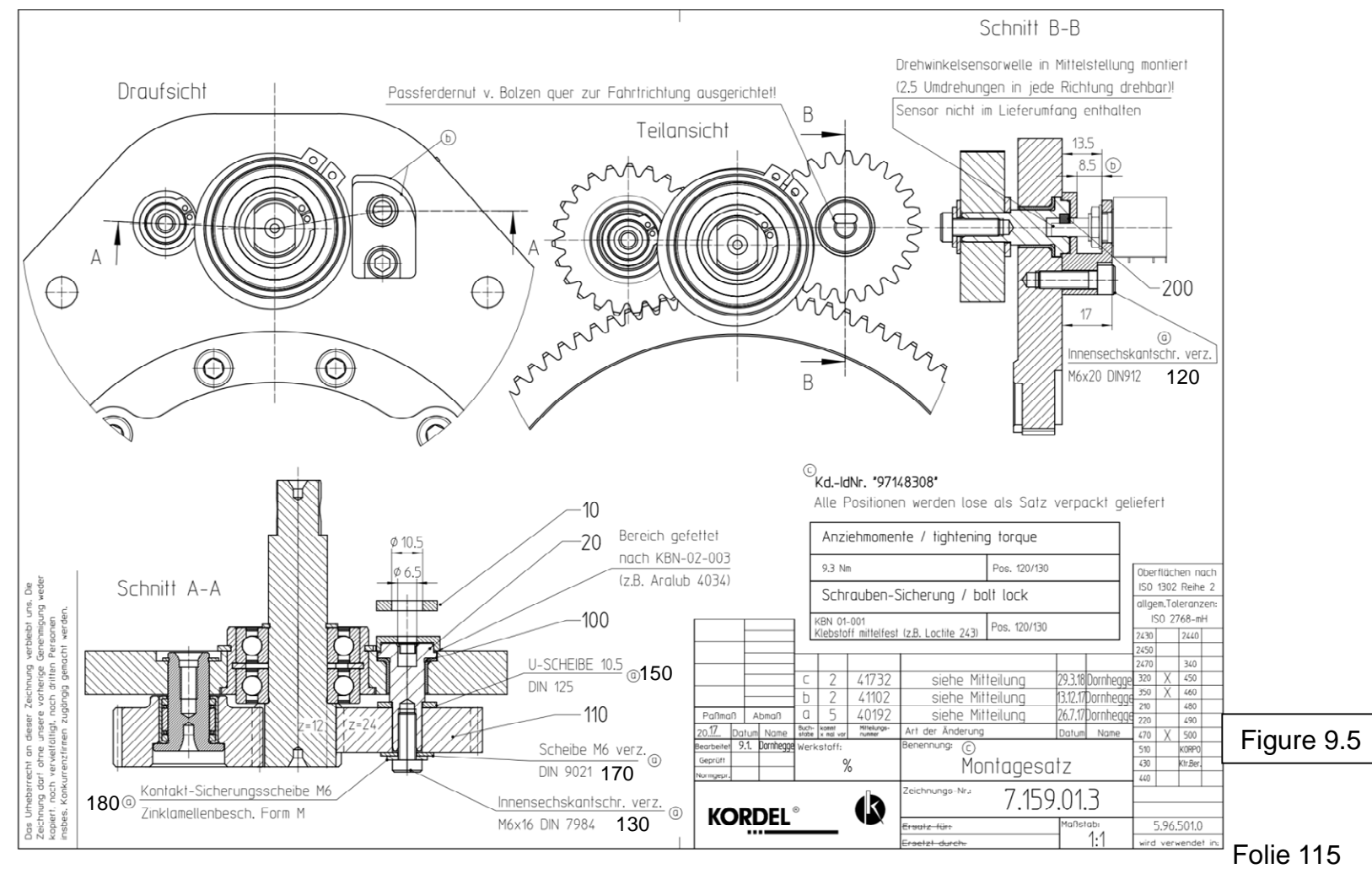

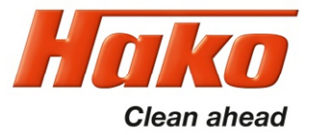

9.2.4 Steering angle sensor

### **Parts List**

| Pos | Kordel-No.  | Description                  | Description 2   | Amount | Length | Unit |
|-----|-------------|------------------------------|-----------------|--------|--------|------|
| 10  | 71.0565.4   | Base plate sensor            |                 | 1      | 0      | Pc.  |
| 20  | 64.0402.4   | Shaft                        |                 | 1      | 0      | Pc.  |
| 100 | 143 1214121 | Flange bushing               | Normal          | 1      | 0      | Pc.  |
| 110 | 164 0000178 | Spur gear                    | M = 2 / Z = 24  | 1      | 0      | Pc.  |
| 120 | 307 0602041 | Screw M6x20 DIN 4762         | 8.8 Verzinkt    | 1      | 0      | Pc.  |
| 130 | 309 0601641 | Screw M6x16 DIN 7984         | 8.8 Verzinkt    | 1      | 0      | Pc.  |
| 150 | 400 0105201 | Washer 10.5 DIN 125          | Verz.           | 1      | 0      | Pc.  |
| 170 | 406 0064000 | Washer 6.4 DIN 9021          |                 | 1      | 0      | Pc.  |
| 180 | 413 0006315 | Lock Washer 6                | ZK. LAM. Form M | 1      | 0      | Pc.  |
| 200 | 440 0300800 | Feather key A 3x3x8 DIN 6885 |                 | 1      | 0      | Pc.  |

Table 9.1

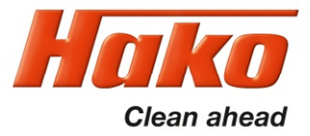

| Service-<br>Code | Description                                                                                                    | Remedy                                                                                                    |  |
|------------------|----------------------------------------------------------------------------------------------------|----------------------------------------------------------------------------------------------------|--|
| 1.2.5.1.<br>1251 | Thermo switch brush motor 1 (left)                                                                                | Check current consumption of brush motor (-M03)<br>and wiring of the thermo switch                                                                               |  |
| 1.2.5.2.<br>1252 | Thermo switch brush motor 2 (right)                                                                               | Check current consumption of brush motor (-M04)<br>and wiring of the thermo switch                                                                               |  |
| 1.2.6.1.<br>1261 | Brush motor 1 (left) overload                                                                                     | Short circuit in the brushmotor (-M03) or in it's wiring;<br>Brush motor overload                                                                                |  |
| 1.2.6.3.<br>1263 | Lifting element brush deck                                                                                        | Overload of the brush deck lifting element or short circuit                                                                                                    |  |
| 1.2.6.8.<br>1268 | Brush motor 2 (right) overload                                                                                    | Short circuit in the brushmotor (-M04) or in it's wiring;<br>Brush motor overload                                                                                |  |
| 1.2.6.b.<br>126b | Switch position SW800 on A01<br>(Master-Control unit) dosn't match the<br>selected brush deck in parameter 0.2.X. | Check the switch position of switch SW800 on the A01 board.<br>This adjustment must correspond to the selected brush deck<br>(Plate brush or Cylindrical brush). |  |
| 1.2.6.C.<br>126c | Switch position SW800 on A06<br>(Slave-Control unit) dosn't match the<br>selected brush deck in parameter 0.2.X.  | Check the switch position of switch SW800 on the A01 board.<br>The slave unit (A06) is only used in machines with<br>Plate brush decks.                          |  |
| 1.4.6.1.<br>1461 | Lifting element squeegee                                                                                          | Overload of the squeegee lifting element; short circuit                                                                                                    |  |
| 1.4.6.3.<br>1463 | Blocking protection Suction motor 1                                                                               | Short circuit in the suction motor (-M16) or in it's wiring                                                                                                    |  |
| 1.4.6.4.<br>1464 | Blocking protection Suction motor 2                                                                               | Short circuit in the suction motor (-M17) or in it's wiring                                                                                                    |  |
| 1.5.5.1.<br>1551 | Malfunction Filling sensor<br>solution tank (B04)                                                                 | Sensor value out of it's range; recalibrate the sensor                                                                                                    |  |

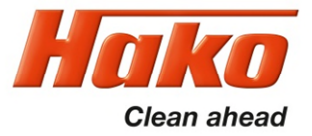

| Service-<br>Code                                              | Description                                      | Remedy                                                                                    |
|---------------------------------------------------------------|--------------------------------------------------|-------------------------------------------------------------------------------------------|
| 2.2.5.1.<br>2251                                              | Thermo switch broom motor                        | Current consumption broom motor and wiring thermo switch (option pre sweep)               |
| 2.3.5.1.<br>2351                                              | Thermo switch side broom motor<br>left and right | Current consumption side broom motors and wiring thermo switches (option side broom)      |
| 2.3.6.1Blocking protection side broom motor2361left and right |                                                  | Short circuit in the side broom motors or in it's wiring (option side broom)              |
| 2.3.6.4.<br>2364                                              | Blocking protection side broom lifting element   | Lifting element side broom overloaded<br>(option side broom)                              |
| 3.1.1.2.<br>3112                                              | Fleetrekorder communication interruption         | Check wiring between machine control unit and Fleetrecorder (A01.X20)                     |
| 3.1.5.2.<br>3152                                              | Additional power supply during charging          | During charging process; Invalid power supplly in Key switch circuit                      |
| 3.1.6.E.<br>316E                                              | Power fuses (group signal)                       | Check fuses on the -A01 board,<br>The voltage between -A01.X1 and -A01.X2 is insufficient |
| 3.2.6.5.<br>3265                                              | Backup battery weak                              | Replace backup battery; Type CR2032                                                       |
| 3.2.6.6.<br>3266                                              | Backup battery empty                             | Replace backup battery; Type CR2032                                                       |

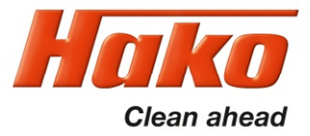

| Service-<br>Code | Description                                                                         | Remedy                                                                                                    |  |
|------------------|-------------------------------------------------------------------------------------|----------------------------------------------------------------------------------------------------|--|
| 3.3.1.1.<br>3311 | Service intervall expired                                                           | Reset the service interval with the Hako diagnosis                                                                                                    |  |
| 3.3.1.5.<br>3315 | SD-Card on the Display                                                              | re format the SD-card with the diagnosis system, if error repeats, replace the SD-card with a new one                                                                                                    |  |
| 3.3.6.2.<br>3362 | Group signal low power output overload                                              | Overload of small cosumer outputs (e.g. buzzer, magnetic valve. Etc.)                                                                                                    |  |
| 3.4.1.1.<br>3411 | pre selection of driving direction implausibly<br>or interrupted wiring accelerator | Check direction switches on the Dash board;<br>Message is generated by the operator panel (-A02)                                                                                                    |  |
| 3.4.1.2.<br>3412 | Malfunction drive control unit front                                                | see blinking code on drive control unit                                                                                                    |  |
| 3.4.1.3.<br>3413 | Drive control front general                                                         | Configuration of the machine control unit (0.6.X) Singel-Drive /<br>All-Wheel drive doesn't match the wiring variant of the machine;<br>connector X11 - jumper X11.7 / 8 only for single drive machines. |  |
| 3.4.1.4.<br>3414 | Malfunction drive control unit rear                                                 | see blinking code on drive control unit                                                                                                    |  |
| 3.4.5.1.<br>3451 | over temperature drive motor front                                                  | check the wiring of the drive motor thermo switch.<br>Is the machine used outside it's specification?                                                                                                    |  |
| 3.4.5.2.<br>3452 | over temperature drive motor rear<br>(Option 3-wheel drive)                         | check the wiring of the drive motor thermo switch.<br>Is the machine used outside it's specification?                                                                                                    |  |
| 3.4.5.b.<br>345b | over temperature drive motor rear<br>(Option 3-wheel drive)                         | See blinking code at the drive control unit;<br>check the wiring of the drive motor thermo switch.<br>Is the machine used outside it's specification?                                                    |  |
| 3.6.6.4.<br>3664 | Seat contact switch manipulation                                                    | See chapter 2.2.3.                                                                                                    |  |

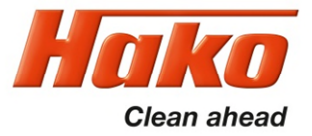

# **10. Servicemeldungen**

| Service-<br>Code | Description                                       | Remedy                                                                                                    |
|------------------|---------------------------------------------------|----------------------------------------------------------------------------------------------------|
| 4.1.3.1.<br>4131 | Communication problem drive<br>control unit front | CAN-Bus-error between machine control unit and<br>drive control unit (-A01 => -A04)                                                                                                    |
| 4.1.3.2.<br>4132 | Communication problem drive<br>control unit front | CAN-Bus-error between machine control unit and drive control unit (-A01 => -A04)                                                                                                    |
| 4.2.3.1.<br>4231 | Communication problem drive control unit rear     | CAN-Bus-error between machine control unit and<br>drive control unit (-A01 => -A05)                                                                                                    |
| 4.5.2.1.<br>4521 | Communication problem battery charger             | CAN-Bus-error between display<br>and battery charger (-A02 => -G10)                                                                                                    |
| 4.5.2.5.<br>4525 | Display communicatin problems                     | Communication between display and control unit is<br>interrupted. Message is generated by the display<br>during switching on of the machine.<br>Is it possible to connect the control unit with the hako diagnosis?    |
| 4.5.3.5.<br>4535 | Display communicatin problems                     | Communication between display and control unit<br>interrupted. Message is generated by the display.<br>Appears during operation of the machine.<br>Is it possible to connect the control unit with the hako diagnosis? |
| 4.6.1.2.<br>4612 | Internal malfunction of machine control unit      | Replace the control unit (-A01)                                                                                                    |
| 4.6.1.3.<br>4613 | Malfunction of internal software                  | Replace the control unit (-A01)                                                                                                    |

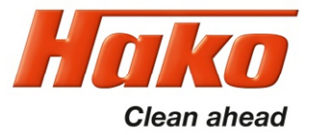

| No. | Service-<br>Code | Description                                                                    | Remedy                                                                                                    |
|-----|------------------|--------------------------------------------------------------------------------|----------------------------------------------------------------------------------------------------|
| 37  | 5.8.7.1.<br>5871 | Malfunction battey charger-<br>charger related problems.                       | See battery charger manual - Malfunction                                                                                                    |
| 38  | 5.8.7.2.<br>5872 | Malfunction battey charger-<br>battery related problems.                       | See battery charger manual - Malfunction                                                                                                    |
| 39  | 5.8.7.3.<br>5873 | Battery charger;<br>Wrong charging characteristic adjusted                     | Charging characteristic of the battery charger doesn 't match the selected Charging charakteristic in the display.                                                                                                    |
| 40  | 5.8.7.4.<br>5874 | Charging configuration of the machine control system doesn't match the charger | Only during the charging. Problems in the Communikation with the display. Stop the charging; operate the machine for minimum 10 sec; switch off the machine and restart the charging.                                                                                                    |
| 41  | 5.9.3.1.<br>5931 | Communication error Li-Ion Battery<br>(MicroPower)                             | If no micropower battery (Li-Ion) is installed, check the configuration, in chapter 0 configuration 3 for correct contents (x = other battery or 9 = Lilon battery), change if necessary. If the error occurs immediately after installing the battery or replacing the BMS, the BMS could be incorrectly configured, check with Micropowertool, configure if necessary. Check the wiring for damage. If the error occurs repeatedly, replace the BMS |
| 42  | 5.9.7.1.<br>5971 | Warning Li-Ion Battery (MicroPower)                                            | See List Service messages BMS/Li-Ion Battery                                                                                                    |
| 43  | 5.9.7.2.<br>5972 | Error Li-Ion Battery (MicroPower)                                              | See List Service messages BMS/Li-Ion Battery                                                                                                    |
| 44  | 7.1.5.1.<br>7151 | USB-Output low voltage                                                         | Short circuit at the output; Overload of the USB Output                                                                                                    |

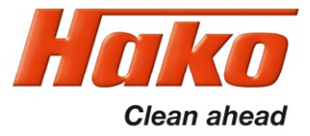

## 10.1 Meaning of different switch on displays

| 3611 3.1.4                                                           | 1.) Display at missing SD-Card in Dash board<br>(Blue-Screen with time and Servicecode)                                                                                                    |
|----------------------------------------------------------------------|----------------------------------------------------------------------------------------------------|
| Hako<br>Caraca<br>Ladaga                                             | 2.) Display, when the operating system at the machine control system is missing, isn't started or the CAN-connection between machine control unit and dash board is interrrupted ( permanent ). |
|                                                                      | Both: 1.) and 2.) did occur.<br>(Blue-Screen)                                                                                                    |
| Routleader<br>Handware 80000001<br>SB-Card Image Not For This Boulos | 3.) A SD-Card was inserted in the dash board.<br>This SD-Card containes a wrong image file, the<br>SD-Card was formatted or the SD-Card is defect.<br>Different display messages are possible.  |

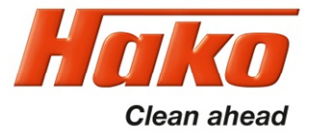

## 10.2 Service alarm clock – 3.3.1.1

The service alarm clock is set via the Hako diagnostic system.

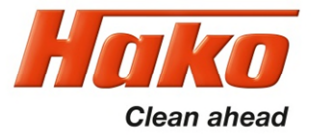

11.1 Operating manual

| Hako                     | <b>Operating Instructions</b> |            | page: 1<br>of: 2 |  |
|--------------------------|-------------------------------|------------|------------------|--|
| Hako GmbH                | Battery Charger               |            |                  |  |
| D-23843 Bad Oldesloe     | Type: E230 G 36/35 B45-FPO    |            |                  |  |
| Hamburger Straße 209-239 | Hako order no.: 97147524      | Date       | RevNo.           |  |
| Telephone: (04531) 806-0 |                               | 19.04.2018 | 04               |  |

# Controlled battery charger for lead batteries with liquid and solid electrolyte in SNT technology

#### <u>controlled backup charging – reverse battery protection –</u> protection against short circuit – constant conservation of charge – low AC-current

#### **General information**

The housing of the battery charger is made of enclosed sheet metal steel.

The mains connection is made via a special mains connection cable.

Mains fuse (F1): Micro fuse 5x20 mm. Back-up only through value resembles T 10 AH 250V.

The battery charger is protected against short circuits and equipped with a reverse battery protection.

The operating status is indicated with an external LCD-display.

The battery charger should only be opened by qualified personnel.

The charger is especially designed for cleaning machines of the type Scrubmaster B175R and has to be used only in combination with these machines.

#### Attention: Non-rechargeable batteries can not be charged with this battery charger.

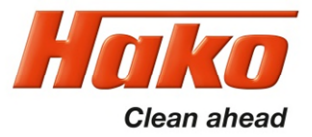

### 11.1 Operating manual

### Initial operation

The battery type used in the machine must be set before commissioning (customer service). The mains connection (230V AC, 50-60Hz) has to be implemented with a delay-action fuse. The charger is connected to the mains with the mains plug. To charge the battery, follow the instructions of the battery manufacturer!

#### Important note

Before using a new battery for the first time, initial operation charge is always required (please see also battery manual). This is accomplished by doing a regular charging process. Only after the charge cycle is fully completed with the "End of Charge" indication, the machine can be used. For maintenances-free PzV-batteries an additional 15h compensation charge is recommended.

### Sequence of connection

The charger has to be disconnected form the mains supply before connecting/disconnecting the charge plug/cables to the battery.

The battery charger complies with the protection regulations of the low voltage guideline 2014/35/EU and the guideline for electromagnetic compatibility 2014/30/EU.

**CE** EN 60 335-1 EN 60 335-2-29 EN 60 335-2-72

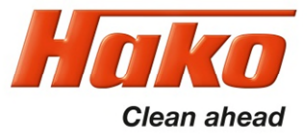

11.1 Operating manual

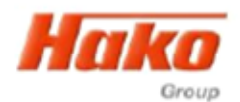

## **Operating Instructions**

page: 2 of: 2

Hako GmbH D-23843 Bad Oldesloe Hamburger Straße 209-239 Telephone: (04531) 806-0

### Functional description and monitoring of charging process

The battery charger begins to charge automatically as soon as the battery is connected, the mains plug is plugged in and the machine has enabled the charging process. The driving-off protection is a potential-free contact preventing the use of the machine during the charging process.

At first the battery connections are checked at the start of battery charging. During charging, the charging states are sequentially run through and shown on the display. After completing the backup charge, the battery is completely charged. Afterwards the device automatically switches to end of charge with a constant conservation of charge.

An uninterrupted charging process is a prerequisite for a properly fully charged battery. Interrupting the charge in the meantime can cause loss of capacity and premature battery failure.

"Battery not connected" is detected immediately when switching on the battery charger during operation and also at the latest 60 seconds after disconnecting the battery.

<u>Please make sure that there is no reverse connection of the battery during this time!</u> When the battery is connected again, the charger switches on again.

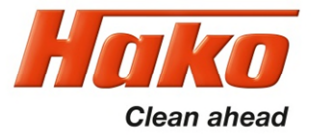

## 11.1 Operating manual

Indication of operating status by the external display

|                                                                                            |            | LCD-display    |               |                 |                                                                                                    |
|--------------------------------------------------------------------------------------------|------------|----------------|---------------|-----------------|----------------------------------------------------------------------------------------------------|
| operating status<br>during charging                                                        | <b>7</b>   | <b>C</b> ECOLO | <b>2</b> 0040 | FOPS            |                                                                                                    |
| Main charge V <sub>Bat</sub> < 2VpC                                                        | X          |                |               |                 |                                                                                                    |
| Main charge                                                                                |            | X              |               |                 |                                                                                                    |
| Backup charge                                                                              |            |                | X             |                 |                                                                                                    |
| End of charge/Conservation of charge                                                       |            |                |               | X               |                                                                                                    |
| operating status<br>during malfunction*                                                    | <b>7</b> 3 | 5              | <b>T</b> Ö    | <mark>∕™</mark> | details                                                                                                    |
| Battery malfunction<br>(battery missing, reverse polarity or<br>defective)                 |            |                |               | x               | V <sub>Bat</sub> < 0,2 VpC                                                                                        |
| Battery voltage<br>(during start-up too high)                                              |            |                |               | x               | $V_{Bat}$ > 2.4 VpC<br>automatic switch on, as<br>soon as $V_{Bat}$ < 2.4 VpC                                     |
| Time malfunction<br>(battery capacity too high,<br>battery deeply discharged or defective) |            | x              |               |                 | V <sub>Bat</sub> < 1.5 VpC for longer<br>than 40 minutes;<br>constant current phase<br>(I <sub>1</sub> ) too long |
| Temperature malfunction<br>(temperature in the charger too high)                           |            |                | x             |                 | charger overheated,<br>charger polluted, ambient<br>temperature too high                                          |
| System malfunction<br>(other defect)                                                       |            |                |               | x               | internal device error<br>(case of service)                                                                        |

\* If there is a malfunction, the battery frame is flashing once a second.

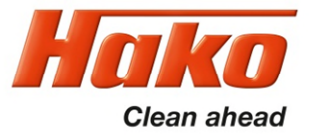

### **11.1 Programming the charger**

The integrated charger is adjusted and parametrised exclusively via the machine control unit. (See Chapter 6.1.4 and 6.1.5)

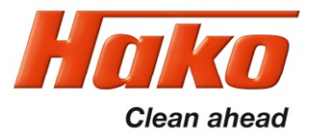

Both factory and field options are available for the Scrubmaster B175 R series. The factory options are only available for new machines ex factory. The field options can be retrofitted in the machines.

The parameters for the options that require a release via the machine's control system are specified in Table 12.1.

All the options are available only with the latest software revision. Some options may require additional hardware, which cannot be fitted to old machines :

- •Silence Kit (suction turbine rotating speed reduction activated by default)
- •Optical and acoustical warning signal
- •Chemical dosing
- •Scrubbing-suction tool
- •Front-mounted sweeper attachment
- •Working light
- •Fleet-Recorder
- •Side broom unit (only for the roller brush unit)
- •Second suction turbine (default with 108 cm rotating brush unit)
- •Flashlight on a pole / on the roof
- •Spray tool / spray nozzle
- •Blue spot

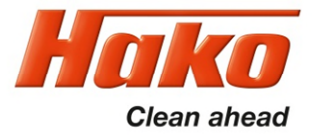

To adjust and check these values, access the programming level as described in Chapter 2.4 and enable the options.

The "silence kit" is the default setting in all machines but can be deactivated. The mechanical installation of the field options, if necessary, is described in the supplied instructions for these field options.

The options acoustic and optical warning signal and Blue-Spot cannot be activated at the same time. When the option Blue-Spot is activated, the option warning signal automatically is deactivated.

The same restriction applies for the option pre-sweep attachment and the side broom unit.

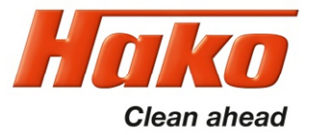

| Chapter | Configuration | Content | Description                             | B175R |
|---------|---------------|---------|-----------------------------------------|-------|
| 1       | 0             |         | Silence-Kit                             |       |
| 1       | 0             | 0       | not available                           | х     |
| 1       | 0             | 1       | available                               | d     |
| 1       | 1             |         | Warning Signal (Optical and acoustical) |       |
| 1       | 1             | 0       | not available                           | d     |
| 1       | 1             | 1       | available                               | х     |
| 1       | 2             |         | Chemical Dosing Agent                   |       |
| 1       | 2             | 0       | not available                           | d     |
| 1       | 2             | 1       | available                               | х     |
| 1       | 3             |         | TOOL                                    |       |
| 1       | 3             | 0       | not available                           | d     |
| 1       | 3             | 1       | available                               | x     |

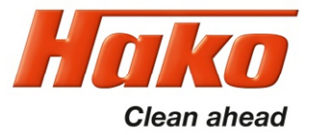

| Chapter | Configuration | Content | Description                            | B175R |
|---------|---------------|---------|----------------------------------------|-------|
| 1       | 4             |         | Pre Sweep Unit                         |       |
| 1       | 4             | 0       | not available                          | d     |
| 1       | 4             | 1       | available                              | x     |
| 1       | 6             |         | Working Headlight                      |       |
| 1       | 6             | 0       | not available                          | d     |
| 1       | 6             | 1       | available                              | x     |
| 1       | 7             |         | Fleetrecorder                          |       |
| 1       | 7             | 0       | not available                          | d     |
| 1       | 7             | 1       | available                              | x     |
| 1       | 8             |         | Side Broom (see also parameter F.0.X.) |       |
| 1       | 8             | 0       | not available                          | d     |
| 1       | 8             | 1       | available                              | x     |

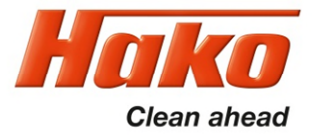

| Chapter | Configuration | Content | Description                                                                                                  | B175R |
|---------|---------------|---------|----------------------------------------------------------------------------------------------------|-------|
| 1       | 9             |         | Second Suction Motor                                                                                         |       |
| 1       | 9             | 0       | not available                                                                                                | d     |
| 1       | 9             | 1       | available                                                                                                    | x     |
| 1       | Α             |         | Warning Beacon on Pole                                                                                       |       |
| 1       | A             | 0       | not available                                                                                                | d     |
| 1       | A             | 1       | available                                                                                                    | x     |
| 1       | В             |         | TOOL - Spinkle Nozzle (for cleaning of the recovery tank)                                                    |       |
| 1       | В             | 0       | not available                                                                                                | d     |
| 1       | В             | 1       | available                                                                                                    | x     |
| 1       | С             |         | BlueSpot                                                                                                    |       |
| 1       | С             | 0       | not available                                                                                                | d     |
| 1       | С             | 1       | available                                                                                                    | x     |
| F       | 0             |         | Electrical Connection of the Side Broom Unit                                                                 |       |
| F       | 0             | 0       | Connection via external module                                                                               | x     |
| F       | 0             | 1       | Connection to machine control unit -A01 Preswep unit<br>and Sidebroom unit can be used together in a machine | d     |

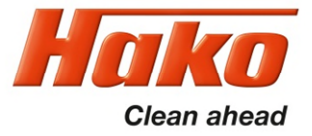

13.1 Machine controller A01

Position of connections and fuses on machine controller A01

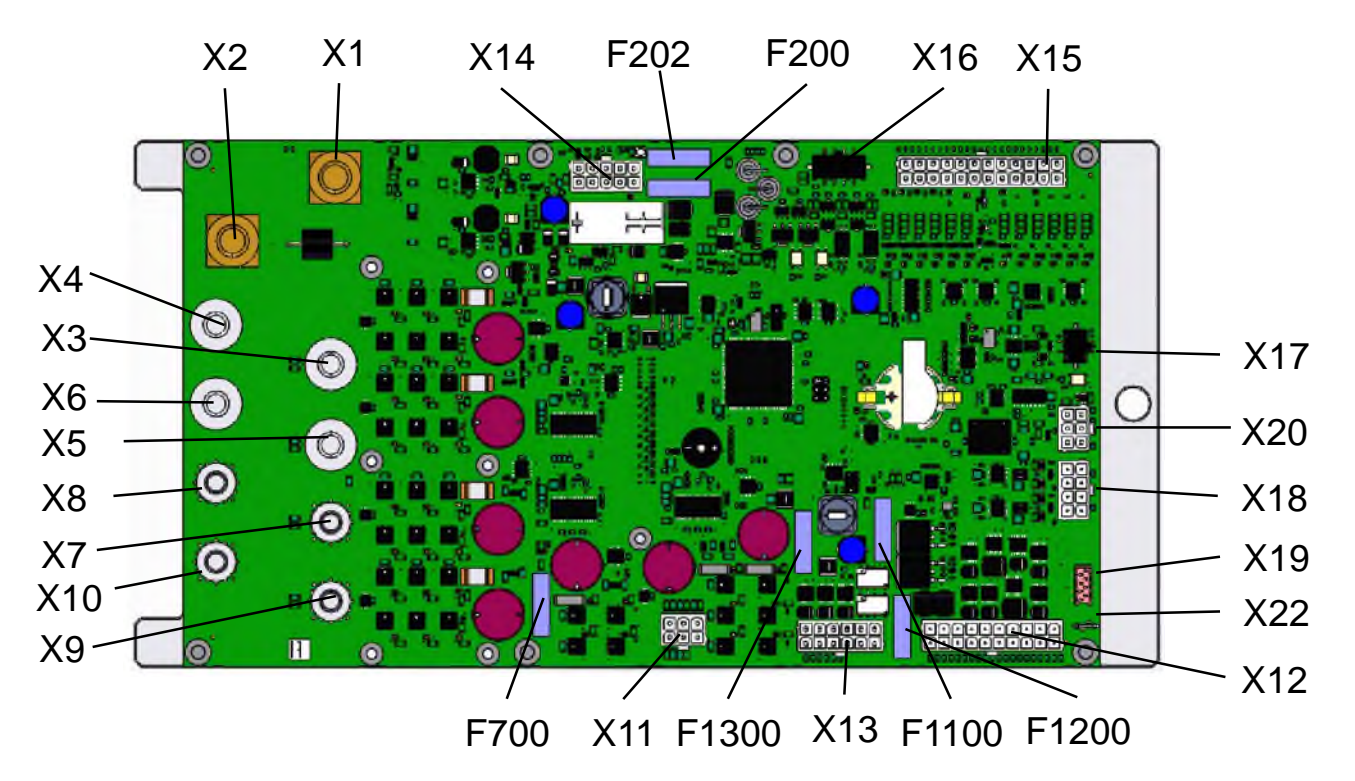

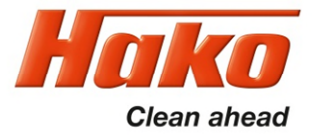

13.1 Machine controller A01

Nominal current strengths of the fuses and protected outputs

Fuses A01:

 F200
 - 3 A/80 V
 Control voltage plus

 F202
 - 3 A/80 V
 Control voltage minus

 F700
 - 25 A/80 V
 Lifting elements and side brushes - X11.1/4;2/5;3/6

 F1100
 - 10 A/80 V
 Small load 36 V - X12.3/13;4/14;5/15;6/16;7/17;8/18;9/19;10/20

 F1200
 - 10 A/80 V
 Water pump - X12.1/11

 F1300
 - 10 A/80 V
 Small load 24V - X13.1/7;2/8;3/9

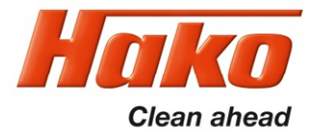

13.1 Machine controller A01

Connectors on the machine control unit A01

| X1 / X2       | Main Power supply plus and Minus from F02                                                |
|---------------|------------------------------------------------------------------------------------------|
| X3/4 & X5/6   | Power output brush motor 1 & 2 (M03 & M04)                                               |
| X7/8 & X9/10  | Power output suction motor 1 & 2 (M16 & M17)                                             |
| X11 (6-pole)  | connector lifting element squeegee and brush aggregat;                                   |
| X12 (20-pole) | small load output                                                                        |
| X13 (12-pole) | 24V output; X13.1/7 – power supply position recognision                                  |
|               | lifting element brush aggregat;                                                          |
|               | X13.3/9 power supply chemical dosing system (24V)                                        |
|               | X13.4/6 enabling Side broom module                                                       |
|               | X13.10/11 Relaiscontact enable drive control units                                       |
|               | X1 / X2<br>X3/4 & X5/6<br>X7/8 & X9/10<br>X11 (6-pole)<br>X12 (20-pole)<br>X13 (12-pole) |

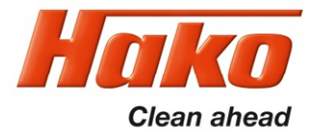

13.1 Machine controller A01

Connectors on the machine control unit A01

| Connectors A01: | X14 (10-pole)                                 | Input control voltage X14.1/6;<br>(F200 – control voltage plus and<br>F202 – control voltage minus)<br>output Main contactor X14.2               |  |  |
|-----------------|-----------------------------------------------|----------------------------------------------------------------------------------------------------|--|--|
|                 | X15 (24-pole)                                 | USB- Socket X14.3/9 – 5V / X14.4/8 Terminated communication<br>5V-supply solution tank filling level sensor X14.5<br>Analogus und digital inputs |  |  |
|                 | X18 (8-pole)<br>X20 ( 6-pole)<br>X22 (1-pole) | CAN-Bus connections<br>Serial connector for communication Fleetrecorder<br>VGND                                                                  |  |  |

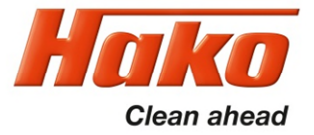

13.2 Dash-board A02

Position of connectors on Dash-board A02

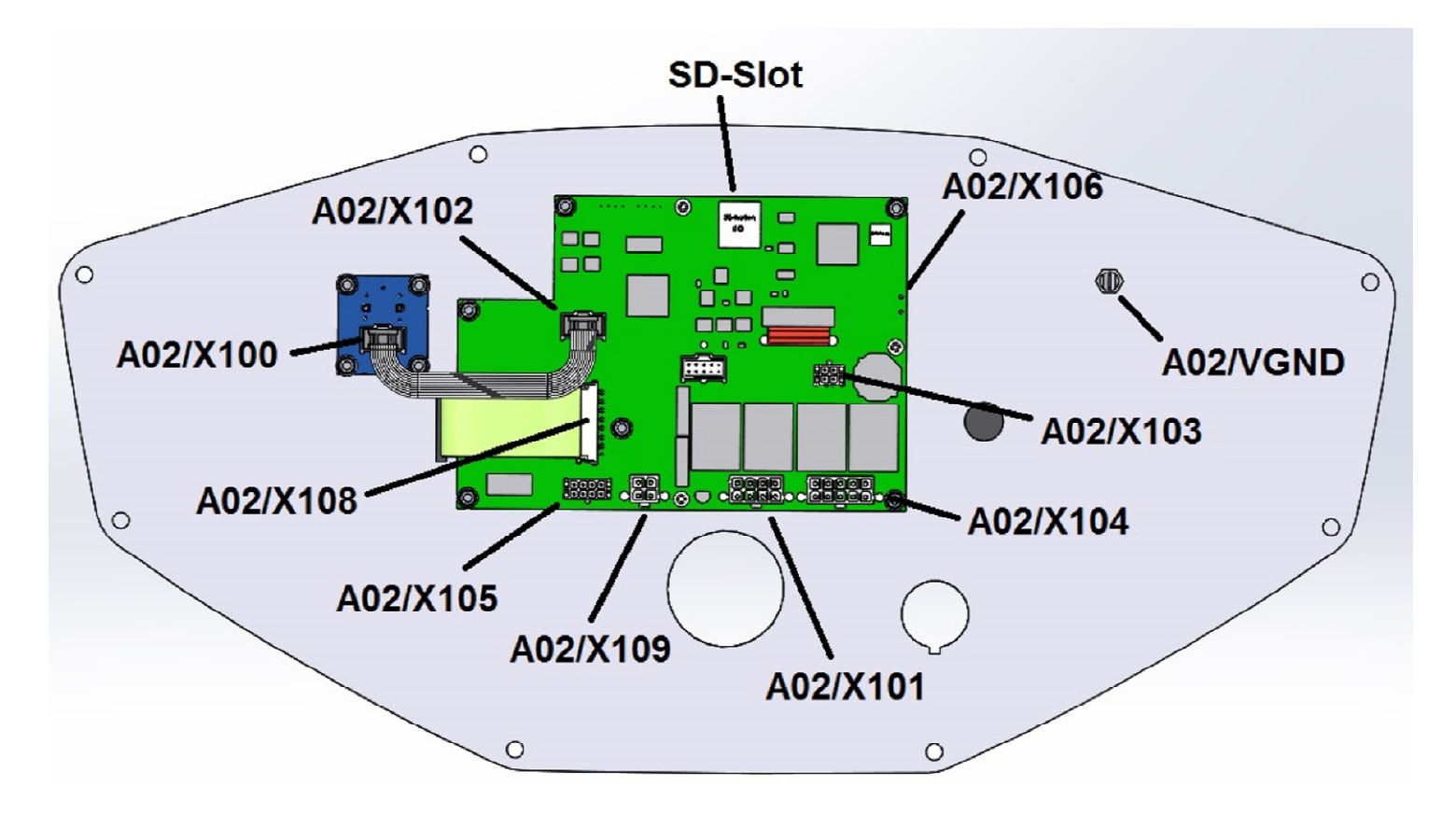

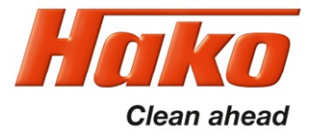

13.2 Dash board A02

Description of the connectors on A02

| Connectors A02: | X100                           | Turn-Push-button (DDS)                                                                                                    |
|-----------------|--------------------------------|----------------------------------------------------------------------------------------------------|
|                 | X101 (8-pole)                  | Control voltage                                                                                                    |
|                 | X102                           | Connector Turn-Push-Button (DDS)                                                                                                   |
|                 | X103 (4-pol)                   | CAN-Bus Connection Battery Charger                                                                                                 |
|                 | X104 (10-pole)                 | potential free Relais contacts: horn (X104.5/10),<br>change over working headlight (X104.1) (input)                                |
|                 |                                | -> Machine (X104.2) / -> pre sweep (X104.3)                                                                                        |
|                 | X105 ( 8-pole)                 | CAN-Bus connection CAN1H (X105.1) / CAN1L(X105.2)<br>CAN-GND (X105.5)                                                              |
|                 | X106 (1-pole)<br>X109 (4-pole) | VGND-connection to A02.VGND and Chassis<br>direction switch                                                                        |
|                 |                                | Power supply 36V (X109.1), Batt- Drive Control (X109.2);<br>Direction signal forward (X109.3);<br>Direction signal revers (X109.4) |

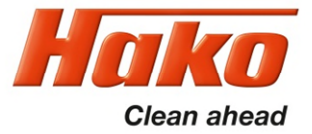

## 14. Notes

Sheet 140